Eurex US Security Coordinator Manual

# Eurex US Eurex US Security Coordinator/Master Terminal Operator

Security System Description

8.8

8.9

| E | UREX                            | US SECURITY COORDINATOR/MASTER TERMINAL OPERATOR MANUAL                                                                                               | I                                |
|---|---------------------------------|----------------------------------------------------------------------------------------------------|----------------------------------|
| 1 | SE                              | CURITY SYSTEM DESCRIPTION                                                                                                    | 4                                |
|   | 1.1<br>1.2<br>1.3<br>1.4        | RESPONSIBILITIES OF THE SECURITY SYSTEM<br>SECURITY PROFILES<br>DESCRIPTION OF THE USER ID<br>PROCEDURE FOR A DDING, DELETING, OR MODIFYING A USER ID | 4<br>5<br>8<br>9                 |
| 2 | LO                              | GIN                                                                                                    | 11                               |
| 3 | DE                              | SCRIPTION OF WINDOWS                                                                                                    | 12                               |
|   | 3.1<br>3.1<br>3.1<br>3.2        | TRADER PRODUCT ASSIGNMENT         1       Add Product to Subgroup         1.2       Copy Product Assignment         USER SECURITY PROFILE MAINTENANCE | 12<br>17<br>19<br>20             |
| 4 | MC                              | DNITORING USER ACTIVITY                                                                                                    | 24                               |
|   | 4.1<br>4.2<br>4.3<br>4.4<br>4.5 | CHANGE SUBGROUP WINDOW<br>VIEWING ORDERS<br>2.1 Order Audit Trail<br>VIEWING QUOTES<br>VIEWING TRADES<br>PRIVATE BROADCAST STREAMS                    | 24<br>26<br>27<br>31<br>33<br>34 |
| 5 | RE                              | VOCATION OF TRADING RIGHTS                                                                                                    | 35                               |
| _ | 5.1<br>5.2                      | REMOVE TRADING AUTHORIZATION                                                                                                    | 35<br>35                         |
| 6 | ME                              | MBER REPORT SELECTION                                                                                                    | 36                               |
| 7 | 6.1<br>SE                       | CURITY COORDINATOR REPORTS                                                                                                    | 36<br><b>40</b>                  |
|   | 7.1<br>7.2<br>7.3<br>7.4        | USER SECURITY MAINTENANCE REPORT<br>USER SECURITY STATUS REPORT<br>TRADER UNDERLYING MAINTENANCE REPORT<br>TRADER UNDERLYING STATUS REPORT            | 40<br>42<br>44<br>46             |
| 8 | US                              | ER REPORTS                                                                                                    | 47                               |
|   | 8.1<br>8.2<br>8.3<br>8.4<br>8.5 | DAILY TRADE CONFIRMATION<br>OPEN ORDER DETAIL<br>DAILY ORDER MAINTENANCE.<br>DAILY QUOTE MAINTENANCE.<br>DAILY STRATEGY ORDER MAINTENANCE             | 47<br>50<br>56<br>59<br>61       |
|   | 8.6<br>8.7                      | DAILY STRATEGY QUOTE MAINTENANCE<br>OTC TRADE MAINTENANCE                                                                                             | 63<br>64                         |

Release 1.0

### Eurex US Security Coordinator/Master Terminal Operator

Security System Description

Page 3

| 8.10 SYSTEM TRANSACTION OVERVIEW REPORT       | 70 |
|-----------------------------------------------|----|
| 9 LOGOUT                                      | 72 |
| 10 PRINT REPORT FUNCTION                      | 74 |
| 10.1 DESCRIPTION OF XMENU                     |    |
| 10.1.1 Main Menu                              |    |
| 10.1.2 Xervice Management                     |    |
| 10.1.3 XEUS                                   |    |
| 10.1.4 Expand Reports                         |    |
| 10.2 CONFIGURE WORKSTATION TO ACCESS THE MISS |    |
| 10.3 PRINTING REPORTS FROM THE WORKSTATION    |    |
| 11 APPENDIX                                   |    |
| 11.1 RESOURCE A CCESS LEVELS                  |    |
| 11.1.1 Trading Tab                            |    |
| 11.1.2 Clearing Tab                           |    |
| 11.1.3 Administration Tab                     |    |
| 11.1.4 Security Tab                           |    |
|                                               |    |

Release 1.0

\_\_\_\_\_

#### Eurex US Security Coordinator/Master Terminal Operator

Security System Description

Page 4

Release 1.0

#### 1 Security System Description

#### 1.1 Responsibilities of the Security System

- **Purpose** *Eurex US* and Member Firms share the responsibility of maintaining the security system. The purpose of the *Eurex US* platform security system is:
  - To protect the Member Firm's data from unauthorized access.
  - To authorize access to the system for each user.

## Duties ofEurex US is responsible for central security surveillance. The following security checks areEurex USmade before every transaction:

- Confirms that the order is entered from a computer system allowed on *Eurex US*.
- Ensures that all user functions are available.
- Ensures that users who are conditionally excluded from trading do not enter orders, quotes, or receive any transfers.
- Ensures that users who are permanently excluded from trading never perform any action on the *Eurex US* platform.

Duties of theThe Member Firms are responsible for authorizing all users and establishing their access rightsMember Firmand limits. These access rights and limits are assigned through the following screens:

| Windows                              | Authorizes user access                                                                  |
|--------------------------------------|-----------------------------------------------------------------------------------------|
| Trader Product Assignment            | To trade selected products and sets the maximum order<br>quantity per assigned product. |
| User Security Profile<br>Maintenance | To perform selected functions within the <i>Eurex US</i> platform.                      |

#### Eurex US Security Coordinator/Master Terminal Operator

Security System Description

1.2 Security Profiles

**Description** The **Security Profile** defines which functions are available to an individual user and to which areas of the system access is allowed.

- *Eurex US* Market Supervision prepares a security profile for all users according to their access needs.
- The Member Firms can further restrict the users' predefined security profiles.

Restrictions toEurex US Market Supervision designates Member Firms and their users with a maximum rightSecurityof access. Firms cannot increase a right of access beyond this authorized maximum level.Profile

**User Types** *Eurex US* classifies all users into six types, each with different access rights. These types are:

| Туре                 | Rights                                                                                                    |
|----------------------|----------------------------------------------------------------------------------------------------|
| Trader               | • Eligible to trade only the products that are designated by the category of his or her membership.                                                                                |
|                      | • Traders may not share their <i>Eurex US</i> platform user accounts with other people within or outside their firm.                                                               |
|                      | • Each trader may only have user accounts set up in his or her name, i.e. the name under which the membership is held.                                                             |
|                      | • Each trader must register with the Exchange before obtaining a user account from <i>Eurex US</i> Market Supervision.                                                             |
|                      | • Traders may not share their <i>Eurex US</i> platform user accounts with other people within or outside their firm.                                                               |
| Terminal<br>Operator | • Eligible to trade only the products that are designated by the category of the Member Firm's membership.                                                                         |
|                      | • Each terminal operator must register with the exchange before obtaining a user account from <i>Eurex US</i> Market Supervision.                                                  |
|                      | • Terminal Operators may not share their <i>Eurex US</i> platform user accounts with other people within or outside their firm.                                                    |
|                      | • The Member Firm's Security Coordinator / Master Terminal Operators will assign terminal operators to trade in specific products based on their responsibilities within the firm. |

Release 1.0

### Eurex US Security Coordinator/Master Terminal Operator

Security System Description

| Туре                    | Rights                                                                                                    |
|-------------------------|----------------------------------------------------------------------------------------------------|
| Security<br>Coordinator | • Each Security Coordinator must register with the exchange before obtaining a user account from <i>Eurex US</i> Market Supervision.                                                                                                    |
|                         | <ul> <li>Security Coordinators may not share their Eurex US platform user<br/>accounts with other people within or outside their firm.</li> </ul>                                                                                                    |
|                         | • The Security Coordinator will have the ability to assign the firm's user accounts with access to specific <i>Eurex US</i> platform functions or resources. This includes limiting specific trading functions, assigning products and changing the maximum order quantity for a particular user account. |
|                         | • The Security Coordinator is responsible for enforcing the <i>Eurex US</i> 's rules and regulations regarding which products may be traded by a specific user type.                                                                                                    |
|                         | • The Security Coordinator does not have trading rights assigned on <i>Eurex US</i> .                                                                                                    |
|                         | <ul> <li>Each Member Firm having its own MISS must have at least one<br/>Security Coordinator us er account assigned.</li> </ul>                                                                                                    |

Release 1.0

#### Eurex US Security Coordinator/Master Terminal Operator

Security System Description

| Туре                        | Rights                                                                                                    |
|-----------------------------|----------------------------------------------------------------------------------------------------|
| Master Terminal<br>Operator | <ul> <li>Master Terminal Operators can perform both Security Coordinator and<br/>trader functions for the firm. Refer to the above descriptions for an<br/>explanation of these roles.</li> </ul> |
|                             | • <i>Eurex US</i> recommends separating the Security Coordinator and trader functions, but will support firms who wish to assign one user with both of these roles.                               |

Monitoring NCMs with their own MISS For risk management purposes, the Primary Clearing Member is responsible for monitoring and restricting the trading activities of its Non-Clearing Members (NCMs). In order to impose such restrictions, the Primary Clearing Member should assign a trader and Security Coordinator or a Master Terminal Operator to all Non-Clearing Members with their own MISS (Member Integrated System Server).

Additionally, the Primary Clearing Member's Security Coordinator or Master Terminal Operator is also responsible for the setup of the NCMs user accounts.

Release 1.0

#### Eurex US Security Coordinator/Master Terminal Operator

\_\_\_\_\_

Security System Description

Page 8

Release 1.0

#### 1.3 Description of the User ID

User ID Eurex US Market Supervision will assign each user a User ID and password. The Member Firm's Security Coordinator / Master Terminal Operator must confirm IDs and passwords with each user and reconfirm them with *Eurex US* Market Supervision.

The User ID consists of 11 characters: the five-character Member ID, a three-character subgroup identifier, and a three-character participant ID. The following describes the structure of the User ID:

| User ID Structure                        |                                                  |  |  |  |
|------------------------------------------|--------------------------------------------------|--|--|--|
| Character Description                    |                                                  |  |  |  |
| The first 5 characters are the Member ID |                                                  |  |  |  |
| 1 – 3                                    | Member firm code                                 |  |  |  |
| 4 – 5                                    | Location of the firm or member's MISS            |  |  |  |
| The next 6                               | characters are the trader ID                     |  |  |  |
| 6 – 8                                    | Identifies the user's Subgroup                   |  |  |  |
| 9 – 11                                   | Identifies the unique Participant ID of the user |  |  |  |

#### Subgroup Definition

Member Firms have the ability to group their *Eurex US* platform users into **Subgroups**. Users within one subgroup have the ability to view and maintain orders for other users in their group but are restricted from accessing orders or trade activity for users in other subgroups.

- All users within a subgroup are able to view, change or delete (cancel) any order entered by any user within the same subgroup.
- Traders are placed in a subgroup that is personal and unique.
- Terminal Operators are placed in separate subgroups from traders. Setting up Terminal Operators in the same subgroup allows one user to view and maintain open orders for others in the subgroup.

#### Eurex US Security Coordinator/Master Terminal Operator

Security System Description

Release 1.0

Page 9

SubgroupThe use of subgroups creates access restrictions that are an essential part of the MemberAccessFirm's security functions. Subgroup access restrictions:

- Restrictions
   Only members of the subgroup are allowed to access and maintain the subgroup's orders and quotes.
  - Only members of the subgroup are allowed to view the subgroup's current trades.

The firm's Master Terminal Operator and trader are authorized with access to view and modify the activity of all subgroups within the Member Firm through the use of the Change Subgroup function on the *Eurex US* GUI.

*Note:* This function enables authorized users to only view the trading activity of one subgroup at a time.

#### 1.4 Procedure for Adding, Deleting, or Modifying a User ID

**Requirements** It is imperative that firms monitor and verify the accuracy of all User ID information. User IDs are personal to each user and may not be shared or transferred within the firm from one individual to another.

Member firms are required to register all new users who wish system access. Firms must also notify *Eurex US* when users leave the firm or if User IDs must be terminated.

Additionally, the Security Coordinator / Master Terminal Operator is required to change a user's product assignments and/or trading privileges if a user changes his or her membership type.

Firms are required to complete and submit a User ID Addition or Deletion Form, depending on which action is being requested. Both forms and submission instructions are available on the *Eurex US* website at <u>www.eurexus.com</u>, under the *Eurex US* user area.

User IDBased upon the information submitted on the User ID Addition Form, a User ID Signatures FormSignatureis generated for each user being granted one or more User IDs. The form confirms theFormsfollowing information:

- Confirmation of the User ID assignment.
- Attests that each user will adhere to the rules of the exchange.

User IDs will be activated on *Eurex US* within two days after the completion and submission of the User ID Signatures Form.

*Eurex US* Market Supervision will set up each User ID with default access rights according to the user type. The Security Coordinator / Master Terminal Operator may choose to further restrict a user's initial access rights and trading privileges.

### Eurex US Security Coordinator/Master Terminal Operator

Security System Description

Page 10

Release 1.0

| When<br>Changes                         | <ul> <li>Access restrictions become effective immediately. Example: Removing the ability to trade a product.</li> </ul>                                                    |
|-----------------------------------------|----------------------------------------------------------------------------------------------------|
| Become<br>Effective                     | <ul> <li>Increasing (not to exceed the Member Firm's maximum existing rights) become effective<br/>immediately. Example: Increasing the Maximum Order Quantity.</li> </ul> |
| User Security<br>Maintenance<br>Reports | The following reports are used to maintain user security. Further explanation of these reports can be found in chapter 7 Security Coordinator Reports.                     |

| Report                                    | Description                                                             |
|-------------------------------------------|-------------------------------------------------------------------------|
| RPTTT110 User Security<br>Maintenance     | Confirms a user's previous day's screen and command changes.            |
| RPTTT115 User Security<br>Status          | Displays a user's daily authorization to screens and commands.          |
| RPTTT120 Trader<br>Underlying Maintenance | Confirms all changes made to a user's Trader Product Assignment screen. |
| RPTTT125 Trader<br>Underlying Status      | Displays a user's daily product authorizations.                         |

| Eurex US           |                                                                                                    | Release 1.0  |
|--------------------|----------------------------------------------------------------------------------------------------|--------------|
| Eurex US Se        | curity Coordinator/Master Terminal Operator                                                                                                    |              |
| Login              |                                                                                                    | Page 11      |
|                    |                                                                                                    |              |
| 2                  | Login                                                                                                    |              |
| Objective          | The objective of this section is to describe how to log into the GUI to perform Coordinator functions.                                                                                                    | the Security |
| Types of<br>Logins | <ul> <li>There are two methods of logging into the GUI:</li> <li>Directly on the MISS (Member Integrated System Server).</li> <li>Through a workstation.</li> <li>The Member Firm's system administrator will determine which method will be</li> </ul> | e used.      |
| Login              | <ul><li>The MISS login requires the following step:</li><li>1. Connecting to the MISS.</li></ul>                                                                                                    |              |
|                    | <ol> <li>The workstation login requires two steps:</li> <li>Starting communications with the MISS.</li> <li>Connecting to the MISS.</li> </ol>                                                                                                    |              |

## 

3 Description of Windows

#### 3.1 Trader Product Assignment

The *Trader Product Assignment Maintenance* window is used to set up product assignments of traders. This functionality can be used by Market Supervision and by members. This window has under the maintenance menu point two additional menu items *Add Product to Subgroup* and *Copy Product Assignment*. These items each display a popup dialogue (child window) to execute additional features. The window is static and therefore not dynamically updated.

| DEV: 1                      | Frader Product      | Assign | ment Maintenance    |                | _ 🗆 🗵        |
|-----------------------------|---------------------|--------|---------------------|----------------|--------------|
| <u>W</u> indow              | <u>M</u> aintenance | !      |                     |                | <u>H</u> elp |
| MbrID: F                    | ULLM                |        |                     | TrdID:         |              |
| Product                     | MaxOrdQty           |        |                     | Product MaxOrd | )ty          |
| Al                          | 9,999               |        |                     |                |              |
| DC                          | 9,999               |        |                     |                |              |
| DT                          | 9,999               |        |                     |                |              |
| DU                          | 9,999               |        |                     | —              |              |
| FDAX                        | 9,999               |        | Insert              |                |              |
| FDEC                        | 9,999               | 33     |                     |                |              |
| FEP1                        | 9,999               |        | I <u>n</u> sert All |                |              |
| FESX                        | 9,999               |        |                     |                |              |
| FEU3                        | 9,999               |        |                     |                |              |
| FGBL                        | 9,999               |        | Remove              |                |              |
| FGBM                        | 9,999               |        | D                   |                |              |
| FGBS                        | 9,999               |        | Remove All          |                |              |
| FGBX                        | 9,999               |        |                     |                |              |
| OAI                         | 9,999               |        |                     | Draduct MayOrd | 044          |
| ODAX                        | 9,999               |        |                     |                | aty          |
| ODC                         | 9,999               |        |                     |                |              |
| ODEC                        | 9,999               |        |                     | Undefe         |              |
| ODT                         | 9,999               | -      |                     | Update         |              |
| Subn                        | nit                 |        | Apply               |                | Cancel       |
| O0000 Successful completion |                     |        |                     |                |              |

Trader Product Assignment Maintenance window:

#### Eurex US Security Coordinator/Master Terminal Operator

#### Description of Windows

The *Trader Product Assignment Maintenance* window is used to enter the products and the respective maximum order quantities that may be traded by a member's traders. It displays the member's tradeable products on the left-hand side in a listbox. On the right-hand side, the product assignments of a specific user can be displayed in a listbox. Between the two listboxes there are buttons to add or delete assignments to/from the selected user. Beneath the right-hand listbox there are edit fields to change the maximum order quantity for a specific product.

#### The Trader Product Assignment Maintenance window is accessible from the Security menu.

When the window is opened, the member's trad eable products are displayed in the left-hand listbox. The right-hand listbox and the field *TrdID* are empty. Only the button *Cancel* is enabled. Initially the focus is on the field *TrdID*.

#### Inquire Product Assignment:

A valid trader ID is entered into the *TrdID* field and the *Enter* key pressed. The right-hand listbox will be filled with the trader's product assignments.

#### Insert Product Assignment:

To insert one or more product assignments, the required products in the left-hand listbox are selected and the *Insert* button clicked. Clicking on the *Insert All* button will add all product assignments in the left-hand listbox to the member's assignment list.

An *Insert* operation always means that the current assignment in the selected product – if already existing – is replaced by the one from the left-hand listbox.

#### Modify Product Assignment:

The maximum order quantity of one or more product assignments can be changed by selecting the desired product(s) in the right-hand listbox. The maximum order quantity can then be edited in the edit field below the listbox. Clicking on the *Update* button accepts the change. The application checks that the user's maximum order quantity is not larger than the member's maximum order quantity.

If more than one product has been selected, the *Product* edit field will be disabled and "\*\*\*\*" will be displayed. Otherwise, the field will be enabled and can be edited. This means that new product assignments can be added by entering a new product ID in this field, a new maximum order quantity in the next field, and afterwards clicking *Update*. The application checks that the entered product ID is part of the associated member's product assignments in the left-hand listbox.

#### Remove Product Assignment:

One or more product assignments of a user can be deleted by selecting the respective products in the right-hand listbox and then clicking on the *Remove* button. Clicking on the *Remove All* button deletes all product assignments.

All the changes of a trader's product assignments (insert, modify, remove) are submitted to the Backend by clicking on *Submit* to close the window or *Apply* to leave the window open. The changes can be cancelled and the window closed without any changes by clicking on *Cancel*.

Release 1.0

#### Eurex US Security Coordinator/Master Terminal Operator

#### Description of Windows

#### Add Product to Subgroup:

A product assignment may be added to a whole subgroup by selecting the menu item *Add Product to Subgroup*. The right-hand listbox and the *TrdID* field will be cleared. The *Add to Subgroup* window appears. A valid subgroup, a valid product ID, and a valid maximum order quantity are entered into the window. Clicking on the *Submit* or *Apply* buttons to executes the operation (Clicking *Submit* closes the window, clicking *Apply* does not). The dialogue will wait for the host response, so the application only continues after the host processing has finished.

#### Copy Product Assignment:

A user's product assignment can be copied to another user or to a whole subgroup by selecting the menu item *Copy Product Assignment*. The right-hand listbox and the *TrdID* field will be cleared and the *Copy Product Assignment* window will appear. A valid trader ID is entered into this window as the source (from) trader and a valid trader ID or subgroup ID is entered for the target (to) trader. Clicking on *Submit* or *Apply* executes the copying operation. The dialogue will wait for the host response, so the application only continues after the host processing has finished.

Assignments displayed in the *Trader Product Assignment Maintenance* listboxes are sorted by product ID.

If an error occurs an exception code is displayed in the message bar.

#### Trader Product Assignment Maintenance - Title

The window title displays the state of the Trader Product Assignment Maintenance. It is a concatenation of the following information represented in strings:

| Trader Product Assignment Maintenance – Title |                                                                                                    |  |
|-----------------------------------------------|----------------------------------------------------------------------------------------------------|--|
| Item                                          | Description                                                                                                   |  |
| Window title                                  | This string contains "Trader Product Assignment Maintenance". If minimized, the window short title is "TPAM". |  |

#### Trader Product Assignment Maintenance – Menu

| Menu Bar | Item  | Description                                                                | Short Cut |
|----------|-------|----------------------------------------------------------------------------|-----------|
| Window   | Print | Opens the <i>Print Table</i> window to print all/selection of the listbox. |           |

Release 1.0

### Eurex US Security Coordinator/Master Terminal Operator

### Description of Windows

| Menu Bar    | Item                       | Description                                                                 | Short Cut             |
|-------------|----------------------------|-----------------------------------------------------------------------------|-----------------------|
|             | Export                     | Opens a file selection dialogue to specify a file table data is written to. |                       |
|             | Close                      | Closes the window without any further action.                               | <shift-f4></shift-f4> |
| Maintenance | Insert                     | See previous paragraph Insert Product Assignment.                           |                       |
|             | Insert All                 | See previous paragraph Insert Product Assignment.                           |                       |
|             | Remove                     | See previous paragraph Remove Product<br>Assignment.                        |                       |
|             | Remove All                 | See previous paragraph Remove Product<br>Assignment.                        |                       |
|             | Add Product to<br>Subgroup | See next paragraph Add Product to Subgroup.                                 |                       |
|             | Copy Product<br>Assignment | See next paragraph Copy Product Assignment.                                 |                       |
| Help        | On this<br>Window          | Opens the Help window.                                                      | <f1></f1>             |

| Trader Product Assignment Maintenance – Fields |      |                                                                                                    |         |
|------------------------------------------------|------|----------------------------------------------------------------------------------------------------|---------|
| Identifier                                     | Туре | Description                                                                                                    | Context |
| MbrID                                          | D    | Member ID                                                                                                    |         |
| TrdID                                          | E    | User ID of the trader                                                                                                    |         |
| Product                                        | E/D  | Product ID (editable); when more than one product is selected in the right-hand listbox, it will be displayed only (as ****). | *       |
| MaxOrdrQty                                     | E    | Maximum order quantity for the product in the Product field.                                                                  | *       |

| Trader Product Assignment Maintenance – Listbox |        |                        |  |
|-------------------------------------------------|--------|------------------------|--|
| Column                                          | Descri | Description            |  |
| Product                                         | Produc | t                      |  |
| MaxOrdQty                                       | Maxim  | um order quantity      |  |
| Mouse Usage                                     | Row    | Description            |  |
| 661                                             | A      | Calact and accimum ant |  |

SC-L Any Select one assignment.

Release 1.0

### Eurex US Security Coordinator/Master Terminal Operator

#### Description of Windows

Release 1.0

| Trad er Product Assignment Maintenance – Buttons |                                                                                                    |  |
|--------------------------------------------------|----------------------------------------------------------------------------------------------------|--|
| Identifier                                       | Description                                                                                                    |  |
| Insert                                           | Add the selected product(s) from left-hand listbox to the trader's product assignment (right-hand listbox). If the product is already assigned, the assignment is replaced. |  |
|                                                  | This button is only available when one or more products are selected in the left-<br>hand listbox.                                                                          |  |
| Insert all                                       | Adds all products from the left-hand listbox to the trader's product assignments in the right-hand listbox. The trader's existing assignments are replaced.                 |  |
|                                                  | This button is only available when the focus is on/in the left-hand listbox, and the listbox is not empty.                                                                  |  |
| Remove                                           | Delete the selected product from the trader's product assignments.                                                                                                    |  |
|                                                  | This button is only available when one or more products are selected in the right-<br>hand listbox.                                                                         |  |
| Remove all                                       | Delete all products from the trader's product assignments.                                                                                                    |  |
|                                                  | This button is only available when the focus is on/in the right hand listbox, and the listbox is not empty.                                                                 |  |
| Update                                           | Update the trader's product assignments with the values entered.                                                                                                    |  |
|                                                  | This button is only available when the edit fields <i>Product</i> and <i>MaxOrdrQty</i> are filled.                                                                         |  |
| Submit                                           | Submit the assignments to the system, and close the <i>Trader Product Assignment Maintenance</i> window.                                                                    |  |
|                                                  | This button is only available when at least one product is displayed in the right-<br>hand listbox.                                                                         |  |
| Apply                                            | Submit the assignments to the system, and leave the <i>Trader Product Assignment Maintenance</i> window open.                                                               |  |
|                                                  | This button is only available when at least one product is displayed in the right-<br>hand listbox.                                                                         |  |
| Cancel                                           | Close the window without further action.                                                                                                    |  |

#### **Eurex US Security Coordinator/Master Terminal Operator**

Description of Windows

| Trader Product Assignment Maintenance – Message Bar |                                               |  |
|-----------------------------------------------------|-----------------------------------------------|--|
| Mouse Usage                                         | Description                                   |  |
| DC-L                                                | Opens the Window Specific Message Log window. |  |

#### 3.1.1 Add Product to Subgroup

The Add Product to Subgroup window enables the user to assign a product to a user subgroup.

| DEV: Add Product to Subgroup |       |                |
|------------------------------|-------|----------------|
| Window Help                  |       |                |
| Member: CBKFR Subgroup: TRD  |       |                |
| Product: ALV MaxOrdQty: 7000 |       |                |
| <u>S</u> ubmit               | Apply | <u>C</u> ancel |
|                              |       |                |

Add Product to Subgroup window

The *Add Product to Subgroup* window enables the user to add a new product and associated maximum quantity data to the list of products in which a trader subgroup may trade or to amend the maximum quantity associated with the product.

Although the *Add Product to Subgroup* window is called from the Trader Product Assignment Maintenance window, its operation is independent of the parent window.

The operation of the buttons is as follows:

- Pressing the Submit key submits the data and closes the window. If the product already exists, the
  maximum quantity is updated with the new maximum quantity.
- Pressing the Apply key is the same as pressing the Submit key except that the window remains open after the operation completed.
- Pressing the *Cancel* key closes the window without further action.

If an error occurs an exception code is displayed in the message bar.

#### Add Product to Subgroup - Title

The window title displays the state of the Add Product to Subgroup. It is a concatenation of the following information represented in strings:

Release 1.0

#### Eurex US Security Coordinator/Master Terminal Operator

#### Description of Windows

| Add Product to Subgroup – Title |                                                                                                |  |
|---------------------------------|------------------------------------------------------------------------------------------------|--|
| Item                            | Description                                                                                    |  |
| Window title                    | This string contains "Add Product to Subgroup". If minimized, the window short title is "APS". |  |

#### Add Product to Subgroup – Menu Bar

| Menu Bar       | Item          | Description                                   | Short Cut             |
|----------------|---------------|-----------------------------------------------|-----------------------|
| <u>W</u> indow | <u>C</u> lose | Closes the window without any further action. | <shift-f4></shift-f4> |

| Add Product to Subgroup – Fields |      |                                                                         |
|----------------------------------|------|-------------------------------------------------------------------------|
| Column                           | Туре | Description                                                             |
| MbrID                            | D    | Member ID                                                               |
| Product                          | Е    | Product ID                                                              |
| Subgroup                         | Е    | Subgroup                                                                |
| MaxOrdQty                        | E    | The maximum number of contracts which may be traded in one transaction. |

| Add Product to Subgroup – Buttons |                                                                                                    |  |
|-----------------------------------|----------------------------------------------------------------------------------------------------|--|
| Column                            | Description                                                                                         |  |
| Submit                            | Triggers the "Add Product to Subgroup" operation on the Back End and closes the window.             |  |
| Apply                             | Triggers the "Add Product to Subgroup" operation on the Back End and returns control to the window. |  |
| Cancel                            | Closes the window without further action.                                                           |  |

| Add Product to Subgroup – Message Bar |                                               |  |
|---------------------------------------|-----------------------------------------------|--|
| Mouse Usage                           | Description                                   |  |
| DC-L                                  | Opens the Window Specific Message Log window. |  |

Release 1.0

| Eurex US                                               | Release 1.0 |
|--------------------------------------------------------|-------------|
| Eurex US Security Coordinator/Master Terminal Operator |             |
| Description of Windows                                 | Page 19     |
|                                                        |             |

#### 3.1.2 Copy Product Assignment

The *Copy Product Assignment* window enables the user to set up the source and target traders prior to copying a Product Assignment list.

| DEV: Copy      |        |                |
|----------------|--------|----------------|
| Window         |        | Help           |
| Mbrid:         | CBKFR  |                |
| TrdldFrom:     | TRD765 |                |
| TrdldTo:       | TRD001 |                |
| <u>S</u> ubmit | Apply  | <u>C</u> ancel |
|                |        |                |

Copy Product Assignment window

The *Copy Product Assignment* window accepts the names of the source ("from") and target ("to") traders and passes them on to the backend for processing. For the last three characters of the target trader ID, a wildcard is accepted.

Although the *Copy Product Assignment* window is called from the Trader Product Assignment Maintenance window, its operation is independent of the parent window.

The operation of the buttons is as follows:

- Pressing the *Submit* key replaces the product assignment list associated with the target trader with that associated with the source trader and closes the window.
- Pressing the *Apply* key is the same as pressing the *Submit* key except that the window remains open after the operation completes.
- Pressing the *Cancel* key closes without further action.

If an error occurs an exception code is displayed in the message bar.

#### Copy Product Assignment – Menu Bar

| Menu Bar       | Item          | Description                                   | Short Cut             |
|----------------|---------------|-----------------------------------------------|-----------------------|
| <u>W</u> indow | <u>C</u> lose | Closes the window without any further action. | <shift-f4></shift-f4> |

3.2

#### Eurex US Security Coordinator/Master Terminal Operator

#### Description of Windows

Copy Product Assignment – Title

| Copy Product Assignment – Title |                                                                                                |  |  |
|---------------------------------|------------------------------------------------------------------------------------------------|--|--|
| Item                            | Description                                                                                    |  |  |
| Window title                    | This string contains "Copy Product Assignment". If minimized, the window short title is "CPA". |  |  |

| Copy Product Assignment – Fields |      |                                                         |  |
|----------------------------------|------|---------------------------------------------------------|--|
| Column                           | Туре | Description                                             |  |
| MbrID                            | D    | Member ID                                               |  |
| TrdIDFrom                        | Е    | Trader ID from which the product list should be copied. |  |
| TrdIDTo                          | E    | Target Trader ID (The list is copied to this trader).   |  |

| Copy Product Assignment – Buttons |                                                                                                    |  |  |
|-----------------------------------|----------------------------------------------------------------------------------------------------|--|--|
| Column                            | Description                                                                                         |  |  |
| Su <u>b</u> mit                   | Triggers the " <i>Copy Product Assignment</i> " operation on the Back End and closes the window.    |  |  |
| Apply                             | Triggers the "Copy Product Assignment" operation on the Back End and returns control to the window. |  |  |
| <u>C</u> ancel                    | Closes the window without further action.                                                           |  |  |

| Copy Product | Assignment – Message Bar                      |
|--------------|-----------------------------------------------|
| Mouse Usage  | Description                                   |
| DC-L         | Opens the Window Specific Message Log window. |

**User Security Profile Maintenance** 

The User Security Profile Maintenance window allows members to display and maintain security profiles of users.

Release 1.0

| Eurex US                                               | Release 1.0 |
|--------------------------------------------------------|-------------|
| Eurex US Security Coordinator/Master Terminal Operator |             |
| Description of Windows                                 | Page 21     |

| DEV: TRD001 - User Security Profi       | ile Maintenance |         |                |
|-----------------------------------------|-----------------|---------|----------------|
| Window                                  |                 |         | Help           |
| MbriD: FULLM TrdiD: TRD001  Reset Passw | ord             |         |                |
| Trading Clearing Security               | Administration  |         |                |
| Description                             | ID AccLev       |         |                |
| Order Inquiry                           | 130 1           |         |                |
| Combination Order Inquiry               | 131 1           |         |                |
| Inside Market                           | 132 1           |         |                |
| Extended Inside Market                  | 133 1           |         |                |
| Quote Inquiry                           | 134 1           |         |                |
| Combination Quote Inquiry               | 135 1           |         |                |
| Own Trade Inquiry                       | 138 1           |         |                |
| Trade Inquiry for Related Non-Clearer   | 139 1           |         |                |
| Ticker Inquiry                          | 140 1           |         |                |
| User Details                            | 141 1           |         |                |
| Ext Contr Data                          | 145 1           |         |                |
| Time and Sales Sheet                    | 146 1           |         |                |
| EFP Trade Entry                         | 150 0           |         | -              |
| Description:                            | ID:             | AccLev: | Update         |
| Submit                                  | Ар              | ply     | <u>C</u> ancel |
| 1 00000 Successful completion           |                 |         |                |

User Security Profile Maintenance window

The *User Security Profile Maintenance* window is used to control the access of users to the exchange's functions. It displays the system functions and the user's current access levels in several tabs. The tabs group the functions by functional areas.

If the window is opened, the member ID is displayed in the field *MbrID* (for non-Market Supervision users this field is read-only). The tabs are empty. Only the button *Cancel* is enabled. The focus is on the *TrdID* field.

#### Inquire User Access Levels

A valid user ID is entered in the *TrdID* field and the *Enter* key pressed. The tabs will be filled with the user's access levels. For more information please refer to the Appendix.

#### Modify User Access Levels:

#### Eurex US Security Coordinator/Master Terminal Operator

#### **Description of Windows**

To modify a function's access level, it is first selected in the listbox. The values from the selected row will be displayed in the edit line beneath the listbox. The valid range of values for each Access Level (0,1 or 0–3) varies from Access Level to Access Level. A context-sensitive menu lets the user select from one of the valid values. Clicking on *Update* accepts the new value.

All changes of a user's access levels are submitted to the backend by clicking on *Submit* or on *Apply*. The host will check that a user does not get a higher access level than Market Supervision has granted the member with whom he is associated.

The operation may be canceled by the clicking on Cancel.

If an error occurs, an exception code is displayed in the message bar.

#### User Security Profile Maintenance - Title

The window title displays the state of the User Security Profile Maintenance. It is a concatenation of the following information represented in strings:

| User Security Profile Maintenance – Title |                                                                                                    |  |  |
|-------------------------------------------|----------------------------------------------------------------------------------------------------|--|--|
| Item                                      | Description                                                                                               |  |  |
| Window title                              | This string contains "User Security Profile Maintenance". If minimized, the window short title is "USPM". |  |  |

#### User Security Profile Maintenance - Menu Bar

| Menu Bar | Item              | Description                                                                 | Short Cut             |
|----------|-------------------|-----------------------------------------------------------------------------|-----------------------|
| Window   | Save Settings     | Saves the current settings (only the size and position of the window).      | <ctrl-s></ctrl-s>     |
|          | Clear Settings    | Clears the current settings.                                                |                       |
|          | Print             | Opens the <i>Print Table</i> window to print all/selection of the listbox.  |                       |
|          | Export            | Opens a file selection dialogue to specify a file table data is written to. |                       |
|          | Close             | Closes the window without any further action.                               | <shift-f4></shift-f4> |
| Help     | On this<br>Window | Opens the Help window.                                                      | <f1></f1>             |

Release 1.0

#### Eurex US Security Coordinator/Master Terminal Operator

#### **Description of Windows**

| User Security Profile Maintenance – Fields |          |                                                                                                    |    |
|--------------------------------------------|----------|----------------------------------------------------------------------------------------------------|----|
| Identifier                                 | Туре     | Description                                                                                                    | СМ |
| MbrID                                      | D        | Member ID                                                                                                    |    |
| TrdID                                      | E        | User whose securities profile should be changed.                                                                                                    |    |
| Reset Password                             | Checkbox | If checked, the user's password will be reset. This functionality is related to a special resource "Password Reset". This resource is not displayed in the Security Profile listboxes. |    |
| Description                                | D        | Short description of the function.                                                                                                    |    |
| ID                                         | D        | The new resource ID.                                                                                                    |    |
| AccLev                                     | E        | Access Level – Valid values are (0, 1) or (03) * depending on the Access Level concerned.                                                                                              |    |

| User Security Profile Maintenance – Buttons |                                                                  |  |  |  |  |
|---------------------------------------------|------------------------------------------------------------------|--|--|--|--|
| Identifier                                  | Description                                                      |  |  |  |  |
| Update                                      | Updates the assignments with the values entered.                 |  |  |  |  |
| Submit                                      | Submit the assignments to the system, and close the window.      |  |  |  |  |
| Apply                                       | Submit the assignments to the system, and leave the window open. |  |  |  |  |
|                                             |                                                                  |  |  |  |  |

Cancel Close the window without further action.

| User Security Profile Maintenance – Message Bar |                                               |  |  |  |  |
|-------------------------------------------------|-----------------------------------------------|--|--|--|--|
| Mouse Usage                                     | Description                                   |  |  |  |  |
| DC-L                                            | Opens the Window Specific Message Log window. |  |  |  |  |

Release 1.0

#### Eurex US Security Coordinator/Master Terminal Operator

Monitoring User Activity

4 Monitoring User Activity

Introduction The ability to monitor user activity is essential to risk management. To monitor user activity, the traders / Master Terminal Operator needs to log into the *Eurex US* platform and use the *Change Subgroup* function. Change Subgroup is accessible from the *Own Order Overview*, *Own Quote Overview*, and *Own Trade Overview* windows. Change Subgroup is also available from all trading windows. This chapter will describe the process of how to access the Change Subgroup function.

*Note:* When setting up the User IDs for every trader and Master Terminal Operator, *Eurex US* Market Supervision gives them the ability to view the activity of any subgroup within the Member Firm. The Security Coordinator / Master Terminal Operator has the responsibility of determining who should retain this right.

#### 4.1 Change Subgroup Window

**Change** The following is an illustration of the *Change Subgroup* window.

Subgroup Window

| DEV: Change    | Subgroup 💶 💌 |
|----------------|--------------|
| <u>W</u> indow | Help         |
| Exch: XEUS     | SubGrp:      |
| <u>o</u> ĸ     | Cancel       |
|                |              |

Change Subgroup

Release 1.0

### Eurex US Security Coordinator/Master Terminal Operator

#### Monitoring User Activity

| Menu Bar    | Item              | Description                                                                    | Short Cut             |  |  |  |  |  |
|-------------|-------------------|--------------------------------------------------------------------------------|-----------------------|--|--|--|--|--|
| Window      | Close             | Closes the window without any further action.                                  | <shift-f4></shift-f4> |  |  |  |  |  |
| Help        | On this<br>Window | Opens the Help window.                                                         | <f1></f1>             |  |  |  |  |  |
| Change Subg | roup – Fields     |                                                                                |                       |  |  |  |  |  |
| Identifier  | Туре              | Description                                                                    | СМ                    |  |  |  |  |  |
| Exch        | D                 | Exchange Code                                                                  |                       |  |  |  |  |  |
| SubGrp      | E                 | Subgroup ID                                                                    |                       |  |  |  |  |  |
|             |                   |                                                                                |                       |  |  |  |  |  |
| Change Subg | roup – Buttons    |                                                                                |                       |  |  |  |  |  |
| Identifier  | Description       |                                                                                |                       |  |  |  |  |  |
| ОК          | Submits the       | Submits the entry to the calling window and closes the Change Subgroup window. |                       |  |  |  |  |  |
| Cancel      | Close the w       | Close the window without further action.                                       |                       |  |  |  |  |  |

Release 1.0

#### Eurex US Security Coordinator/Master Terminal Operator

Monitoring User Activity

4.2 Viewing Orders

ViewingA trader or Master Terminal Operator can view the orders of another subgroup by opening theOrdersChange Subgroup window from the Select menu of Own Order Overview.

To view the orders of a different subgroup, perform the following steps:

| Step | Action                                                                          |              |
|------|---------------------------------------------------------------------------------|--------------|
| 1    | Log into the Eurex US platform.                                                 |              |
|      | <b>Result:</b> Initial windows will be displayed.                               |              |
| 2    | Single left click on the Own menu in the Main Menu.                             |              |
|      | <i>Result:</i> Displays the <i>Own Menu.</i>                                    |              |
| 3    | Single left click on Own Order Overview.                                        |              |
|      | <b>Result:</b> Displays the Own Order Overview window.                          |              |
| 4    | Single left click on the Select menu.                                           |              |
|      | <b>Result:</b> Displays the Select Menu.                                        |              |
|      |                                                                                 |              |
|      | DEV: Own Order Overview                                                         |              |
|      | <u>Window Select Order Columns</u>                                              | Help         |
|      | In the International Subgroup                                                   |              |
|      | Exch: KEUS Contract: Add                                                        | 4            |
|      | Exch Contract 2ndLeg Comb B/S O/C RemQty ExecQty Act Status Limit OrdTyp Trader | sin <u>g</u> |
|      | Modi                                                                            | fy           |
|      | Dele                                                                            | ete          |
|      |                                                                                 |              |
|      |                                                                                 |              |
|      |                                                                                 |              |
|      |                                                                                 |              |
|      | 90041 No filter selected                                                        |              |
|      | Own Order Overview window                                                       |              |

Release 1.0

# Eurex US Eurex US Security Coordinator/Master Terminal Operator Monitoring User Activity

Action Step Single left click on Subgroup. 5 **Result:** Displays the Change Subgroup window. DEV: Change Subgroup 💶 🗖 🗙 Window Help Exch: XEUS SubGrp: OK Cancel Change Subgroup window 6 Type the Subgroup ID you want to view in the Subgroup field. Single left click on the OK button. 7 Result: Closes the Change Subgroup window and displays the selected subgroup in the Own Order Overview window header. The changed subgroup only applies to the active window. All other windows are not affected. . The change of subgroup also affects any entry window opened from the changed window where the subgroup was changed. The changed subgroup also displays in the window header.

#### 4.2.1 Order Audit Trail

This window allows an inquiry on the retransmission of Single and Double Leg Order Confirmation broadcasts that are collected on the MISS, in order to retrieve information about a certain order. A Trading Filter-style filter window is provided to enter the filter data. Inquiry is only possible for the current trading day and for the trader-ID and subgroup of the currently logged in user. The user can select a different participant number via the filter window.

The GUI uses the given filter criteria to narrow down the amount of displayed data that will be shown in the listbox. The listbox is sortable and provides the print/export facility. Default sorting is by Date/Time and OrdNo descending. A request -running indicator informs the user that the inquiry is still running.

The user can access this window via the "Own" menu in the Main Menu between the "Own Trade Overview" and "Last Order Maintenance".

Release 1.0

#### Eurex US Security Coordinator/Master Terminal Operator

#### Monitoring User Activity

| Dr    | der Audit Trail                    |        |            |        |         |               |       |        |        |        |            |          |          |           |          |            |          |        | _ 🗆 × |
|-------|------------------------------------|--------|------------|--------|---------|---------------|-------|--------|--------|--------|------------|----------|----------|-----------|----------|------------|----------|--------|-------|
| Winde | ow <u>S</u> elect Col <u>u</u> mns | ;      |            |        |         |               |       |        |        |        |            |          |          |           |          |            |          |        | Help  |
|       | 🖉 🖻 🛛 🔻 🛛 i                        | to to  | <u>m</u> m |        |         |               |       |        |        |        |            |          |          |           |          |            |          |        |       |
| Exch  | Contract                           | 2ndLeg | Comb       | B/S O/ | C RemQt | y ExecQty Act | Limit | OrdTyp | TrnTyp | Trader | OnBehalf ( | Curr Res | Validity | OrdNo     | OldOrdNo | Date       | Time     | CigMbr |       |
| XEUR  | C ALV DEC02 26000                  |        |            | BC     | ; 7     | 2 G1          | 20.04 | L      | A      | TRD001 | E          | UR       | GTC      | 277166710 |          | 18.12.2002 | 13:33:29 |        |       |
| XEUR  | C ALV DEC02 26000                  |        |            | S C    | ) 7     | 3 A1          | 24.19 | L      | A      | TRD001 | E          | UR       | GTC      | 277169542 |          | 18.12.2002 | 13:47:56 |        |       |
| XEUR  | C ALV JAN03 24000                  |        |            | B      | 1       | 0 G1          | 20.70 | L      | A      | TRD001 | E          | UR       | GTC      | 277168367 |          | 18.12.2002 | 13:41:56 |        |       |
| XEUR  | C ALV JAN03 24000                  |        |            | B      | 5       | 9 P1          | 20.91 | L      | A      | TRD001 | E          | UR       | GTC      | 277169033 |          | 18.12.2002 | 13:45:22 |        |       |
| XEUR  | C ALV JAN03 24000                  |        |            | B      | ) 8     | 6 P2          | 21.79 | L      | A      | TRD001 | E          | UR       | GTC      | 277165424 |          | 18.12.2002 | 13:26:36 |        |       |
| XEUR  | C ALV JAN03 24000                  |        |            | B      | ) 5     | 6 38 P2       | 22.67 | L      | A      | TRD001 | E          | UR       | GTC      | 277165100 |          | 18.12.2002 | 13:24:52 |        |       |
| XEUR  | C ALV JAN03 24000                  |        |            | B      | ) 1     | 2 P2          | 23.66 | L      | A      | TRD001 | E          | UR       | GTC      | 277169260 |          | 18.12.2002 | 13:46:31 |        |       |
| XEUR  | C ALV JUN03 26000                  |        |            | S C    | 2 4     | 6 G1          | 24.46 | L      | A      | TRD001 | E          | UR       | GTC      | 277165629 |          | 18.12.2002 | 13:27:42 |        |       |
|       |                                    |        |            |        |         |               |       |        |        |        |            |          |          |           |          |            |          |        |       |
|       |                                    |        |            |        |         |               |       |        |        |        |            |          |          |           |          |            |          |        |       |
|       |                                    |        |            |        |         |               |       |        |        |        |            |          |          |           |          |            |          |        |       |
|       |                                    |        |            |        |         |               |       |        |        |        |            |          |          |           |          |            |          |        |       |
|       |                                    |        |            |        |         |               |       |        |        |        |            |          |          |           |          |            |          |        |       |
| J     |                                    |        |            |        |         |               |       |        |        |        |            |          |          |           |          |            |          |        |       |

#### Order Audit Trail window

#### Order Audit Trail – Title

The window title displays the state of the Order Audit Trail. It is a concatenation of the following information represented in strings:

| Order Audit Trail – Title |                                                                                          |  |  |  |  |
|---------------------------|------------------------------------------------------------------------------------------|--|--|--|--|
| Item                      | Description                                                                              |  |  |  |  |
| Window title              | This string contains "Order Audit Trail". If minimized, the window short title is "OAT". |  |  |  |  |

#### Order Audit Trail - Menu Bar

The Trading Board menu bar is only displayed if the Trading Board only shows an empty panel or an empty panel has the focus.

| Menu Bar | Item           | Description                                                                                                    | Short Cut         |
|----------|----------------|----------------------------------------------------------------------------------------------------|-------------------|
| Window   | Save Settings  | Saves the window size and position together with the configuration of the listbox. Filter settings are not stored. | <ctrl-s></ctrl-s> |
|          | Clear Settings | Clears the current settings                                                                                        |                   |
|          | Sort           | Opens the <i>Sort Table</i> dialog to configure the listbox sorting order.                                         |                   |
|          | Find           | Opens the <i>Find</i> dialog to start a search over the content of the listbox.                                    | <ctrl-f></ctrl-f> |

Release 1.0

### Eurex US Security Coordinator/Master Terminal Operator

#### Monitoring User Activity

| Menu Bar | Item                                                                                                    | Description                                                                     | Short Cut           |  |  |
|----------|----------------------------------------------------------------------------------------------------|---------------------------------------------------------------------------------|---------------------|--|--|
|          | Print                                                                                                    | Opens the <i>Print Table</i> window to print all or a selection of the listbox. |                     |  |  |
|          | Export Opens the <i>Export Table</i> dialog to select a file that is used to export the content of the listbox in a CSV format. |                                                                                 |                     |  |  |
|          | Close                                                                                                    | Close the window without further action.                                        | <ctrl-f4></ctrl-f4> |  |  |
| Select   | Trading Filter                                                                                                    | Opens the Filter window to start an inquiry on the Order Audit Trail window.    |                     |  |  |
| Columns  | Delete                                                                                                    | Removes the selected column (s) from the listbox.                               | <ctrl-d></ctrl-d>   |  |  |
|          | Add all                                                                                                    | Includes all of the columns in the listbox                                      | <ctrl-a></ctrl-a>   |  |  |
|          | Select<br>Columns                                                                                                    | Opens the Column Selection window.                                              |                     |  |  |
|          | Freeze                                                                                                    | Freezes the selected columns in the listbox.                                    |                     |  |  |
|          | Unfreeze all                                                                                                    | Unfreezes all of the columns in the listbox.                                    |                     |  |  |
| Help     | On this window                                                                                                    | Opens the Help window for this Trading Board window.                            | <f1></f1>           |  |  |

| Order Audit Trail - Listbox |                                                                     |  |  |  |  |  |  |  |
|-----------------------------|---------------------------------------------------------------------|--|--|--|--|--|--|--|
| Column                      | Displayed data                                                      |  |  |  |  |  |  |  |
| Exch                        | Exchange identifier                                                 |  |  |  |  |  |  |  |
| Contract                    | Contract or product identification                                  |  |  |  |  |  |  |  |
| 2ndLeg                      | Second leg of combination contract                                  |  |  |  |  |  |  |  |
| Comb                        | Combination type                                                    |  |  |  |  |  |  |  |
| B/S                         | Buy/Sell indicator                                                  |  |  |  |  |  |  |  |
| O/C                         | Opening or closing of a position                                    |  |  |  |  |  |  |  |
| RemQty                      | Remaining quantity of the order                                     |  |  |  |  |  |  |  |
| ExecQty                     | Executed quantity of the order                                      |  |  |  |  |  |  |  |
| Act                         | Account type                                                        |  |  |  |  |  |  |  |
| Limit                       | Price of the order ('M' indicates that the order is a market order) |  |  |  |  |  |  |  |
| OrdTyp                      | Order type                                                          |  |  |  |  |  |  |  |

Release 1.0

### Eurex US Security Coordinator/Master Terminal Operator

#### Monitoring User Activity

Page 30

| Order Audit Trail - Listbox |                                                                                                    |  |  |  |  |
|-----------------------------|----------------------------------------------------------------------------------------------------|--|--|--|--|
| Column                      | Displayed data                                                                                                    |  |  |  |  |
| TrnTyp                      | 'A' order add,<br>'D' order delete,<br>'C' order change,<br>'M' order matched.                                                            |  |  |  |  |
|                             | These codes are identical to that of MNT COD of RPTTC540.                                                                                 |  |  |  |  |
| Trader                      | This is the subgroup and participant number of the currently logged in trader that has submitted the OTA request, it is always displayed. |  |  |  |  |
| OnBehalf                    | The On-Behalf-Of member for which this order was entered. This field is empty if it is equal to Trader.                                   |  |  |  |  |
| Curr                        | The currency that is assigned to the product. This information is no part of the response.                                                |  |  |  |  |
| Res                         | Restriction code ('S' stop loss, 'l' immediate or cancel, 'F' fill or kill)                                                               |  |  |  |  |
| Validity                    | Expiration date of the order                                                                                                    |  |  |  |  |
| OrdNo                       | Order number                                                                                                    |  |  |  |  |
| OldOrdNo                    | The new order number that is given from the backend if the Limit or Qty has been changed by an Order modification.                        |  |  |  |  |
| Date                        | Date of the order entry.                                                                                                    |  |  |  |  |
| Time                        | Front end generated timestamp of the queuing of the order entry request.                                                                  |  |  |  |  |
| ClgMbr                      | The clearing member                                                                                                    |  |  |  |  |
| CustAct                     | Customer Account                                                                                                    |  |  |  |  |
| СТІ                         | СТІ                                                                                                    |  |  |  |  |
| Origin                      | Origin                                                                                                    |  |  |  |  |

Release 1.0

### Eurex US Security Coordinator/Master Terminal Operator

Monitoring User Activity

4.3 Viewing Quotes

ViewingA trader or Master Terminal Operator can view the quotes of another subgroup by opening theQuotesChange Subgroup window from the Select menu of Own Quote Overview.

To view the quotes of a different subgroup, perform the following steps:

| Step | Action                                                                         |                      |
|------|--------------------------------------------------------------------------------|----------------------|
| 1    | Log into the Eurex US platform.                                                |                      |
|      | <b>Result:</b> Initial windows will be displayed.                              |                      |
| 2    | Single left click on the Own menu in the Main Menu.                            |                      |
|      | <b>Result:</b> Displays the Own Menu.                                          |                      |
| 3    | Single left click on Own Quote Overview.                                       |                      |
|      | <b>Result:</b> Displays the Own Quote Overview window.                         |                      |
| 4    | Single left click on the Select menu.                                          |                      |
|      | <b>Result:</b> Displays the Select Menu.                                       |                      |
|      | DEV: Own Quote Overview                                                        |                      |
|      | Window Select Quote Columns                                                    | Help                 |
|      | Trading Filter                                                                 |                      |
|      | Exch: XEUS Contract:                                                           | <u>A</u> dd          |
|      | Trader Exch Contract 2ndLeg Comb BidTime AskTime BidOrdNo AskOrdNo RemBidQty E | Add <u>S</u> trategy |
|      |                                                                                | Add Using            |
|      |                                                                                | Delete               |
|      |                                                                                | Mass Hold            |
|      |                                                                                | Release              |
|      |                                                                                |                      |
|      |                                                                                |                      |
|      | 90041 No filter selected                                                       |                      |
|      | Own Quote Overview window                                                      |                      |
|      |                                                                                |                      |

Release 1.0

| Eurex US                                               |
|--------------------------------------------------------|
| Eurex US Security Coordinator/Master Terminal Operator |
| Monitoring User Activity                               |

| Step | Action                                                                                                    |  |  |  |  |  |  |  |  |  |
|------|----------------------------------------------------------------------------------------------------|--|--|--|--|--|--|--|--|--|
| 5    | Single left click on Subgroup.          Result: Displays Change Subgroup window.         DEV: Change SubgroupX                                                                 |  |  |  |  |  |  |  |  |  |
|      |                                                                                                    |  |  |  |  |  |  |  |  |  |
|      |                                                                                                    |  |  |  |  |  |  |  |  |  |
|      | <u>W</u> indow <u>H</u> elp                                                                                                    |  |  |  |  |  |  |  |  |  |
|      | Exch: XEUS SubGrp:                                                                                                    |  |  |  |  |  |  |  |  |  |
|      | <u>O</u> K <u>C</u> ancel                                                                                                    |  |  |  |  |  |  |  |  |  |
|      | Change Subgroup window                                                                                                    |  |  |  |  |  |  |  |  |  |
| 6    | Type the Subgroup ID you want to view in the Subgroup field.                                                                                                    |  |  |  |  |  |  |  |  |  |
| 7    | Single left click on the <i>OK</i> button.                                                                                                    |  |  |  |  |  |  |  |  |  |
|      | Result:                                                                                                    |  |  |  |  |  |  |  |  |  |
|      | • Closes <i>Change Subgroup</i> window and displays the selected subgroup in the <i>Own Quote Overview</i> window header.                                                      |  |  |  |  |  |  |  |  |  |
|      | <ul> <li>The changed subgroup only applies to the active window. All other windows are not<br/>affected.</li> </ul>                                                            |  |  |  |  |  |  |  |  |  |
|      | • The change of subgroup also affects any entry window opened from the changed window where the subgroup was changed. The changed subgroup also displays in the window header. |  |  |  |  |  |  |  |  |  |

Release 1.0

#### Eurex US Security Coordinator/Master Terminal Operator

Monitoring User Activity

4.4 Viewing Trades

ViewingA trader or Master Terminal Operator can view the trades of another subgroup by opening theTradesChange Subgroup window from the Select menu of Own Trade Overview.

To view the trades of a different subgroup, perform the following steps:

| Step | Action                                                                                               |  |  |  |  |  |  |  |  |  |
|------|----------------------------------------------------------------------------------------------------|--|--|--|--|--|--|--|--|--|
| 1    | Log into the Eurex US platform.                                                                      |  |  |  |  |  |  |  |  |  |
|      | Result: Initial windows will be displayed.                                                           |  |  |  |  |  |  |  |  |  |
| 2    | Single left click on the Own menu in the Main Menu.                                                  |  |  |  |  |  |  |  |  |  |
|      | Result: Displays the Own Menu.                                                                       |  |  |  |  |  |  |  |  |  |
| 3    | Single left click on the Own Trade Overview.                                                         |  |  |  |  |  |  |  |  |  |
|      | Result: Displays the Own Trade Overview window.                                                      |  |  |  |  |  |  |  |  |  |
| 4    | Single left click on the Select menu.                                                                |  |  |  |  |  |  |  |  |  |
|      | Result: Displays the Select Menu                                                                     |  |  |  |  |  |  |  |  |  |
|      |                                                                                                    |  |  |  |  |  |  |  |  |  |
|      | DEV: Uwn Trade Uverview                                                                              |  |  |  |  |  |  |  |  |  |
|      |                                                                                                    |  |  |  |  |  |  |  |  |  |
|      |                                                                                                    |  |  |  |  |  |  |  |  |  |
|      | Exch: KEUS Contract: TimeFrom: TimeTo:                                                               |  |  |  |  |  |  |  |  |  |
|      | Exch Contract Comb OrdQty ExcQty Prc B/S O/C P/F Trader Act TrdNo OrdNo OrdDat TrdTyp OrdTyp Res Trd |  |  |  |  |  |  |  |  |  |
|      |                                                                                                    |  |  |  |  |  |  |  |  |  |
|      |                                                                                                    |  |  |  |  |  |  |  |  |  |
|      |                                                                                                    |  |  |  |  |  |  |  |  |  |
|      |                                                                                                    |  |  |  |  |  |  |  |  |  |
|      |                                                                                                    |  |  |  |  |  |  |  |  |  |
|      |                                                                                                    |  |  |  |  |  |  |  |  |  |
|      | AccBuyQty AvgBuyPrice AvgSellPrice AccSellQty Calculate                                              |  |  |  |  |  |  |  |  |  |
|      | Clear                                                                                                |  |  |  |  |  |  |  |  |  |
|      | 1) 000/11 No filter selected                                                                         |  |  |  |  |  |  |  |  |  |
|      | Our Trade Quer inumindam                                                                             |  |  |  |  |  |  |  |  |  |
|      |                                                                                                    |  |  |  |  |  |  |  |  |  |
|      |                                                                                                    |  |  |  |  |  |  |  |  |  |

Release 1.0

| Eulex 03                                               |  |
|--------------------------------------------------------|--|
| Eurex US Security Coordinator/Master Terminal Operator |  |
|                                                        |  |

Step Action Single left click on Subgroup. 5 Result: Displays Change Subgroup window. > DEV: Change Subgroup 📮 🗖 🗙 Window Help Exch: XEUS SubGrp: OK Cancel Change Subgroup window 6 Type the Subgroup ID you want to view into the Subgroup field 7 Single left click on the OK button. Result: Closes Change Subgroup window and displays the selected subgroup in the Own • Trade Overview window header. . The changed subgroup only applies to the active window. All other windows are not affected. The change of subgroup also affects any entry window opened from the changed window where the subgroup was changed. The changed subgroup also displays in the window header.

#### **Private Broadcast Streams** 4.5

Viewing A trader or Master Terminal Operator of a Primary Clearing Member (PCM) can arrange to **NCM Activity** monitor the activity of a Non Clearing Member (NCM) by subscribing to the private broadcast streams of the NCM. Talk to your System Administrator about coordinating this process.

Release 1.0

Page 34

#### Eurov LIS

Monitoring User Activity

5

of Trading

Rights

#### Eurex US Security Coordinator/Master Terminal Operator

**Revocation of Trading Rights** 

#### Revocation of Trading Rights

**Revocation** There are three ways to remove the trading rights of a user:

- Remove trading authorization.
  - Remove product authorization.
  - Remove access to the Eurex US platform.

#### 5.1 Remove Trading Authorization

**Procedure** The following is the procedure for a member firm to remove a user's trading authorization:

The member firm's must complete a User ID Deletion Form and send it to Functional Member Readiness. The form and submission instructions are available on the *Eurex US* website at <u>www.eurexus.com</u>, under the *Eurex US* user area.

Note: This should be done for every user who is no longer employed by or trading through the member firm.

#### 5.2 Remove Access to the Eurex US platform

ProcedureThe Security Coordin ator / Master Terminal Operator can remove users' access to the Eurex<br/>US platform by denying their ability to log into the system through the User Security Profile<br/>Maintenance window.

Note: This only prevents users who are not already logged in from logging into the system.

# CancelCancel the user's working orders that may have been entered prior to removing a user'sWorkingaccess to the Eurex US platform.Orders

Release 1.0

| Eurex US                                               | Release 1.0 |
|--------------------------------------------------------|-------------|
| Eurex US Security Coordinator/Master Terminal Operator |             |
| Member Report Selection                                | Page 36     |
|                                                        |             |

6 Member Report Selection

#### 6.1 Report Selection

The *Report Selection* window allows the user to select certain reports, which are generated and sent to the member during End of Day processing.

| DEV: Report Selection         |                     |           |         |             |                 |        |             |        |          |            |         |    |
|-------------------------------|---------------------|-----------|---------|-------------|-----------------|--------|-------------|--------|----------|------------|---------|----|
| Winde                         | Window Columns Help |           |         |             |                 |        |             |        | ,        |            |         |    |
|                               |                     |           |         |             |                 |        |             |        |          |            |         |    |
| Exch                          | RptID               | Prod      | Freq    | Rpth        | lame            | Loc    | StdRpt      | RawRpt | HistDate | HistStdRpt | HistRav |    |
| XEUS                          | RPTT530             | FESX      | D       | DAILY QUOTE | MAINTENANCE     | С      | Y           |        |          |            | -       | ۱. |
| XEUS                          | RPTTA110            |           | D       | CONTRACT M/ | AINTENANCE      | С      | N           |        |          |            | 8       | 1  |
| XEUS                          | RPTTC530            | Al        | D       | DAILY QUOTE | MAINTENANCE     | С      | N           |        |          |            |         |    |
| XEUS                          | RPTTC530            | DC        | D       | DAILY QUOTE | MAINTENANCE     | С      | N           |        |          |            |         |    |
| XEUS                          | RPTTC530            | DT        | D       | DAILY QUOTE | MAINTENANCE     | С      | N           |        |          |            |         |    |
| XEUS                          | RPTTC530            | DU        | D       | DAILY QUOTE | MAINTENANCE     | С      | N           |        |          |            |         |    |
| XEUS                          | RPTTC530            | FDAX      | D       | DAILY QUOTE | MAINTENANCE     | С      | Y           |        |          |            |         | -  |
| XEUS                          | IRPTTC530           | IFDEC     |         | DAILY QUOTE | MAINTENANCE     | C      | N SCOCCOSCO |        |          |            |         | -  |
| 100000                        |                     | 000000000 | 0000000 |             |                 | 100000 | 1           |        |          |            |         | -  |
| His                           | tory                |           |         | Report      | 1               |        |             |        |          |            |         |    |
|                               | Standard            |           |         | Standard    |                 |        |             |        |          |            |         |    |
|                               | ] Raw Data          |           |         | 🗌 Raw Data  |                 |        |             |        |          |            |         |    |
| Da                            | te:                 |           |         |             | U <u>p</u> date |        |             |        |          |            |         |    |
|                               | Su <u>b</u> mit     |           |         |             | Apply           |        |             |        |          | <u>C</u> a | incel   |    |
| 😲 00000 Successful completion |                     |           |         |             |                 |        |             |        |          |            |         |    |

#### Report Selection window

The *Report Selection* window allows the user to select certain reports, which are generated and sent to the member during End of Day processing. Multiple selections are possible.

Some reports can be obtained in two different types: formatted or raw data. If raw data reports are not available, the *RawRpt* listbox entry is empty.
#### Eurex US Security Coordinator/Master Terminal Operator

#### Member Report Selection

Periodical reports can be requested by selecting one or more reports listed in the Report Selection listbox, checking the *Standard* checkbox (for a formatted report), the *Raw Data* checkbox (for a raw data report, when appropriate) or both and then clicking the *Update* button. Daily and monthly reports are available.

Historical reports can be requested up to four business days before the current day by selecting one or more reports listed in the Report Selection listbox, checking the *Standard* checkbox (for a formatted report), the *Raw Data* checkbox (for a raw data report, when appropriate) or both, entering a date in the *Date* field and then clicking *Update*. The dates for which historical reports have been requested are only kept on the back end.

The requests are submitted by pressing the *Submit* button, which also closes the *Report Selection* window. Pressing *Apply*, the requests are sent and the window remains open.

In the *Location* radio button group, the user can select to which location the data will be sent; valid choices are the Clearing and Trading locations. For periodical reports, the preselected location is displayed as an acronym in the listbox's *Loc* column.

The information is sorted by report ID.

If an error occurs an exception message is displayed in the message bar.

#### **Report Selection – Title**

The window title displays the state of the Report Selection. It is a concatenation of the following information represented in strings:

| Report Selection | on – Title                                                                             |
|------------------|----------------------------------------------------------------------------------------|
| Item             | Description                                                                            |
| Window title     | This string contains "Report Selection". If minimized, the window short title is "RS". |

#### Report Selection – Menu Bar

| Menu Bar | Item           | Description                                                                | Short Cut         |
|----------|----------------|----------------------------------------------------------------------------|-------------------|
| Window   | Save Settings  | Saves the current settings.                                                | <ctrl-s></ctrl-s> |
|          | Clear Settings | Clears the current settings.                                               |                   |
|          | Print          | Opens the <i>Print Table</i> window to print all/selection of the listbox. |                   |

Release 1.0

# Eurex US Security Coordinator/Master Terminal Operator

## Member Report Selection

| Menu Bar | Item              | Description                                                                 | Short Cut             |
|----------|-------------------|-----------------------------------------------------------------------------|-----------------------|
|          | Export            | Opens a file selection dialogue to specify a file table data is written to. |                       |
|          | Close             | Closes the window without any further action.                               | <shift-f4></shift-f4> |
| Columns  | Delete            | Removes selected columns from listbox                                       | <ctrl+d></ctrl+d>     |
|          |                   | Enabled if one or more columns are selected.                                |                       |
|          | Add all           | Includes all columns in the listbox.                                        | <ctrl+a></ctrl+a>     |
|          | Select<br>Columns | Opens the Column Selection window.                                          |                       |
|          | Freeze            | Freezes the selected columns in the listbox.                                |                       |
|          | Unfreeze all      | Unfreezes all of the columns in the listbox.                                |                       |
| Help     | On this<br>Window | Opens the Help window                                                       | <f1></f1>             |

| Report Selection - Listbox |                            |  |  |
|----------------------------|----------------------------|--|--|
| Column                     | Description                |  |  |
| Exch                       | Exchange Identification    |  |  |
| RptID                      | Report ID                  |  |  |
| Prod                       | Product                    |  |  |
| Freq                       | Delivery frequency         |  |  |
| RptName                    | Report long name           |  |  |
| Loc                        | Location                   |  |  |
| StdRpt                     | Standard Report            |  |  |
| RawRpt                     | Raw Data Report            |  |  |
| HistDate                   | Historical Report Date     |  |  |
| HistStdRpt                 | Historical Standard Report |  |  |
| HistRawRpt                 | Historical Standard Report |  |  |
|                            |                            |  |  |
| Mouse Usage                | Row Description            |  |  |

SC-L Any Select one report.

Release 1.0

# Eurex US Security Coordinator/Master Terminal Operator

## Member Report Selection

| Report Selection – Fields |       |                                                                                                    |    |  |  |
|---------------------------|-------|----------------------------------------------------------------------------------------------------|----|--|--|
| Identifier                | Туре  | Description                                                                                                | СТ |  |  |
| MbrID                     | D     | Member ID                                                                                                  |    |  |  |
| History/Standard          | S     | Request a standard history report for the selected report.                                                 |    |  |  |
| History/Raw Data          | S     | Request a raw data history report for the selected report.                                                 |    |  |  |
| Date                      | Е     | Date for which a historical report is desired.                                                             |    |  |  |
| Report/Standard           | S     | Request a standard report for the selected report.                                                         |    |  |  |
| Report/Raw Data           | S     | Request a raw data report for the selected report.                                                         |    |  |  |
|                           |       |                                                                                                    |    |  |  |
| Mouse Usage               | Field | Description                                                                                                |    |  |  |
| SC-R                      | Date  | 11 dates appear in a selection box (10 days before the current business day and the current business day). |    |  |  |

| Report Selection - Buttons |                                                                                                    |  |  |  |  |
|----------------------------|----------------------------------------------------------------------------------------------------|--|--|--|--|
| Identifier                 | Description                                                                                                    |  |  |  |  |
| Update                     | Update the listbox with the new requests for the selected report.                                                                            |  |  |  |  |
| Submit                     | Submit the report selection criteria, updated before in the listbox, to the trading system and close the <i>Report Selection</i> window.     |  |  |  |  |
| Apply                      | Apply the report selection criteria, updated before in the listbox, to the trading system and leave the <i>Report Selection</i> window open. |  |  |  |  |
| Cancel                     | Close the window without further action.                                                                                                    |  |  |  |  |

| Report Selection - Message Bar |                                               |  |  |
|--------------------------------|-----------------------------------------------|--|--|
| Mouse Usage                    | Description                                   |  |  |
| DC-L                           | Opens the Window Specific Message Log window. |  |  |

Release 1.0

#### Eurex US Security Coordinator/Master Terminal Operator

Security Coordinator Reports

7 Security Coordinator Reports

### 7.1 User Security Maintenance Report

#### **Description** Report Code: **RPTTT110**

The User Security Maintenance report contains a list of all changes made to a user's screens and commands from the preceding day. Each screen or command change involved is indicated on a line after the user's ID. It also indicates which function key (Add, Change, or Delete) was used to change the user profile.

| XEUS<br>RPTTT110<br>EXCHANGE MEMBER: ABCFR <b>(1)</b>                                                                                         | USER SECURITY M                                          | AINTENANCE            |                                             |                   | PAGE:<br>AS OF DATE:<br>RUN DATE: | 1<br>02-02-99<br>02-02-99 |
|----------------------------------------------------------------------------------------------------|----------------------------------------------------------|-----------------------|---------------------------------------------|-------------------|-----------------------------------|---------------------------|
| PARTICIPANT ID UPDATE<br>SUB NAME TIME CODE RESOURCE                                                                                          | RESOURCE NAME                                            | BEFORE<br>MAINTENANCE | AFTER<br>MAINTENANCE S                      | ECURITY           | COORDINATOR ID                    | DATE OF<br>PREV UPD       |
| (2)     (3)     (4)     (5)     (6)       SUP     002     12:20:23     A     E030       12:20:23     A     D010       12:20:23     A     D050 | (7)<br>TRADE INQUIRY<br>REV & ADD CONT<br>NEWS BOARD SUM | (8)<br>0<br>0<br>0    | (9)<br>2<br>2<br>1                          | (1                |                                   | (11)                      |
| TOTAL MAINTENANCE FOR PARTICIPANT II                                                                                                    | ):                                                       | SUP102 <i>(12</i>     | 2) ADDITIONS<br>DELETIONS<br>CHANGES        | : 3<br>: 0<br>: 0 | (13)<br>(14)<br>(15)              |                           |
| SUP 003 13:43:18 C E030<br>13:44:43 D D020<br>TOTAL MAINTENANCE FOR PARTICIPANT II                                                            | TRADE INQUIRY<br>MAINT. UNDER.                           | 1<br>2<br>SUP103      | 3<br>0<br>ADDITIONS<br>DELETIONS<br>CHANGES | : 0<br>: 1<br>: 1 | (13)<br>(14)<br>(15)              |                           |
| TOTAL MAINTENANCE FOR EXCHANGE MEMBI                                                                                                    | ER ID:                                                   | ABCFR <i>(16)</i>     | ADDITIONS<br>DELETIONS<br>CHANGES           | : 3<br>: 1<br>: 1 | (17)<br>(18)<br>(19)              |                           |
|                                                                                                    | ***END OF                                                | REPORT***             |                                             |                   |                                   |                           |

User Security Maintenance

Release 1.0

## Eurex US Security Coordinator/Master Terminal Operator

Security Coordinator Reports

Page 41

#### Fields

Description of the fields contained in this report:

| Ref | Field              | Field name              | Description                    |
|-----|--------------------|-------------------------|--------------------------------|
| 1   | EXCHANGE MEMBER    | Member Firm ID          | Member ID                      |
| 2   | SUB                | Subgroup                | Subgroup code                  |
| 3   | NAME               | Participant ID          | Unique value within subgroup   |
| 4   | TIME               | Time                    | Indicated in Greenwich mean    |
|     |                    |                         | time                           |
| 5   | UPDATE CODE        | Code for the type of    | • A – Add                      |
|     |                    | change                  | C – Change                     |
|     |                    |                         | • D – Delete                   |
| 6   | RESOURCE           | Screen/                 | Screen/Command code            |
|     |                    | Command                 |                                |
| 7   | RESOURCE NAME      | Name of screen          | Name of screen command         |
| 8   | BEFORE MAINTENANCE | Old access              | Trade Support and Trading      |
|     |                    | authorization           | screen authorization levels    |
| 9   | AFTER MAINTENANCE  | New access              | Trade Support and Trading      |
|     |                    | authorization           | screen authorization levels    |
| 10  | SECURITY           | Security Coordinator ID | The Security Coordinator's ID  |
|     | COORDINATOR ID     |                         | who made the change            |
| 11  | DATE OF PREV UPD   | Date of Previous        | Date of last change            |
|     |                    | update                  |                                |
| 12  | TOTAL MAINTENANCE  | Participant ID          | The Participant ID code        |
|     | FOR PARTICIPANT ID |                         |                                |
| 13  | ADDITIONS          | Number of additions     | Total number of                |
|     |                    |                         | screens/commands added for     |
|     |                    |                         | this user                      |
| 14  | DELETIONS          | Number of deletions     | l otal number of               |
|     |                    |                         | screens/commands deleted for   |
| 15  |                    | Number of changes       | this user                      |
| 15  | CHANGES            | Number of changes       | scroops/commands changed for   |
|     |                    |                         | this user                      |
| 16  | TOTAL MAINTENANCE  | Member Firm ID          | Member ID                      |
| 10  | FOR EXCHANGE       | Member I IIII ID        | Member ID                      |
|     |                    |                         |                                |
| 17  | ADDITIONS          | Number of additions for | Total number of                |
|     |                    | Member Firm             | screens/commands added for the |
|     |                    |                         | Member Firm                    |
| 18  | DELETIONS          | Number of deletions for | Total number of                |
|     |                    | Member Firm             | screens/commands deleted for   |
|     |                    |                         | the Member Firm                |
| 19  | CHANGES            | Number of changes for   | Total number of                |
|     |                    | Member Firm             | screens/commands changed for   |
|     |                    |                         | the Member Firm                |

### 7.2 User Security Status Report

#### Description Report Code: RPTTT115

The User Security Status report contains a list of all user profiles for a participating Member Firm. The report provides a complete overview of the access authorizations that the firm's users have to screens and commands.

| XEUS<br>RPTTT115 |                 |                | USER SECURITY STATUS | AS<br>R        | PAGE: 1<br>OF DATE: 05-02-00<br>UN DATE: 05-02-00 |  |
|------------------|-----------------|----------------|----------------------|----------------|---------------------------------------------------|--|
| EXCHANGE MEMBER: | ABCFR (1) A     | ABC BANK       | CORPORATION (2)      |                |                                                   |  |
|                  | PARTICII<br>SUB | ANT ID<br>NAME | SECURITY<br>RESOURCE | RESOURCE NAME  | SECURITY<br>STATUS                                |  |
|                  | (3)             | (4)            | (5)                  | (6)            | (7)                                               |  |
|                  | LTR             | 001            | 3629                 | INQ USR DETAIL | 1                                                 |  |
|                  |                 |                | 6218                 | SETTL PRC INQ  | 1                                                 |  |
|                  |                 |                | 3628                 | INQ BO INFO    | 1                                                 |  |
|                  |                 |                | INOT                 | OWN TRADES     | 1                                                 |  |
|                  |                 |                | INTR                 | INQUIRE TRADE  | 1                                                 |  |
|                  |                 |                |                      |                |                                                   |  |
|                  |                 |                | ***END OF REPORT**   |                |                                                   |  |

User Security Status

Fields

Description of the fields contained in this report:

| Ref | Field           | Field Name       | Description                  |
|-----|-----------------|------------------|------------------------------|
| 1   | EXCHANGE MEMBER | Member Firm ID   | Member ID                    |
| 2   | FIRM NAME       | Member Firm Name | Name of exchange participant |
| 3   | SUB             | Subgroup         | Subgroup code                |
| 4   | NAME            | Participant ID   | Unique value within subgroup |
| 5   | SECURITY        | Screen/          | Screen/Command code          |
|     | RESOURCE        | Command          |                              |
| 6   | RESOURCE NAME   | Name of screen   | Name of screen command       |

# Eurex US Security Coordinator/Master Terminal Operator

Security Coordinator Reports

Release 1.0

| Def | Field           | Field News           | Dea                                  |                                                                                                    |  |
|-----|-----------------|----------------------|--------------------------------------|----------------------------------------------------------------------------------------------------|--|
| Ret | Field           | Field Name           | Description                          |                                                                                                    |  |
| 7   | SECURITY STATUS | Access Authorization | Up to dateaccess authorization       |                                                                                                    |  |
|     |                 |                      | Trading and<br>Support               | 0 – Access not<br>allowed.                                                                               |  |
|     |                 |                      | Screens Access<br>Levels:            | 1 – Only Inquiry.<br>2 – Inquiry, Add,<br>and Change<br>allowed.                                         |  |
|     |                 |                      |                                      | 3 – Inquiry, Add,<br>Change, and Delete<br>allowed.                                                      |  |
|     |                 |                      | Command<br>Screens<br>Access Levels: | 0 – Not allowed to<br>use this command<br>or call up the screen<br>1 – Allowed to use<br>this command or |  |
|     |                 |                      |                                      | call up the screen                                                                                       |  |

### Eurex US Security Coordinator/Master Terminal Operator

Security Coordinator Reports

### 7.3 Trader Underlying Maintenance Report

#### Description Report Code: RPTTT120

The Trader Underlying Maintenance report contains a list all the changes made to the *Trader Product Assignment* window on the preceding day. Each product that was added, deleted, or had the maximum order quantity changed will be indicated on one line after the user's ID.

The *PARTICIPANT ID SUB* and *NAME* fields will be blank if changes have been made to the Member Firm's product assignments.

| XEUS<br>RPTTT120          |                               |                              | TRADER                        | UNDERLYING MA       | INTENANCE      |                         |                                      | AS          | PAG<br>OF DAT<br>RUN DAT | E: 1<br>E: 05-02-00<br>E: 05-02-00 |  |
|---------------------------|-------------------------------|------------------------------|-------------------------------|---------------------|----------------|-------------------------|--------------------------------------|-------------|--------------------------|------------------------------------|--|
| EXCHANGE<br>PARTIC<br>SUB | MEMBER: A<br>IPANT ID<br>NAME | BCCH (1)<br>SECURITY<br>CODE | BANK ONE (2)<br>SECURITY NAME | MAX-ODR<br>QUANTITY | UPDATE<br>CODE | UPDATE<br>TIME          | SECUTITY CO                          | ORDIN       | ATOR ID                  | DATE OF<br>PREV UPD                |  |
| (3)                       | (4)                           | (5)                          | (6)                           | (7)                 | (8)            | (9)                     | (10                                  | <br>)       |                          | (11)                               |  |
| SUP                       | 102                           | ZD                           | DOW JONES                     | 1500                | Δ              | 12:20:23                | ABCCH                                | ,<br>59C    | 0.01                     | 00-00-00                           |  |
| SUP                       | 102                           | ZC                           | CORN                          | 200                 | C              | 12:20:23                | ABCCH                                | 59C         | 001                      | 00-00-00                           |  |
| SUP                       | 102                           | ZB                           | US BOND                       | 500                 | D              | 12:20:23                | ABCCH                                | S9C         | 001                      | 00-00-00                           |  |
| TOTAL MAI                 | NTENANCE                      | FOR PARTIC                   | IPANT ID:                     | SUP102 (            | 12)            | ADDIT<br>CHANG<br>DELET | TIONS:<br>EES:<br>TIONS:             | 1<br>1<br>1 | (13)<br>(14)<br>(15)     |                                    |  |
| TOTAL MAI                 | NTENANCE                      | FOR EXCHAN                   | GE MEMBER ID:                 | ABCFR <i>(1</i>     | 6)             | TOTAL<br>TOTAL<br>TOTAL | ADDITIONS:<br>CHANGES:<br>DELETIONS: | 1<br>1<br>1 | (17)<br>(18)<br>(19)     |                                    |  |
| ***END OF REPORT***       |                               |                              |                               |                     |                |                         |                                      |             |                          |                                    |  |

Trader Underlying Maintenance

Fields

Description of the fields contained in this report:

| Ref | Field            | Field name             | Description                              |  |  |
|-----|------------------|------------------------|------------------------------------------|--|--|
| 1   | EXCHANGE MEMBER  | Member Firm ID         | Member ID                                |  |  |
| 2   | FIRM NAME        | Member Firm Name       | Name of exchange participant             |  |  |
| 3   | SUB              | Subgroup               | Subgroup code                            |  |  |
| 4   | NAME             | Participant ID         | Unique value within subgroup             |  |  |
| 5   | SECURITY CODE    | Product ID             | Product code name                        |  |  |
| 6   | SECURITY NAME    | Name of product        | Name of product                          |  |  |
| 7   | MAX ODR QUANTITY | Maximum order quantity | Largest size of an order for the product |  |  |

Release 1.0

### Eurex US Security Coordinator/Master Terminal Operator

#### Security Coordinator Reports

Ref Field Field name Description UPDATE CODE Code for the type of change A – Add 8 C – Change D - Delete UPDATE TIME Time of update 9 Indicated in Greenwich mean time SECURITY Code of Security Coordinator Security Coordinator user ID 10 COORDINATOR ID who made the change DATE OF PREV UPD Date of previous update Date of previous change 11 12 TOTAL MAINTENANCE Participant ID Participant ID code FOR PARTICIPANT ID ADDITIONS 13 Number of additions Total number of products added for this user CHANGES Total number of products 14 Number of changes changed for this user 15 DELETIONS Number of deletions Total number of products deleted for this user Member firm ID 16 TOTAL MAINTENANCE Member firm ID code FOR EXCHANGE MEMBER ID TOTAL ADDITIONS 17 Number of additions Total number of products added for the Member Firm Total number of products TOTAL CHANGES 18 Number of changes changed for the Member Firm TOTAL DELETIONS Total number of products 19 Number of deletions deleted for the Member Firm

Release 1.0

### Eurex US Security Coordinator/Master Terminal Operator

Release 1.0

Page 46

Security Coordinator Reports

# 7.4 Trader Underlying Status Report

#### Description Report Code: RPTTT125

The Trader Underlying Status report contains a list of all products that each authorized user is allowed to trade and the maximum order quantity for each product.

| XEUS<br>RPTTT125<br>EXCHANGE MEMBER: ABCFF | R (1)             | TRADER UNI               | DERLYING STATUS<br>ORATION (2)                               | PAGE: 1<br>AS OF DATE: 16-11-99<br>RUN DATE: 16-11-99 |  |
|--------------------------------------------|-------------------|--------------------------|--------------------------------------------------------------|-------------------------------------------------------|--|
| PARTICI<br>SUB                             | PANT ID<br>NAME   | SECURITY<br>CODE         | SECURITY NAME                                                | MAX-ODR<br>QUANTITY                                   |  |
| (3)<br>TRD                                 | <b>(4)</b><br>004 | (5)<br>OZD<br>OZC<br>OZB | (6)<br>OPT ON DOW JONES IND<br>OPT ON CORN<br>OPT ON US BOND | (7)<br>1500<br>8000<br>1200                           |  |
| TOTAL UNDERLYINGS PER                      | TRADER:           | (8)<br>OZN               | 3 OPT ON US 10YR NOTE                                        | - 500                                                 |  |
| TOTAL UNDERLYINGS PER                      | TRADER:           | OZW                      | OPT ON WHEAT 2                                               | 9999                                                  |  |
|                                            |                   |                          |                                                              |                                                       |  |
|                                            |                   |                          |                                                              |                                                       |  |

Trader Underlying Status

#### Fields

Description of the fields contained in this report:

| Ref | Field                          | Field name             | Description                                       |
|-----|--------------------------------|------------------------|---------------------------------------------------|
| 1   | EXCHANGE MEMBER                | Member Firm ID         | Member ID                                         |
| 2   | FIRM NAME                      | Member Firm Name       | Name of exchange participant                      |
| 3   | SUB                            | Subgroup               | Subgroup code                                     |
| 4   | NAME                           | Participant ID         | Unique value within subgroup                      |
| 5   | SECURITY CODE                  | Code of product        | ID code of the product                            |
| 6   | SECURITY NAME                  | Name of product        | Name of product                                   |
| 7   | MAX ODR QUANTITY               | Maximum order quantity | Largest size of an order for the<br>product       |
| 8   | TOTAL UNDERLINGS<br>PER TRADER | Number of products     | Total number of products<br>assigned to this user |

### Eurex US Security Coordinator/Master Terminal Operator

User Reports

#### 8 User Reports

## 8.1 Daily Trade Confirmation

#### **Description** Report Code: **RPTTC810**

The Daily Trade Confirmation report contains an inventory of all the trades of a Member Firm matched during a trading day. A new page is started each time the subgroup, account, or contract changes.

| XEUS<br>RPTTC810         |           |                                       |       |         | DAILY  | TRAI | DE CONF        | IRMAI | ION           |                |               |          |                      | PA<br>AS OF DA<br>RUN DA | GE:<br>FE: 05-02<br>FE: 05-02 | 1<br>⊱00<br>⊱00 |  |
|--------------------------|-----------|---------------------------------------|-------|---------|--------|------|----------------|-------|---------------|----------------|---------------|----------|----------------------|--------------------------|-------------------------------|-----------------|--|
| EXCHANGE M<br>TRADER ID: | IEMBER: 1 | BANCH <b>(1)</b><br>FRD001 <b>(2)</b> |       |         |        |      | CONTI          | RACT: | (3)(4<br>C OZ | <b>1)</b><br>B | (SEPT         | 5)<br>00 | <b>(6) (</b><br>9600 | 7) (8)                   | ACCOUNT:                      | A1(9)           |  |
| TRN TIME                 | TRNS ID   | ORDER NO                              | B/S   | 0/C     | EXECUI | TED  | PRICE          | TYPE  | TYP           | RSTR           | CLG<br>MEMB   | CUSTON   | 1ER                  | USR - ORDR - I           | 10 TEXT                       | TRAD<br>TYP     |  |
| (10)                     | (11)      | (12)                                  | (13   | (14)    | (15)(  | 16)  | (17)           | (18)  | (19)          | (20            | $)^{}_{(21)}$ | (22)     |                      | (23)                     | (24)                          | (25)            |  |
| 10:45:11                 | 000011    | 050000053                             | B     | 0       | 18     | F    | 20.0           | (10)  | LTM           | FOK            | BANCH         | 1234     | ,<br>56 001          | 1 12345678               | DFD9774                       | 1 207           |  |
| 11:00:23                 | 000023    | 050000124                             | s     | ō       | 8      | F    | 19.0           |       | MKT           |                | BANCH         | 23456    | 57 001               | 1 12345678               | DFD9854                       | 1               |  |
| 11:43:32                 | 000045    | 050000234                             | в     | Ó       | 23     | F    | 18.0           |       | LIM           |                | BANCH         | 34567    | 8 003                | 12345678                 | DSS09331                      | в               |  |
| 12:22:09                 | 000068    | 000000000                             | в     | 0       | 100    | F    | 19.5           |       | OTC           |                | BANCH         | 45678    | 9 002                | 12345678                 |                               |                 |  |
| 13:36:59                 | 000111    | 05000032                              | S     | 0       | 3      | F    | 19.0           |       | LIM           | IOC            | BANCH         | 78912    | 23 005               | 5 12345678               | DGS2383                       | 3               |  |
| 13:46:47                 | 000231    | 050000067                             | S     | С       | 5      | Ρ    | 20.0           |       | MKT           |                | BANCH         | 52369    | 98 005               | 12345678                 | DFE2389                       | 9               |  |
| 13:55:38                 | 000244    | 050000179                             | в     | С       | 42     | F    | 22.0           |       | QUO           |                | BANCH         | 41569    | 98 005               | 5 12345678               | IER3422                       | 2               |  |
| TOTAL BUY TRADES         |           |                                       |       |         |        |      | 4 (26)         | TOTA  | L COM         | ITRAC          | TS BOU        | GHT      | 1                    | L83 <i>(27)</i>          |                               |                 |  |
|                          |           |                                       |       |         |        | ==== | =              |       |               |                |               |          | ====                 |                          |                               |                 |  |
|                          |           | TOTA                                  | T CF  | דד ידים |        |      | 2 (20)         | ጥርጥል  |               | יי ג מידיז     |               | -<br>-   |                      | 16 (20)                  |                               |                 |  |
|                          |           | 101A                                  |       |         | CADE 3 |      | - (20)         | 1014  | L COP         | INAC           | 13 3011       | ,<br>,   |                      |                          |                               |                 |  |
|                          |           |                                       |       |         |        |      | -              |       |               |                |               |          |                      |                          |                               |                 |  |
|                          | TOTAL     | FOR PRODU                             | ст    |         |        |      |                |       |               |                |               |          |                      |                          |                               |                 |  |
|                          | ======    |                                       | ==    |         |        |      |                |       |               |                |               |          |                      |                          |                               |                 |  |
|                          |           |                                       |       |         |        |      |                |       |               |                |               |          |                      |                          |                               |                 |  |
|                          |           | TOTA                                  | AL BI | JY TR   | ADES   |      | 23 ( <b>30</b> | ) тот | AL CC         | NTRA           | CTS BOU       | JGHT     |                      | 303 ( <b>31)</b>         |                               |                 |  |
|                          |           |                                       |       |         |        | ===  | ==             |       |               |                |               |          | ===                  |                          |                               |                 |  |
|                          |           |                                       | NT 01 | 777 77  |        |      | 10 (22         |       |               |                |               |          |                      | 164 (22)                 |                               |                 |  |
| TOTAL SELL TRADES        |           |                                       |       |         |        |      | 10 (32         | , 10  | IAL C         | .ON I R.       | ACIS SU       | עבונ     |                      | 154 ( <i>33)</i>         |                               |                 |  |
|                          |           |                                       |       |         |        |      |                |       |               |                |               |          | _===                 |                          |                               |                 |  |
|                          |           |                                       |       |         |        |      |                |       |               |                |               |          |                      |                          |                               |                 |  |
|                          |           |                                       |       |         |        |      |                |       |               |                |               |          |                      |                          |                               |                 |  |
|                          |           |                                       |       |         |        | ***F | END OF         | REPOR | T***          |                |               |          |                      |                          |                               |                 |  |
|                          |           |                                       |       |         |        |      |                |       |               |                |               |          |                      |                          |                               |                 |  |

Daily Trade Confirmation

#### Fields

Description of the fields contained in this report:

| Ref | Field           | Field name                     | Description                |
|-----|-----------------|--------------------------------|----------------------------|
| 1   | EXCHANGE MEMBER | Member Firm ID                 | Member ID                  |
| 2   | TRADER ID       | Subgroup and participant ID    | Code of the trader who has |
|     |                 |                                | entered an order/quote     |
| 3   | CLASS CODE      | Class of the options contracts | C = Call                   |
|     |                 |                                | P = Put                    |
| 4   | UNDERLYING      | Product code                   | Code of the product        |

Release 1.0

# Eurex US Security Coordinator/Master Terminal Operator

User Reports

Page 48

| Ref | Field           | Field name                 | Description                      |
|-----|-----------------|----------------------------|----------------------------------|
| 5   | EXPIRATION DATE | Expiration Date            | Expiration month and year of     |
|     |                 |                            | the contract                     |
| 6   | EXERCISE PRICE  | Option Strike Price        | Option strike price of product   |
| 7   | VERSION NUMBER  | Version number of a series | Version number is blank for all  |
|     |                 |                            | Eurex US products.               |
| 8   | COMBINATION/    | Second leg of the          | Contract specification for the   |
|     | SECOND LEG      | combination                | second half of the combination   |
| 9   | ACCOUNT         | Eurex account type code    | A1, G1, G2, P1, P2, M1, or M2.   |
| 10  | TRN TIME        | Transaction Time           | Time of the transaction          |
| 11  | TRANS ID        | Transaction ID             | Transaction number assigned      |
|     |                 |                            | by Eurex US                      |
| 12  | ORDER NO        | Order number               | Order number assigned by the     |
| 4.0 | 2/2             |                            | Eurex US                         |
| 13  | B/S             | Code of buy or sell order  | B = Buy<br>S = Sell              |
| 14  | O/C             | Code for the position      | O = Opening                      |
|     |                 |                            | C = Closing                      |
| 15  | EXECUTED        | Number of Executed         | Number of bought/sold            |
|     |                 | Contracts                  | contracts                        |
| 16  | PARTIAL CODE    | Code showing executed      | P = Partially filled             |
|     |                 | status                     | F = Totally filled               |
| 17  | PRICE           | Executed Price             | Price at which the user has      |
|     |                 |                            | bought or sold the order         |
| 18  | COMB            | Combination Type           | Options:                         |
|     | ТҮРЕ            |                            | 1 = Bull Spread                  |
|     |                 |                            | 2 = Bear Spread                  |
|     |                 |                            | 3 = Bull Time Spread             |
|     |                 |                            | 4 = Bear Time Spread             |
|     |                 |                            | 5 = Straddles                    |
|     |                 |                            | 6 = Strangle                     |
|     |                 |                            | 7 = Conversion/Reversal          |
|     |                 |                            | <u>Futures</u> :                 |
|     |                 |                            | 8 = Spread                       |
| 10  | סעד             | Order turo code            | Blank = No combination           |
| 19  | ITP             | Order type code            | WKI = Unimited order             |
|     |                 |                            |                                  |
|     |                 |                            | OTC = OTC Block Trade            |
| 20  | DOTD            | Postriction code           | EOK = Eillor Kill (Options only) |
| 20  | NOIR            |                            | IOC = Immediate-or-Cancel        |
|     |                 |                            | TRG - Triggered Stop Order       |
|     |                 |                            | (Euturos only)                   |

# Eurex US Security Coordinator/Master Terminal Operator

User Reports

Page 49

| Ref | Field                     | Field name             | Description                                                                                             |
|-----|---------------------------|------------------------|----------------------------------------------------------------------------------------------------|
| 21  | CLG<br>MEMB               | Clearing Member        | Code of the Clearing Member                                                                             |
| 22  | CUSTOMER                  | Customer               | Customer Account Number                                                                                 |
| 23  | USR-ORDR-NUM              | User Order Number      | Member firm order number                                                                                |
| 24  | TEXT                      | Text Field             | Customer account name                                                                                   |
| 25  | TRAD TYP                  | Trade Type             | B = EFP/EFS trades<br>O = OTC Block trades<br>V = Vola trades<br>Blank = others                         |
| 26  | TOTAL BUY TRADES          | Total Buy Trades       | Total number of matched buy<br>orders and quotes in the<br>selected option series/futures<br>contract   |
| 27  | TOTAL CONTRACTS<br>BOUGHT | Total Contracts Bought | Number of bought contracts                                                                              |
| 28  | TOTAL SELL TRADES         | Total Sell Trades      | Total number of matched sell<br>orders and quotes in the<br>selected options series/futures<br>contract |
| 29  | TOTAL CONTRACTS<br>SOLD   | Total Contracts Sold   | Number of sold contracts                                                                                |
| 30  | TOTAL BUY TRADES          | Total Buy Trades       | Total number of matched buy<br>orders and quotes in this<br>product                                     |
| 31  | TOTAL CONTRACTS<br>BOUGHT | Total Contracts Bought | Number of bought contracts in this product                                                              |
| 32  | TOTAL SELL TRADES         | Total Sell Trades      | Total number of matched sell<br>orders and quotes in this<br>product                                    |
| 33  | TOTAL CONTRACTS<br>SOLD   | Total Contracts Sold   | Number of sold contracts in this product                                                                |

### Eurex US Security Coordinator/Master Terminal Operator

User Reports

Page 50

### 8.2 Open Order Detail

#### Description Report Code: RPTTC550

The Open Order Detail report lists all unfilled working orders that remain in the order book at the end of the current trading day. For single leg options, this report contains detailed information on unfilled limit and market orders. For futures, it shows all unfilled limit, market, stop, and combination orders.

A new page is started for each futures contract and option series for the user.

| XEUS OPEN ORI<br>RPTTC550 |                            |       |      |               |       |          |           | DER DE' | TAIL        |                |         | PAGE:<br>AS OF DATE<br>RUN DATE | 1<br>05-02-00<br>05-02-00 |
|---------------------------|----------------------------|-------|------|---------------|-------|----------|-----------|---------|-------------|----------------|---------|---------------------------------|---------------------------|
| EXCHANGE 1                | EXCHANGE MEMBER: BANCH (1) |       |      |               |       |          |           |         |             | (5)            | (6) (7) | (8)                             |                           |
| TRADER ID                 | :                          |       | TRD  | 001 <i>(2</i> | )     |          |           | CONT    | RACT: C OZB | SEPT 0         | 9600    |                                 |                           |
| ORDER NO                  | B/                         | S 0/0 | C AC | SIZE          | EXEC  | PRICE    | STS TYP   | EXPIF   | RE CUSTOME  | R USR-ORDR-    | 10 TEX  | T ENTRY I                       | DATE-TIME                 |
| (9)                       | (10                        | )(11  | (12) | )(13)         | (14)  | (15)     | (16)(17)  | (18)    | (19)        | (20)           | (21     | ) (22)                          | (23)                      |
| 050000011                 | , <b>1</b> 0<br>R          | ~ ~   | A1   | 18            | 33    | 20 0     | Δ T.TM    | (10)    | 001         | 12345678901    | 2 999   | F 05-02-00                      | 10:45:11                  |
| 050000011                 | S                          | 0     | Δ1   | 8             | 3     | 19 0     | T.TM      | GTC     | 001         | 12345678901    | 2 FRE   | E 05-02-00                      | 11:00:23                  |
| 050000045                 | В                          | 0     | A1   | 23            | 1     | 10.0     | MKT       | 010     | 001         | 12345678901    | 2 FRE   | E 05-02-00                      | 11:43:32                  |
| 050000074                 | B                          | 0     | A1   | 15            | 0     | 19.0     | T.TM      | GTC     | 001         | 12345678901    | 2 FRE   | E 05-02-00                      | 13:31:55                  |
|                           |                            |       |      |               | *     | * *TRANS | ACTION EN | CERED I | BY EUREX ON | BEHALF OF BAL  | JKA***  |                                 |                           |
| 050000111                 | S                          | 0     | A1   | 3             | 5     | 19.0     | LIM       |         | 001         | 12345678901    | 2 FRE   | E 05-02-00                      | 13:36:59                  |
| 050000231                 | S                          | C     | A1   | 5             | 34    |          | MKT       | GTC     | 001         | 12345678901    | 2 FRE   | E 05-02-00                      | 13:46:47                  |
| 050000244                 | В                          | C     | A1   | 42            | 23    |          | MKT       | GTC     | 001         | 12345678901    | 2 FRE   | E 05-02-00                      | 13:55:38                  |
| 050000543                 | В                          | C     | A1   | 33            | 0     | 17.0     | LIM       |         | 001         | 12345678901    | 2 FRE   | E 05-02-00                      | 15:11:11                  |
| 050000678                 | В                          | 0     | A1   | 12            | 0     | 20.0     | LIM       | GTC     | 001         | 12345678901    | 2 FRE   | E 05-02-00                      | 15:34:56                  |
|                           |                            |       |      |               |       |          | (24)      |         |             |                | (25)    |                                 |                           |
|                           |                            |       |      | TOTAL         | BUY ( | ORDERS   | . ,       | TOTAL   | CONTRACTS   | TO BE PURCHASE | D 143   |                                 |                           |
|                           |                            |       |      |               |       |          |           |         |             |                | ======  |                                 |                           |
|                           |                            |       |      |               |       |          | (26)      |         |             |                | (27)    |                                 |                           |
|                           |                            |       |      | TOTAL         | SELL  | ORDERS   | 3         | TOTAL   | CONTRACTS ' | TO BE SOLD     | 16      |                                 |                           |
|                           |                            |       |      |               |       |          |           |         |             |                | ======  |                                 |                           |
|                           |                            |       |      |               |       |          | ***END (  | OF REPO | RT***       |                |         |                                 |                           |

Open Order Detail

Fields

Description of the fields contained in this report:

| Ref | Field           | Field Name                           | Description                                                                   |
|-----|-----------------|--------------------------------------|-------------------------------------------------------------------------------|
| 1   | EXCHANGE MEMBER | Member Firm ID                       | Member ID                                                                     |
| 2   | TRADER ID       | Subgroup and participant             | Code of the trader who has<br>entered an order/quote                          |
| 3   | CLASS CODE      | Class of the options<br>contracts    | C = Call<br>P = Put                                                           |
| 4   | UNDERLYING      | Product code                         | Code of the product                                                           |
| 5   | EXPIRATION DATE | Expiration Date                      | Expiration month and year of the<br>contract                                  |
| 6   | EXERCISE PRICE  | Option Strike Price                  | Option strike price of the product                                            |
| 7   | VERSION NUMBER  | Code showing original or<br>adjusted | Code showing whether the<br>contract is original (blank) or<br>adjusted (1-3) |

# Eurex US Security Coordinator/Master Terminal Operator

## User Reports

| Ref | Field            | Field Name                | Description                        |
|-----|------------------|---------------------------|------------------------------------|
| 8   | COMBINATION/     | Second leg of the         | Contract specification for the     |
|     | SECOND LEG       | combination               | second half of the combination     |
| 9   | ORDER NO         | Order number              | Order number assigned by the       |
|     |                  |                           | Eurex US                           |
| 10  | B/S              | Code of buy or sell order | B = Buy                            |
|     |                  |                           | S = Sell                           |
| 11  | O/C              | Code for the position     | O = Opening                        |
|     |                  |                           | C = Closing                        |
| 12  | AC               | Eurex account type code   | A1, G1, G2, P1, P2, M1, or M2.     |
| 13  | SIZE             | Quantity                  | Number of contracts not yet        |
|     |                  |                           | matched in an order                |
| 14  | EXEC             | Executed Quantity         | Quantity of contracts traded /     |
|     |                  |                           | matched.                           |
| 15  | PRICE            | Price                     | Entered Price of order.            |
| _   |                  |                           | Blank for market order.            |
| 16  | STS              | Status display            | A = Active                         |
|     |                  | '                         | E = Expired                        |
|     |                  | '                         | I = Inactive                       |
|     |                  | '                         | P = Pending (for options)          |
|     |                  | !                         | R = Display only (options)         |
| 17  | TYP              | Order type code           | MKT = Unlimited order              |
|     |                  | '                         | LIM = Limited order                |
|     |                  | '                         | QUO = Quote                        |
|     |                  | '                         | STP = Stop orders (Futures), the   |
|     |                  | '                         | price limit has not yet been       |
| 10  |                  |                           | reached                            |
| 18  | EXPIRE           | Expiration Date           | Expiration day of the order if GID |
|     |                  | '                         | (Good till Date) or                |
| 10  |                  |                           | GTC (Good-till-Cancelled)          |
| 19  |                  | Customer                  | Customer Detail Information        |
| 20  |                  |                           | Member firm order number           |
| 21  |                  | Text Field                | Customer account name              |
| 22  | ENTRY DATE       | Entry Date                | Date of order entry                |
| 23  | TIME             | Time                      | Greenwich Mean Time of order       |
| - 1 |                  | <u> </u>                  | entry                              |
| 24  | TOTAL BUY ORDERS | Total buy orders          | Number of buy orders               |
| 25  | TOTAL PURCHASE   | Total purchase contracts  | Total number of contracts to be    |
|     | CONTRACTS        |                           | bought                             |
| 26  | TOTAL SELL       | Total sell orders         | Number of sell orders              |
|     | ORDERS           | !                         |                                    |
| 27  | TOTAL SELL       | Total sell contracts      | Total number of contracts to be    |
|     | CONTRACTS        |                           | sold                               |

Release 1.0

### Eurex US Security Coordinator/Master Terminal Operator

User Reports

Page 52

Release 1.0

Description

#### Report Code: RAWTC550

The Open Order Detail report is also available as raw data report. The report structure and the corresponding data elements contained in the file RAWTC550 are described in the following list. Field values are provided where applicable.

| 01 | RWIC550- | WS-R | EC.                  |                         |                                        |              |        |  |  |  |  |
|----|----------|------|----------------------|-------------------------|----------------------------------------|--------------|--------|--|--|--|--|
|    | 05       | RAW  | -KEY-                | GRP                     | -RWTC550.                              |              |        |  |  |  |  |
|    |          | 10   | RAW-                 | ID-O                    | COD-RWTC550                            | PIC X(8).    | (1)    |  |  |  |  |
|    |          | 10   | RAW-                 | DAT                     | -GRP-RWTC550.                          |              |        |  |  |  |  |
|    |          |      | 15                   | RAW                     | -EFF -DAT-RWTC550                      | PIC 9(8).    | (2)    |  |  |  |  |
|    |          |      | 15                   | RAW                     | -CRT-PROC-DAT-RWTC550                  | PIC 9(8).    | (3)    |  |  |  |  |
|    |          | 10   | ENV-                 | NO - 7                  | TXT-RWTC550.                           |              |        |  |  |  |  |
|    |          |      | 15                   | ENV                     | -NO-1-TXT-RWTC550                      | PIC X(1).    | (4)    |  |  |  |  |
|    |          | 10   | 15<br>MEMB           | ENV-<br>B-EX(           | -NO-2-TXT-RWTC550<br>C-ID-COD-RWTC550. | PIC X(1).    | (5)    |  |  |  |  |
|    |          |      | 15                   | MEMI                    | 3-IST-ID-COD-RWTC550                   | PIC X(3).    |        |  |  |  |  |
|    |          |      | 15                   | MEMI                    | B-BRN-ID-COD-RWTC550                   | PIC X(2).    |        |  |  |  |  |
|    |          | 10   | PART                 | -ID-                    | -COD-RWTC550.                          |              |        |  |  |  |  |
|    |          |      | 15                   | PAR                     | [-SUB-GRP-COD-RWTC550                  | PIC X(3).    | (6)    |  |  |  |  |
|    |          |      | 15                   | PAR                     | F-NO-RWTC550                           | PIC X(3).    | (7)    |  |  |  |  |
|    |          |      | 15                   | SECU                    | J-ID-COD-RWTC550                       | PIC X(4).    | (8)    |  |  |  |  |
|    |          | 10   | SERI<br>15           | -CMI<br>SER             | B-GRP-RWTC550 OCCURS 2 TIM             | MES.         |        |  |  |  |  |
|    |          |      |                      | 20                      | SERI-CLAS-COD-RWTC550                  | PIC X(1).    | (9)    |  |  |  |  |
|    |          |      |                      | 20                      | SERI-EXP-DAT-RWTC550.                  |              | (10)   |  |  |  |  |
|    |          |      |                      | 20                      | 25 EXPT -YR-DAT-RWTC550                | PTC 9(2)     | ( 10 ) |  |  |  |  |
|    |          |      |                      |                         | 25 EXPT -MTH-DAT-RWTC550               | PTC 9(2)     |        |  |  |  |  |
|    |          |      |                      | 20                      | EXER-PRC-RWTC550                       | PIC 9(6).    | (11)   |  |  |  |  |
|    |          |      |                      | 20                      | SERI-VERS-NO-RWTC550                   | PIC 9(1).    | (12)   |  |  |  |  |
|    |          | 10   | ACCT                 | -TYI                    | P-COD-GRP-RWTC550.                     |              | (13)   |  |  |  |  |
|    |          |      | 15                   | ACC:                    | T-TYP-COD-RWTC550                      | PIC X(1).    | . ,    |  |  |  |  |
|    |          |      | 15                   | ACC                     | T-TYP-NO-RWTC550                       | PIC $X(1)$ . |        |  |  |  |  |
|    |          | 10   | ORDR                 | -NO-                    | -RWTC550                               | PIC 9(9).    | (14)   |  |  |  |  |
|    | 05       | REF  | PT-DATA-GRP-RWTC550. |                         |                                        |              |        |  |  |  |  |
|    |          | 10   | REPT                 | REPT-REC-1-GRP-RWTC550. |                                        |              |        |  |  |  |  |
|    |          |      | 15                   | ORDE                    | R-BUY-COD-RWTC550                      | PIC X(1).    | (15)   |  |  |  |  |
|    |          |      | 15                   | OPEI                    | N-COD-RWTC550                          | PIC X(1).    | (16)   |  |  |  |  |
|    |          |      | 15                   | ORD                     | R-OTY-RWTC550                          | PIC9.        | (17)   |  |  |  |  |
|    |          |      | 15                   | ORD                     | R-EXE-QTY-RWTC550                      | PIC9.        | (18)   |  |  |  |  |
|    |          |      | 15                   | ORD                     | R-EXE-PRC-RWTC550                      | PIC X(9).    | (19)   |  |  |  |  |
|    |          |      | 15                   | ORD                     | R-TYP-COD-RWTC550                      | PIC X(1).    | (20)   |  |  |  |  |
|    |          |      | 15                   | ORD                     | R-EXP-DAT-RWTC550                      | PIC 9(10).   | (21)   |  |  |  |  |
|    |          |      | 15                   | ORD                     | R-ENT-DAT-RWTC550                      | PIC 9(10).   | (22)   |  |  |  |  |
|    |          |      | 15                   | TRAI                    | N-TIM-RWTC550                          | PIC 9(8).    | (23)   |  |  |  |  |
|    |          |      | 15                   | MEMI                    | B-EXC-USR-ID-COD-RWTC550.              |              | (24)   |  |  |  |  |
|    |          |      |                      | 20                      | MEMB-USR - IST-ID-COD-RWTC             | 550          |        |  |  |  |  |
|    |          |      |                      |                         |                                        | PIC X(3).    |        |  |  |  |  |
|    |          |      |                      | 20                      | MEMB-USR -BRN-ID-COD-RWTC              | 550          |        |  |  |  |  |
|    |          |      |                      | -                       |                                        | PIC X(2).    |        |  |  |  |  |
|    |          |      | 15                   | ORD                     | R-TXT-GRP-RWTC550.                     |              |        |  |  |  |  |
|    |          |      |                      | 20                      | CUSTOMER -RWTC550                      | PIC X(12).   | (25)   |  |  |  |  |
|    |          |      |                      | 20                      | USER-ORD-NUM-RWTC550                   | PIC X(12).   | (26)   |  |  |  |  |
|    |          |      |                      | 20                      | TEXT-RWTC550                           | PIC X(12).   | (27)   |  |  |  |  |
|    |          |      | 15                   | ORDI                    | R-STS-COD-RWTC550                      | PIC X(1).    | (28)   |  |  |  |  |

## Eurex US Security Coordinator/Master Terminal Operator

## User Reports

Page 53

Release 1.0

### Fields

Description of the fields contained in this raw data report:

| REF   | FIELD                          | DESCRIPTION                                                      |
|-------|--------------------------------|------------------------------------------------------------------|
| 1     | RAW-ID-COD-RWTC550             | This field contains the identification code of the raw data-     |
|       |                                | stream.                                                          |
|       |                                | Values include:                                                  |
|       |                                | RAWTC550 - valid data-record                                     |
|       |                                | ENDTC550 - end of raw data-stream                                |
| 2     | RAW-EFF-DAT-RWCT550            | This field identifies the business-day of which the raw data-    |
|       |                                | stream is created.                                               |
|       |                                | The format of this field is:                                     |
|       |                                | YYYYMMDD                                                         |
| 3     | RAW-CRT-PROC-DAT-              | This field identifies the creation-day of the raw data-stream.   |
|       | RWTC550                        | The format of this field is:                                     |
|       |                                | YYYYMMDD                                                         |
| 4     | ENV-NO-TXT-RWTC550             | This field identifies the environment this raw data file belongs |
|       |                                | to.                                                              |
|       |                                | Possible values are:                                             |
|       |                                | 30 - production environment                                      |
| -     |                                | 31 - Simulation environment                                      |
| 5     |                                | Finis group field contains the identification code of the        |
| ^     |                                | Exchange wemper.                                                 |
| 0     | PARI-SUB-GRP-COD-              | i his field contains the participant group code.                 |
| 7     |                                | This field contains the participant number                       |
| 0     | SECULID COD BWITC550           | This field contains the unique identification code that the      |
| 0     | 3EC0-10-C00-RW1C550            | overhange has assigned to the product                            |
| Notel | The fields 9 to 12 occur twice | where the second occurrence is only filled for the second leg of |
|       | instion                        | where the second occurrence is only lined for the second leg of  |
|       | SERI-CLAS-COD                  | This field contains the class of an ontions series               |
| 3     | BWTC550                        | Field value include:                                             |
|       | KW10550                        | C - Call                                                         |
|       |                                | P - Put                                                          |
|       |                                | This field will be formatted with a space for futures contracts. |
| 10    | SERI-EXP-DAT-RWTC550           | This field contains the year and month when an options series    |
|       |                                | expires or a futures contract is settled.                        |
|       |                                | The format of this field is:                                     |
|       |                                | YYMM                                                             |
| 11    | EXER-PRC-RWTC550               | This field contains the price at which an options series can be  |
|       |                                | exercised. This field will be formatted with zeros for futures   |
|       |                                | contracts.                                                       |
| 12    | SERI-VERS-NO-RWTC550           | This field contains the version number assigned to each          |
|       |                                | options series at creation. A non-zero value in this field       |
|       |                                | indicates that the series has been changed as a result of a      |
|       |                                | capital adjustment.                                              |

# Eurex US Security Coordinator/Master Terminal Operator

## User Reports

| REF | FIELD                | DESCRIPTION                                                                        |
|-----|----------------------|------------------------------------------------------------------------------------|
| 13  | ACCT-TYP-COD-GRP-    | This field contains the account.                                                   |
|     | RWTC550              | Field values include:                                                              |
|     |                      | A1 - Agent                                                                         |
|     |                      | P1 - Principal 1                                                                   |
|     |                      | P2 - Principal 2                                                                   |
|     |                      | M1 - Market Maker 1                                                                |
|     |                      | M2 - Market Maker 2                                                                |
|     |                      | G1 - Pre-designated give-up-order                                                  |
| 4.4 | ODDD NO DWTOSSA      | G2 - Designated give-up-order                                                      |
| 14  |                      | This field contains a unique number to identify the order.                         |
| 15  |                      | This field identifies whether the order was a buy or a sell order.                 |
|     | RW1C550              | Pielo values include:                                                              |
|     |                      | S - Sell                                                                           |
| 16  |                      | This field identifies if the transaction was specified as an                       |
| 10  | OF ENCODER WIC550    | opening or closing action                                                          |
|     |                      | Field values include:                                                              |
|     |                      | O - Open                                                                           |
|     |                      | C - Close                                                                          |
| 17  | ORDR-QTY-RWTC550     | This field contains the amount of contracts of an order not yet                    |
|     |                      | processed.                                                                         |
| 18  | ORDR-EXE-QTY-RWTC550 | This field contains the number of contracts of an order just                       |
|     |                      | processed.                                                                         |
| 19  | ORDR-EXEPRC-RWTC550  | This field contains the price that the member wants his order                      |
|     |                      | to be executed.                                                                    |
| 20  | ORDR-TYP-COD-RWTC550 | This field contains the order type code.                                           |
|     |                      | Field values include:                                                              |
|     |                      | L - Limit order                                                                    |
|     |                      | M - Market order                                                                   |
|     |                      | G - Guole (options)                                                                |
| 21  |                      | 5 - Stop order (lutures)<br>This field specifies the expiration date for the order |
| 21  | ORDR-EXF-DAT-RW1C350 | The format of this field is:                                                       |
|     |                      | YYYYMMDD                                                                           |
|     |                      | Field values include:                                                              |
|     |                      | 99999999-GTC                                                                       |
|     |                      | (good until cancelled)                                                             |
| 22  | ORDR-ENT-DAT-RWTC550 | This field identifies the order entry date.                                        |
|     |                      | The format of this field is:                                                       |
|     |                      | YYYYMMDD                                                                           |
| 23  | TRAN-TIM-RWTC550     | This field identifies the order entry time.                                        |
|     |                      | The format of this field is:                                                       |
|     |                      | hhmmsscc                                                                           |
|     |                      | (were cc means hundredth of a second)                                              |
| 24  | MEMBEXGUSRID-COD-    | I his field contains the identification code of the Exchange                       |
| 25  |                      | Member who has entered the transaction.                                            |
| 20  |                      | Fine C H and Origin is displayed in this field                                     |
| 20  |                      | Emply for Eurex 05                                                                 |
| 27  |                      | Empty for Euroy US                                                                 |
| 20  |                      | This field identifies the status of the order                                      |
| 20  | 0101-313-000-6110330 | Field values include:                                                              |
|     |                      | A - Active                                                                         |
|     |                      | H - Hold                                                                           |

Release 1.0

## Eurex US Security Coordinator/Master Terminal Operator

User Reports

Release 1.0

Page 55

Data formats The following table shows how to map COBOL data formats to C data formats

| PIC CLAUSE             | Usage   | Storage bytes | Data type                      |
|------------------------|---------|---------------|--------------------------------|
| PIC X(n)               | DISPLAY | n             | ASCII TEXT                     |
| PIC 9(n)               | DISPLAY | n             | Unsigned numeric               |
| PIC 9(n)<br>[n<=4]     | COMP    | 2             | Unsigned Short<br>Word integer |
| PIC 9(n)<br>[5<=n<=9]  | COMP    | 4             | Unsigned Long<br>Word integer  |
| PIC S9(n)<br>[n<=4]    | COMP    | 2             | Short Word integer             |
| PIC S9(n)<br>[5<=n<=9] | COMP    | 4             | Long Word integer              |

### Eurex US Security Coordinator/Master Terminal Operator

User Reports

Page 56

Release 1.0

### 8.3 Daily Order Maintenance

#### Description Report Code: RPTTC540

The Daily Order Maintenance report lists all of the orders that were entered, traded, changed, deleted, or expired during the trading day by the firm's users. This report gives a complete list of all the actions taken upon every order during the trading day.

A new page is started for every futures contract and option series a user trades.

This report functions as an audit trail for orders.

| XEUS<br>RPTTC54     | 0            |                    |                |          |       | 1           | DAILY                 | ORDER       | MAINT | ENANCE                | 2    |          |       | AS OF<br>RUN | PAGE:<br>DATE: 05-<br>DATE: 05- | 1<br>02 - 0 0<br>02 - 0 0 |
|---------------------|--------------|--------------------|----------------|----------|-------|-------------|-----------------------|-------------|-------|-----------------------|------|----------|-------|--------------|---------------------------------|---------------------------|
| EXCHANG<br>TRADER   | E MEI<br>ID: | MBER: BANC<br>TRD0 | H(1)<br>01 (2) | CO       | NTRAG | ()<br>CT: ( | <b>3)(4)</b><br>C OZB | (5)<br>SEP: | T00   | <b>(6) (7</b><br>9600 | ")   | (8)      |       |              |                                 | (9)                       |
| MAINT               | MN'          | ORDER              | TRADER         | D / 0    |       |             |                       | ORDER       | MATCH |                       |      |          | CLG   |              |                                 |                           |
| TIME                | COI          | ) NO               | BEHALF         | B/S      | 0/0   | AC          | SIZE                  | PRICE       | PRICE | TYPE                  | RSTR | EXPIRE   | MBR   | CUSTOMER     | USR-ORD-NO                      | TEXT                      |
| (10)                | (11          | ) (12)             | (13)           | <br>(14) | (15)  | (16)        | (17)                  | (18)        | (19)  | (20)                  | (21) | (22)     | (23)  | (24)         | (25)                            | (26)                      |
| 09:11:1             | 1 A          | 107000002          |                | в        | 0     | M1          | 22                    | 18.5        |       | LIM                   |      | 16-04-99 | BANCH | XAA198603    | 123456789                       | FREE                      |
| 09:11:5             | 1 A          | 107000003          |                | S        | С     | M1          | 20                    | 19.0        |       | LIM                   |      | 16-04-99 | BANCH | XAA198603    | 123456789                       | FREE                      |
| 10:05:5             | 1 C          | 107000005          |                | S        | 0     | M1          | 10                    | 19.3        |       | LIM                   |      | 16-04-99 | BANCH | XAA198603    | 123456789                       | FREE                      |
| 10:12:5             | 1 A          | 107000076          |                | S        | C     | M1          | 10                    | 19.0        |       | LIM                   |      | 16-04-99 | BANCH | XAA198603    | 123456789                       | FREE                      |
| 10:21:1             | 3 A          | 107002345          |                | в        | С     | A1          | 20                    | 0.0         |       | MKT                   |      | 16-04-99 | BANCH | YAA198804    | 123456789                       | FREE                      |
| 10:21:1             | 5 P          | 107002345          |                | в        | С     | A1          | 15                    | 18.9        |       | MKT                   |      | 16-04-99 | BANCH | YAA198804    | 123456789                       | FREE                      |
| 10:21:2             | X 0          | 107002345          |                | В        | С     | A1          | 5                     | 0.0         |       | MKT                   |      | 16-04-99 | BANCH | YAA198804    | 123456789                       | FREE                      |
| 11:11:1             | 1 M          | 106007561          |                | В        | C     | P1          | 35                    | 19.8        |       | LIM                   |      | 16-04-99 | BANCH | YAA198603    | 123456789                       | FREE                      |
| 12:49:5             | 8 A          | 107005012          | TCF002         | S        | С     | M1          | 40                    | 20.2        |       | LIM                   |      | 16-04-99 | BANCH | YAA198836    | 123456789                       | FREE                      |
| 12:50:0             | 2 M          | 107005012          | TCF002         | S        | С     | M1          | 40                    | 20.2        |       | LIM                   |      | 16-04-99 | BANCH | YAA198836    | 123456789                       | FREE                      |
| 12:55:1             | 5 M          | 10700003           |                | S        | С     | A1          | 20                    | 19.0        |       | LIM                   |      | 16-04-99 | BANCH | YAC498808    | 123456789                       | FREE                      |
| 13:01:0             | A 0          | 107006901          |                | В        | 0     | A1          | 22                    | 20.2        |       | LIM                   |      | 16-04-99 | BANCH | YCC198809    | 123456789                       | FREE                      |
| 14:18:1             | 7 C          | 107006901          |                | в        | 0     | A1          | 200                   | 20.2        |       | LIM                   |      | 16-04-99 | BANCH | YCC198809    | 123456789                       | FREE                      |
| 15:23:1             | 1 P          | 10700002           |                | в        | 0     | P1          | 20                    | 18.5        |       | LIM                   |      | 16-04-99 | BANCH | ZAA198603    | 123456789                       | FREE                      |
| 15:23:3             | 4 D          | 107000005          |                | S        | 0     | P1          | 10                    | 19.3        |       | LIM                   |      | 16-04-99 | BANCH | YHH198812    | 123456789                       | FREE                      |
| 18:23:5             | 9 E          | 10700002           |                | В        | 0     | P1          | 2                     | 18.5        |       | LIM                   |      | 16-04-99 | BANCH | JAA198603    | 123456789                       | FREE                      |
| ***END OF REPORT*** |              |                    |                |          |       |             |                       |             |       |                       |      |          |       |              |                                 |                           |

Daily Order Maintenance

## Eurex US Security Coordinator/Master Terminal Operator

User Reports

Page 57

Fields

Description of the fields contained in this report:

| Ref | Field           | Field Name                | Description                           |
|-----|-----------------|---------------------------|---------------------------------------|
| 1   | EXCHANGE MEMBER | Member Firm ID            | Member ID                             |
| 2   | TRADER ID       | Subgroup and participant  | Code of the trader who has entered    |
|     |                 | ID                        | an order/quote.                       |
| 3   | CLASS CODE      | Class of the options      | C = Call                              |
|     |                 | contracts                 | P = Put                               |
| 4   | UNDERLYING      | Product code              | Code of the product                   |
| 5   | EXPIRATION DATE | Expiration Date           | Expiration month and year of the      |
|     |                 |                           | contract                              |
| 6   | EXERCISE PRICE  | Option Strike Price       | Option Strike Price of Product        |
| 7   | VERSION NUMBER  | Code showing original or  | Code showing whether the contract     |
|     |                 | adjusted                  | is original (blank) or adjusted (1-3) |
| 8   | COMBINATION/    | Second leg of the         | Contract specification for the        |
|     | SECOND LEG      | combination               | second half of the combination        |
| 9   | COMB            | Combination Type          | Options:                              |
|     | TYPE            |                           | 1 = Bull Spread                       |
|     |                 |                           | 2 = Bear Spread                       |
|     |                 |                           | 3 = Bull Time Spread                  |
|     |                 |                           | 4 = Bear Time Spread                  |
|     |                 |                           | 5 = Straddles                         |
|     |                 |                           | 6 = Strangle                          |
|     |                 |                           | 7 = Conversion/Reversal               |
|     |                 |                           | Futures:                              |
|     |                 |                           | 8 = Spread                            |
|     |                 |                           | Blank = No combination                |
| 10  | MAINT           | Maintenance time          | Greenwich Mean Time at which the      |
|     | TIME            |                           | function was executed                 |
| 11  | MNT             | Maintenance Code          | Code of executed function:            |
|     | COD             |                           | A = Added                             |
|     |                 |                           | M = Match                             |
|     |                 |                           | P = Partially matched                 |
|     |                 |                           | R = Released (=Futures Stop order     |
|     |                 |                           | which was triggered and is            |
|     |                 |                           | now a market order)                   |
|     |                 |                           | C = Change                            |
|     |                 |                           | D = Deleted                           |
|     |                 |                           | X = Deleted FOK/IOC Orders            |
|     |                 |                           | E = Expired                           |
| 12  | ORDER NO        | Order number              | Order number assigned by Eurex        |
|     |                 |                           | US                                    |
| 13  | TRADER          | Trader on behalf of       | Code of the trader for whom the       |
| L   | BEHALF          |                           | order was entered                     |
| 14  | B/S             | Code of buy or sell order | B = Buy                               |
|     |                 |                           | S = Sell                              |
| 15  | O/C             | Code for the position     | O = Opening                           |
|     |                 |                           | C = Closing                           |

# Eurex US Security Coordinator/Master Terminal Operator

User Reports

| Ref | Field          | Field Name        | Description                                                                                                    |  |  |  |
|-----|----------------|-------------------|----------------------------------------------------------------------------------------------------|--|--|--|
| 16  | AC             | Account type code | A1, G1, G2, P1, P2, M1, or M2.                                                                                                    |  |  |  |
| 17  | SIZE           | Quantity          | Number of contracts not yet<br>matched in an order                                                                                                    |  |  |  |
| 18  | ORDER<br>PRICE | Price             | Price at which the user would like to buy or sell the contract                                                                                                    |  |  |  |
| 19  | MATCH<br>PRICE | Executed Price    | Price at which the order was<br>executed                                                                                                    |  |  |  |
| 20  | TYPE           | Order type code   | Order type code<br>LIM = Limit Order<br>MKT = Unlimited Order                                                                                                    |  |  |  |
| 21  | RSTR           | Restriction code  | FOK = Fill-or-Kill (Options)<br>IOC = Immediate-or-Cancel<br>STP = Stop orders (Futures), the<br>price limit has not yet been reached<br>TRG = Triggered Stop Order,<br>(Futures) the price limit of which<br>has been reached and is now in the<br>market |  |  |  |
| 22  | EXPIRE         | Expiration Date   | Expiration date of the order                                                                                                    |  |  |  |
| 23  | CLG<br>MEMB    | Clearing Member   | Code of the Clearing Member                                                                                                    |  |  |  |
| 24  | CUSTOMER       | Customer          | Customer Detail Information                                                                                                    |  |  |  |
| 25  | USR-ORDR-NUM   | User Order Number | Member firm order number                                                                                                    |  |  |  |
| 26  | TEXT           | Text Field        | Customer account name                                                                                                    |  |  |  |

Page 58

### Eurex US Security Coordinator/Master Terminal Operator

User Reports

Page 59

Release 1.0

### 8.4 Daily Quote Maintenance

#### Description Report Code: RPTTC530

The Daily Quote Maintenance report lists all quotes, single leg and combination, which have been entered, changed, held, or deleted during the trading day.

Every product will have a separate report processed.

The report functions as an audit trail for quotes.

| XEUS<br>RPTTC530               |                         | DAII    | LY QUOTE MAI        | INTENANC       | E             |       | PAGE<br>AS OF DATE<br>RUN DATE | : 1<br>: 05-04-00<br>: 05-04-00 |  |
|--------------------------------|-------------------------|---------|---------------------|----------------|---------------|-------|--------------------------------|---------------------------------|--|
| EXCHANGE MEMBER:<br>TRADER ID: | BANCH (1)<br>TRD001 (2) | CONTRAC | (3)(4)<br>CT: C OZB | (5)<br>SEPT 00 | (6) (7<br>340 | )     | (8)                            | (9)                             |  |
|                                | ORDER                   | MAINT   | TRADER ON           | BID/           |               |       | CLEARING                       |                                 |  |
| TIME                           | NUMBER                  | CODE    | BEHALF OF           | ASK            | SIZE          | PRICE | MEMBER                         |                                 |  |
| (10)                           | (11)                    | (12)    | (12)                | (14)           | (15)          | (16)  | (17)                           |                                 |  |
| 00.11.11                       | 122456700               | (12)    | (13)                | (11)           | 10            | 10 0  | (1)                            |                                 |  |
| 09.11.11                       | 123456789               | A       |                     | в              | 10            | 18.9  | BANCH                          |                                 |  |
| 09:11:11                       | 234567890               | A       |                     | A              | 12            | 19.8  | BANCH                          |                                 |  |
| 10.21.13                       | 456700010               | C       |                     | <u>ь</u>       | 20            | 19.9  | DANCH                          |                                 |  |
| 10.21.13                       | 456789012               | D       |                     | A              | 25            | 17.9  | BANCH                          |                                 |  |
| 10:25:17                       | 56/890123               | P       |                     | в              | 10            | 18.9  | BANCH                          |                                 |  |
| 10.25.17                       | 6/8901234               | M       |                     | A              | 12            | 19.8  | BANCH                          |                                 |  |
| 10:27:15                       | /89012345               | M       |                     | В              | 20            | 19.9  | BANCH                          |                                 |  |
| 10:27:15                       | 890123456               | A       |                     | A              | 10            | 20.0  | BANCH                          |                                 |  |
| 11:11:11                       | 901234567               | C       |                     | В              | 14            | 19.3  | BANCH                          |                                 |  |
| 11:11:11                       | 123456789               | C       |                     | A              | 23            | 20.2  | BANCH                          |                                 |  |
| 11:12:11                       | 234567890               | н       |                     | В              | 4             | 19.8  | BANCH                          |                                 |  |
| 11:12:11                       | 345678901               | H       |                     | A              | 20            | 19.9  | BANCH                          |                                 |  |
|                                |                         |         | ***END OF F         | REPORT**       | *             |       |                                |                                 |  |

Daily Quote Maintenance

## Eurex US Security Coordinator/Master Terminal Operator

## User Reports

Page 60

### Fields

Description of the fields contained in this report:

| Ref | Field                      | Field Name                           | Description                                                                                                    |
|-----|----------------------------|--------------------------------------|----------------------------------------------------------------------------------------------------|
| 1   | EXCHANGE<br>MEMBER         | Member Firm ID                       | Member ID                                                                                                    |
| 2   | TRADER ID                  | Subgroup and<br>participant ID       | Code of the trader who has entered an<br>order/quote                                                                                                    |
| 3   | CLASS CODE                 | Class of the options<br>contracts    | C = Call<br>P = Put                                                                                                    |
| 4   | UNDERLYING                 | Product code                         | Code of the product                                                                                                    |
| 5   | EXPIRATION DATE            | Expiration Date                      | Expiration month and year of the contract                                                                                                    |
| 6   | EXERCISE PRICE             | Option Strike Price                  | Option strike price of product                                                                                                    |
| 7   | VERSION<br>NUMBER          | Code showing original<br>or adjusted | Code showing whether the contract is original (blank) or adjusted (1-3)                                                                                                    |
| 8   | COMBINATION/<br>SECOND LEG | Second leg of the<br>combination     | Contract specification for the second half of the combination                                                                                                    |
| 9   | COMB<br>TYPE               | Combination Type                     | Options:<br>1 = Bull Spread<br>2 = Bear Spread<br>3 = Bull Time Spread<br>4 = Bear Time Spread<br>5 = Straddles<br>6 = Strangle<br>7 = Conversion/Reversal<br><u>Futures</u> :<br>8 = Spread<br>Blank = No combination |
| 10  | TIME                       | Executed time                        | Time of the executed function                                                                                                    |
| 11  | ORDER NUMBER               | Order number                         | Series of numbers assigned by <i>Eurex US</i> for the order                                                                                                    |
| 12  | MAINT<br>CODE              | Maintenance Code                     | Code of executed function:<br>A = Added<br>C = Changed<br>D = Deleted<br>H = Hold<br>P = Partial<br>M = Full match<br>E = Expired<br>X = Deleted by <i>Eurex US</i>                                                    |
| 13  | TRADER ON<br>BEHALF OF     | Trader on behalf of                  | Code of the trader for whom the order was entered                                                                                                    |
| 14  | BID/ASK                    | Code of buy or sell quote            | B = Bid<br>A = Ask                                                                                                    |
| 15  | SIZE                       | Quantity limit                       | Number of contracts to be bought/sold                                                                                                    |
| 16  | PRICE                      | Price limit                          | Price at which the user would like to buy or sell the contract                                                                                                    |
| 17  | CLEARING<br>MEMBER         | Clearing Member Firm<br>ID           | Member ID of clearing member                                                                                                    |

### Eurex US Security Coordinator/Master Terminal Operator

User Reports

Page 61

Release 1.0

### 8.5 Daily Strategy Order Maintenance

#### Description Report Code: RPTTC541

The Daily Strategy Order Maintenance report lists all of the strategy orders that were entered, traded, changed, deleted, or expired during the trading day by the firm's users. This report gives a complete list of all the actions taken upon every strategy order during the trading day.

A new page is started for every strategy a user trades. The strategies are arranged by product, strategy type and contract of the first leg.

This report works as an audit trail for strategy orders.

| XEUS DAILY STRATEGY ORDER MAINTENANCE<br>RPTTC541 |                     |                    |               |      |      |      |        |       |       | AS      | PAGE:<br>S OF DATE:<br>RUN DATE: | 1<br>05-02-03<br>05-02-03 |           |                 |  |  |
|---------------------------------------------------|---------------------|--------------------|---------------|------|------|------|--------|-------|-------|---------|----------------------------------|---------------------------|-----------|-----------------|--|--|
| EXCHANGE<br>TRADER I<br>STRATEGY                  | ME<br>D:<br>:       | MBER: BANC<br>TRD0 | H(1)<br>D1(2) | +C   | OZN  | APR  | 03 650 | 00 -2 | C OZN | APR03 6 | 5600 +                           | C OZN APRO                | 3 6700    | CBUT <b>(3)</b> |  |  |
| MAINT                                             | MN                  | T ORDER            | TRADER        |      |      |      |        | ORDER | MATCH |         |                                  | CLG                       |           |                 |  |  |
| TIME                                              | CO                  | d NO               | BEHALF        | B/S  | 0/C  | AC   | SIZE   | PRICE | PRICE | RSTR    | MBR                              | CUSTOMER                  | USR-ORD-1 | 10 TEXT         |  |  |
| (10)                                              | (11                 | ) (12)             | (13)          | (14) | (15) | (16) | (17)   | (18)  | (19)  | (20)    | (21)                             | (22)                      | (23)      | (24)            |  |  |
| 09:11:11                                          | A                   | 107000002          |               | в    | 0    | M1   | 22     | 18.5  |       |         | BANCH                            | XAA198603                 | 123456789 | FREE            |  |  |
| 09:11:51                                          | А                   | 10700003           |               | S    | С    | M1   | 20     | 19.0  |       |         | BANCH                            | XAA19860 3                | 123456789 | FREE            |  |  |
| 10:05:51                                          | С                   | 107000005          |               | S    | 0    | M1   | 10     | 19.3  |       |         | BANCH                            | XAA198603                 | 123456789 | FREE            |  |  |
| 10:12:51                                          | A                   | 107000076          |               | S    | С    | M1   | 10     | 19.0  |       |         | BANCH                            | XAA198603                 | 123456789 | FREE            |  |  |
| 10:21:13                                          | A                   | 107002345          |               | в    | С    | A1   | 20     | 0.0   |       | IOC     | BANCH                            | YAA198804                 | 123456789 | FREE            |  |  |
| 10:21:15                                          | Ρ                   | 107002345          |               | В    | C    | A1   | 15     | 18.9  |       | IOC     | BANCH                            | YAA198804                 | 123456789 | FREE            |  |  |
| 10:21:20                                          | Х                   | 107002345          |               | В    | C    | A1   | 5      | 0.0   |       | IOC     | BANCH                            | YAA198804                 | 123456789 | ) FREE          |  |  |
| 11:11:11                                          | M                   | 106007561          |               | в    | С    | P1   | 35     | 19.8  |       |         | BANCH                            | YAA198603                 | 123456789 | FREE            |  |  |
| 12:49:58                                          | Α                   | 107005012          | TCF002        | S    | C    | M1   | 40     | 20.2  |       | FOK     | BANCH                            | YAA198836                 | 123456789 | FREE            |  |  |
| 12:50:02                                          | М                   | 107005012          | TCF002        | S    | С    | Ml   | 40     | 20.2  |       | FOK     | BANCH                            | YAA19883 6                | 123456789 | ) FREE          |  |  |
| 12:55:15                                          | М                   | 10700003           |               | S    | C    | A1   | 20     | 19.0  |       |         | BANCH                            | YAC498808                 | 123456789 | FREE            |  |  |
| 13:01:00                                          | Α                   | 107006901          |               | В    | 0    | A1   | 22     | 20.2  |       |         | BANCH                            | YCC198809                 | 123456789 | FREE            |  |  |
| 14:18:17                                          | С                   | 107006901          |               | в    | 0    | Al   | 200    | 20.2  |       |         | BANCH                            | YCC198809                 | 123456789 | FREE            |  |  |
| 15:23:11                                          | Ρ                   | 107000002          |               | в    | 0    | P1   | 20     | 18.5  |       |         | BANCH                            | ZAA198603                 | 123456789 | FREE            |  |  |
| 15:23:34                                          | D                   | 107000005          |               | S    | 0    | P1   | 10     | 19.3  |       |         | BANCH                            | YHH198812                 | 123456789 | FREE            |  |  |
| 18:23:59                                          | E                   | 10700002           |               | в    | U    | Pl   | 2      | 18.5  |       |         | BANCH                            | JAA198603                 | 123456789 | 9 FREÉ          |  |  |
|                                                   | ***END OF REPORT*** |                    |               |      |      |      |        |       |       | RT***   |                                  |                           |           |                 |  |  |

Daily Strategy Order Maintenance

## Eurex US Security Coordinator/Master Terminal Operator

## User Reports

Page 62

#### Fields

Description of the fields contained in this report:

| Ref | Field           | Field Name                | Description                           |
|-----|-----------------|---------------------------|---------------------------------------|
| 1   | EXCHANGE MEMBER | Member Firm ID            | Member ID                             |
| 2   | TRADER ID       | Subgroup and participant  | Code of the trader who has entered    |
|     |                 | ID                        | an order/quote                        |
| 3   | STRATEGY        | Strategy                  | Up to 4 included Contracts and        |
|     |                 |                           | Strategy type                         |
| 10  | MAINT           | Maintenance time          | Greenwich Mean Time at which the      |
|     | TIME            |                           | function was executed                 |
| 11  | MNT             | Maintenance Code          | Code of executed function:            |
|     | COD             |                           | A = Added                             |
|     |                 |                           | M = Match                             |
|     |                 |                           | P = Partially matched                 |
|     |                 |                           | C = Change                            |
|     |                 |                           | D = Deleted                           |
|     |                 |                           | X = Deleted FOK/IOC Orders            |
|     |                 |                           | E = Expired                           |
| 12  | ORDER NO        | Order number              | Order number assigned by Eurex US     |
| 13  | TRADER          | Trader on behalf of       | Code of the trader for whom the       |
|     | BEHALF          |                           | order was entered                     |
| 14  | B/S             | Code of buy or sell order | B = Buy                               |
|     |                 |                           | S = Sell                              |
| 15  | 0/C             | Code for the position     | O = Opening                           |
|     |                 |                           | C = Closing                           |
| 16  | AC              | Account type code         | A1, G1, G2, P1, P2,M1, or M2.         |
| 17  | SIZE            | Quantity                  | Number of contracts not yet           |
|     |                 |                           | matched in an order                   |
| 18  | ORDER           | Price                     | Price at which the user would like to |
|     | PRICE           |                           | buy or sell the contract              |
| 19  | MATCH           | Executed Price            | Price at which the order was          |
|     | PRICE           |                           | executed                              |
| 20  | RSTR            | Restriction code          | FOK = Fill-or-Kill (Options)          |
|     |                 |                           | IOC = Immediate-or-Cancel             |
| 21  | CLG             | Clearing Member           | Code of the Clearing Member           |
|     | МЕМВ            | _                         | -                                     |
| 22  | CUSTOMER        | Customer                  | Customer Detail Information           |
| 23  | USR-ORDR-NUM    | User Order Number         | Member firm order number              |
| 24  | TEXT            | Text Field                | Customer account name                 |

### Eurex US Security Coordinator/Master Terminal Operator

User Reports

Page 63

Release 1.0

### 8.6 Daily Strategy Quote Maintenance

#### Description Report Code: RPTTC531

The Daily Strategy Quote Maintenance report lists all strategy quotes which have been entered, changed, or deleted during the trading day.

Every product will have a separate report processed.

Each strategy is printed on a separate page. The strategies are arranged by product, strategy type and contract of the first leg.

The report works as an audit trail for strategy quotes.

| XEUS<br>RPTTC530                                |                         | DAILY ST      | RATEGY QU            | OTE MAINT       | FENANCE   |       | PAGE:<br>AS OF DATE: (<br>RUN DATE: ( | 1<br>05-04-03<br>05-04-03 |
|-------------------------------------------------|-------------------------|---------------|----------------------|-----------------|-----------|-------|---------------------------------------|---------------------------|
| EXCHANGE MEMBER: B<br>TRADER ID: T<br>STRATEGY: | BANCH (1)<br>CRD001 (2) | +C 02         | IN APRO3 6           | 500 -2C         | OZN APR03 | 6600  | +C OZN APR03 6700                     | CBUT <b>(3)</b>           |
| TIME                                            | ORDER<br>NUMBER         | MAINT<br>CODE | TRADER O<br>BEHALF O | N BID/<br>F ASK | SIZE      | PRICE | CLEARING<br>MEMBER                    |                           |
|                                                 |                         |               |                      |                 |           |       |                                       |                           |
| (10)                                            | (11)                    | (12)          | (13)                 | (14)            | (15)      | (16)  | (17)                                  |                           |
| 09:11:11 1                                      | 23456789                | A             |                      | В               | 10        | 18.9  | BANCH                                 |                           |
| 09:11:11 2                                      | 34567890                | A             |                      | A               | 12        | 19.8  | BANCH                                 |                           |
| 10:21:13 3                                      | 45678901                | C             |                      | В               | 20        | 19.9  | BANCH                                 |                           |
| 10:21:13 4                                      | 56789012                | D             |                      | A               | 25        | 17.9  | BANCH                                 |                           |
| 10:25:17 5                                      | 67890123                | P             |                      | В               | б         | 18.9  | BANCH                                 |                           |
| 10:25:17 6                                      | 78901234                | M             |                      | A               | 12        | 19.8  | BANCH                                 |                           |
| 10:27:15 7                                      | 89012345                | М             |                      | В               | 20        | 19.9  | BANCH                                 |                           |
| 10:27:15 8                                      | 90123456                | A             |                      | A               | 10        | 20.0  | BANCH                                 |                           |
| 11:11:11 9                                      | 01234567                | С             |                      | В               | 14        | 19.3  | BANCH                                 |                           |
| 11:11:11 1                                      | 23456789                | С             |                      | A               | 23        | 20.2  | BANCH                                 |                           |
|                                                 |                         |               | ***END OF            | REPORT*         | * *       |       |                                       |                           |

Daily Strategy Quote Maintenance

#### Fields

Description of the fields contained in this report:

| Ref | Field              | Field Name                     | Description                                       |
|-----|--------------------|--------------------------------|---------------------------------------------------|
| 1   | EXCHANGE<br>MEMBER | Member Firm ID                 | BOTCC Code and Location ID                        |
| 2   | TRADER ID          | Subgroup and<br>participant ID | Code of the trader who has entered an order/quote |
| 3   | STRATEGY           | Strategy                       | Up to 4 included Contracts and Strategy type      |
| 10  | TIME               | Executed time                  | Time of the executed function                     |
| 11  | ORDER NUMBER       | Order number                   | Order number                                      |

#### Eurex US Security Coordinator/Master Terminal Operator

User Reports

| Ref | Field           | Field Name                   | Description                                                                                                    |
|-----|-----------------|------------------------------|----------------------------------------------------------------------------------------------------|
| 12  | MAINT<br>CODE   | Maintenance Code             | Code of executed function:<br>A = Added<br>C = Changed<br>D = Deleted<br>P = Partial<br>M = Full match<br>E = Expired |
| 13  | TRADER ON       | Trader on behalf of          | X = Deleted by Eurex US<br>Code of the trader for whom the order was                                                  |
|     | BEHALF OF       |                              | entered                                                                                                    |
| 14  | BID/ASK         | Code of buy or sell<br>quote | B = Bid<br>A = Ask                                                                                                    |
| 15  | SIZE            | Quantity limit               | Number of contracts to be bought/sold                                                                                 |
| 16  | PRICE           | Price limit                  | Price at which the user would like to buy or sell the strategy                                                        |
| 17  | CLEARING MEMBER | Clearing Member Firm<br>ID   | Member ID of clearing member                                                                                          |

### 8.7 OTC Trade Maintenance

#### Description Report Code: RPTTC545

For each exchange member, this report lists all OTC Trades that have been added, changed, deleted or ratified during the trading day.

For each exchange member – separated by traders and options series or futures contracts –, this report lists all actions performed for the maintenance of OTC Trades. For each options series or futures contracts as well as for each trader, a new page is started.

| XEUS             |            |                | 0        | TC TRAD | E MAIN | FENANCE |        |          |              | PAGE :      | 5        |
|------------------|------------|----------------|----------|---------|--------|---------|--------|----------|--------------|-------------|----------|
| RPTTC545         |            |                |          |         |        |         |        |          |              | AS OF DATE: | 21-04-99 |
|                  |            |                |          |         |        |         |        |          |              | RUN DATE:   | 21-04-99 |
|                  |            |                |          |         |        |         |        |          |              |             |          |
| EXCHANGE MEMBER: | BANKB (1)  | (3)(4          | ) (5)    | (6)     | (7)    |         |        |          |              |             |          |
| TRADER ID:       | LTR001 (2) | CONTRACT: C OD | AX JUN 9 | 9 5000  |        |         |        |          |              |             |          |
|                  |            |                |          |         |        |         |        |          |              |             |          |
|                  |            |                |          |         |        |         |        |          |              |             |          |
| MAINT MNT        | T TRANS    | TRADER ON BUY  | OPEN/    |         |        |         | CLG    |          |              |             | COUNTER  |
| TIME CDE         | T ID NO    | BEHALF OF SELI | CLOSE    | ACCT    | SIZE   | PRICE   | MEMBER | CUSTOMER | USR-ORD-NO   | TEXT        | PARTY    |
|                  |            |                |          |         |        |         |        |          |              |             |          |
| (8) (9)(         | 10) (11)   | (12) (13)      | (14)     | (15)    | (16)   | (17)    | (18)   | (19)     | (20)         | (21)        | (22)     |
| 10:40:20 A       | 0 212198   | В              | C        | A1      | 120    | 70.0    | BANKB  | WHOEVER  | DEF ORDR NUM | REFER. # 21 | L6 ABCDE |
| 10:42:24 A       | 0 212198   | TRD001 S       | C        | P1      | 120    | 70.0    | BANKB  | WHOEVER  | DEF ORDR NUM | REFER. # 21 | L7 ABCDE |
| 10:42:24 R       | 0 212198   | В              | C        | A1      | 120    | 70.0    | BANKB  | WHOEVER  | DEF ORDR NUM | REFER. # 21 | L6 ABCDE |
| 10:42:24 R       | 0 212198   | TRD001 S       | С        | P1      | 120    | 70.0    | BANKB  | WHOEVER  | DEF ORDR NUM | REFER. # 21 | L7 ABCDE |
| 10:45:35 A       | 0 212233   | TRD001 B       | 0        | P1      | 110    | 60.0    | BANKB  | WHOEVER  | DEF ORDR NUM | REFER. # 21 | L8 ABCDE |
| 10:50:10 R       | 0 212233   | TRD001 B       | 0        | P1      | 110    | 60.0    | BANKB  | WHOEVER  | DEF ORDR NUM | REFER. # 21 | L8 ABCDE |
| 10:52:18 A       | 0 212245   | TRD001 S       | С        | P1      | 100    | 70.0    | BANKB  | WHOEVER  | DEF ORDR NUM | REFER. # 22 | ABCDE    |
| 10:52:18 R       | 0 212245   | TRD001 S       | č        | P1      | 100    | 70.0    | BANKB  | WHOEVER  | DEF ORDR NUM | REFER. # 22 | 21 ABCDE |
|                  |            |                |          |         |        |         |        |          |              |             |          |
|                  |            |                |          |         |        |         |        |          |              |             |          |

OTC Trade Maintenance

Release 1.0

# Eurex US Security Coordinator/Master Terminal Operator

## User Reports

Page 65

#### Fields

Description of the fields contained in this report:

| REF | FIELD NAME       | DESCRIPTION                                               |
|-----|------------------|-----------------------------------------------------------|
| 1   | EXCHANGE MEMBER  | Member ID                                                 |
| 2   | TRADER ID        | Trader ID                                                 |
| 3   | CLASS CODE       | Options contract class (Call/Put)                         |
| 4   | UNDERLYING       | Underlying code                                           |
| 5   | EXPIRATION DATE  | Expiration month and year of the contract                 |
| 6   | EXERCISE PRICE   | Exercise price                                            |
| 7   | VERSION NUMBER   | Code for contract specification:                          |
|     |                  | Original- (blank) or adjusted (1 - 9) contract            |
| 8   | MAINTENANCE TIME | Execution time of the maintenance function                |
| 9   | MAINTENANCE CODE | Code of the executed maintenance function:                |
|     |                  | A = Add                                                   |
|     |                  | C = Change                                                |
|     |                  | R = Ratify                                                |
|     |                  | D = Delete                                                |
| 10  | TT               | Trade Typ                                                 |
|     |                  | O for OTC Block Trade                                     |
|     |                  | V for OTC Vola Trades                                     |
|     |                  | B for EFP/EFS Trades                                      |
| 11  | TRANS ID NO      | Transaction number of the OTC Block Trade                 |
| 12  | TRADER ON BEHALF | ID of the trader for whom the transaction was executed on |
|     | OF               | behalf of                                                 |
| 13  | BUY/SELL CODE    | Code for buy (B) or sell (S)                              |
| 14  | OPEN/CLOSE CODE  | Code for open (O) or close (C) of a position              |
| 15  | ACCOUNT TYPE     | Code for account type                                     |
| 16  | SIZE             | Number of contracts                                       |
| 17  | PRICE            | Price of the contract.                                    |
| 18  | CLEARING MEMBER  | Member ID of the clearing member                          |
| 19  | CUSTOMER         | 1 character CTI                                           |
|     |                  | 2 character Origin                                        |
| 20  | USR-ORD-NO       | Empty field                                               |
| 21  | TEXT             | Customer Account                                          |
| 22  | COUNTERPARTY     | Counterparty of OTC trade                                 |

### Eurex US Security Coordinator/Master Terminal Operator

User Reports

Release 1.0

Page 66

### 8.8 Strategy OTC Trade Maintenance

#### Description Report Code: RPTTC546

For each exchange member, this report lists all Strategy OTC Trades that have been added, changed, deleted or ratified during the trading day.

For each exchange member – separated by traders and strategies –, this report lists all actions performed for the maintenance of strategy OTC Trades. For each strategy as well as for each trader, a new page is started.

| XEUS                                                                                                    |                                                                                             | STAR                                                                                                    | TEGY OTC TRAD                                                                                                    | E MAINTENANCE                                                                              |                                                                                                    |                                                                                                    | PAGE: 5                                                                                                    |
|----------------------------------------------------------------------------------------------------|---------------------------------------------------------------------------------------------|----------------------------------------------------------------------------------------------------|----------------------------------------------------------------------------------------------------|--------------------------------------------------------------------------------------------|----------------------------------------------------------------------------------------------------|----------------------------------------------------------------------------------------------------|----------------------------------------------------------------------------------------------------|
| RPTTC546                                                                                                    |                                                                                             |                                                                                                    |                                                                                                    |                                                                                            |                                                                                                    | AS O                                                                                                    | F DATE: 21-04-99                                                                                                    |
|                                                                                                    |                                                                                             |                                                                                                    |                                                                                                    |                                                                                            |                                                                                                    | PIIN                                                                                                    | I DATE: 21-04-99                                                                                                    |
|                                                                                                    |                                                                                             |                                                                                                    |                                                                                                    |                                                                                            |                                                                                                    | 1001                                                                                                    | DAIL: 21 01 99                                                                                                    |
| EXCULANCE MEMDED . DANKD (                                                                                                    | ,                                                                                           |                                                                                                    |                                                                                                    |                                                                                            |                                                                                                    |                                                                                                    |                                                                                                    |
| TRADED ID: ITROUL (                                                                                                    |                                                                                             |                                                                                                    |                                                                                                    |                                                                                            |                                                                                                    |                                                                                                    |                                                                                                    |
| IRADER ID: LIROUI (.                                                                                                    | /                                                                                           |                                                                                                    |                                                                                                    |                                                                                            |                                                                                                    |                                                                                                    |                                                                                                    |
| (3)                                                                                                    | (4) (5) (6                                                                                  | (7)                                                                                                    |                                                                                                    |                                                                                            |                                                                                                    |                                                                                                    |                                                                                                    |
| STRATEGY: CBUT                                                                                                    | B01C ODEC DE                                                                                | C02 1500                                                                                                    | S02C ODEC DEC                                                                                                    | 02 1600 B01C O                                                                             | DEC DEC02 1700                                                                                                    |                                                                                                    |                                                                                                    |
| MAINT MNT T TRANS TRA                                                                                                    | DER ON BUY/                                                                                 | OPEN/                                                                                                    |                                                                                                    | OPT TRN ID/ C                                                                              | CLG                                                                                                    |                                                                                                    | COUNTER                                                                                                    |
| TIME COD T ID NO BE                                                                                                    | ALF OF SELL                                                                                 | CLOSE ACCT                                                                                                    | SIZE PRICE                                                                                                    | CUSIP/SWAPID M                                                                             | MEMBER CUSTOMER                                                                                                    | USR-ORD-NO                                                                                                    | TEXT PARTY                                                                                                    |
|                                                                                                    |                                                                                             |                                                                                                    |                                                                                                    |                                                                                            |                                                                                                    |                                                                                                    |                                                                                                    |
| (8) (9) (10) (11)                                                                                                    | (12) $(13)$                                                                                 | (14) (15)                                                                                                    | (16) (17                                                                                                    |                                                                                            |                                                                                                    |                                                                                                    |                                                                                                    |
|                                                                                                    | (12) (13)                                                                                   | (14) (15)                                                                                                    | (16) (17                                                                                                    | ) (18) (                                                                                   | (19) (19)                                                                                                    | (20)                                                                                                    | (21) (22)                                                                                                    |
| 16:03:53 A 0 000046                                                                                                    | В                                                                                           | 0 A1                                                                                                    | 1,000 14.5                                                                                                    | ) (18) (<br>0 S                                                                            | ( <b>19) (19)</b><br>Sfulm test cust (                                                                                                    | (20)<br>DT TEST ORDR OT                                                                                                    | (21) (22)<br>TEST TEXT OT SFULM                                                                                                    |
| 16:03:53 A O 000046<br>16:03:53 R O 000046                                                                                                    | В В                                                                                         | 0 A1<br>0 A1                                                                                                    | (16) (17<br>1,000 14.5<br>1,000 14.5                                                                                                    | ) (18) (<br>0 S<br>0 S                                                                     | ( <b>19) (19)</b><br>SFULM TEST CUST (<br>SFULM TEST CUST (                                                                                                    | (20)<br>DT TEST ORDR OT<br>DT TEST ORDR OT                                                                                                    | (21) (22)<br>TEST TEXT OT SFULM<br>TEST TEXT OT SFULM                                                                                                    |
| 16:03:53 A O 000046<br>16:03:53 R O 000046<br>16:03:54 A O 000048                                                                                                    | B<br>B<br>B                                                                                 | 0 A1<br>0 A1<br>0 A1                                                                                                    | (16) (17<br>1,000 14.5<br>1,000 14.5                                                                                                    | ) (18) (<br>0 S<br>0 S<br>0 S                                                              | (19) (19)<br>SFULM TEST CUST (<br>SFULM TEST CUST (<br>SFULM TEST CUST (                                                                                                    | (20)<br>DT TEST ORDR OT<br>DT TEST ORDR OT<br>DT TEST ORDR OT                                                                                                    | (21) (22)<br>TEST TEXT OT SFULM<br>TEST TEXT OT SFULM<br>TEST TEXT OT SFULM                                                                                         |
| 16:03:53 A 0 000046<br>16:03:53 R 0 000046<br>16:03:54 A 0 000048<br>16:03:55 R 0 000048                                                                                                    | B<br>B<br>B<br>B<br>B                                                                       | 0 A1<br>0 A1<br>0 A1<br>0 A1                                                                                                    | (16) (17<br>1,000 14.5<br>1,000 14.5<br>1,000 14.5<br>1,000 14.5                                                                                                    | ) (18) (<br>0 S<br>0 S<br>0 S<br>0 S                                                       | (19) (19)<br>SFULM TEST CUST (<br>SFULM TEST CUST (<br>SFULM TEST CUST (<br>SFULM TEST CUST (                                                                                                    | (20)<br>DT TEST ORDR OT<br>DT TEST ORDR OT<br>DT TEST ORDR OT<br>DT TEST ORDR OT                                                                                       | (21) (22)<br>TEST TEXT OT SFULM<br>TEST TEXT OT SFULM<br>TEST TEXT OT SFULM<br>TEST TEXT OT SFULM                                                                   |
| 16:03:53 A 0 000046<br>16:03:53 R 0 000046<br>16:03:54 A 0 000048<br>16:03:55 R 0 000048<br>16:03:55 R 0 000048                                                                                                    | B<br>B<br>B<br>B<br>B<br>B                                                                  | (14) (13)<br>0 A1<br>0 A1<br>0 A1<br>0 A1<br>0 A1                                                                                                    | (16) (17<br>1,000 14.5<br>1,000 14.5<br>1,000 14.5<br>1,000 14.5<br>1,000 14.5                                                                                                    | ) (18) (<br>0 s<br>0 s<br>0 s<br>0 s                                                       | (19) (19)<br>SFULM TEST CUST (<br>SFULM TEST CUST (<br>SFULM TEST CUST (<br>SFULM TEST CUST (                                                                                                    | (20)<br>DT TEST ORDR OT<br>DT TEST ORDR OT<br>DT TEST ORDR OT<br>DT TEST ORDR OT                                                                                       | (21) (22)<br>TEST TEXT OT SFULM<br>TEST TEXT OT SFULM<br>TEST TEXT OT SFULM<br>TEST TEXT OT SFULM<br>TEST TEXT OT SFULM                                             |
| 16:03:53 A 0 000046<br>16:03:53 R 0 000046<br>16:03:55 R 0 000048<br>16:03:55 R 0 000048<br>16:03:55 R 0 000050                                                                                                    | B<br>B<br>B<br>B<br>B<br>B<br>B<br>B<br>B<br>B<br>B<br>B<br>B<br>B<br>B<br>B<br>B<br>B<br>B | (14) (13)<br>0 A1<br>0 A1<br>0 A1<br>0 A1<br>0 A1<br>0 A1                                                                                                    | (16)   (17)     1,000   14.5     1,000   14.5     1,000   14.5     1,000   14.5     1,000   14.5     1,000   14.5                                                                                                    | ) (18) (<br>0 S<br>0 S<br>0 S<br>0 S<br>0 S                                                | (19) (19)<br>SFULM TEST CUST (<br>SFULM TEST CUST (<br>SFULM TEST CUST (<br>SFULM TEST CUST (<br>SFULM TEST CUST (                                                                                              | (20)<br>DT TEST ORDR OT<br>DT TEST ORDR OT<br>DT TEST ORDR OT<br>DT TEST ORDR OT<br>DT TEST ORDR OT                                                                    | (21) (22)   TEST TEXT OT SFULM TEST TEXT OT SFULM   TEST TEXT OT SFULM TEST TEXT OT SFULM   TEST TEXT OT SFULM TEST TEXT OT SFULM                                   |
| 16:03:53     A     0     000046       16:03:53     R     0     000046       16:03:54     A     0     000048       16:03:55     R     0     000048       16:03:56     A     0     000050       16:03:56     R     0     000050 | B<br>B<br>B<br>B<br>B<br>B<br>B                                                             | 0     A1       0     A1       0     A1       0     A1       0     A1       0     A1       0     A1       0     A1       0     A1       0     A1       0     A1                                                                                                    | (16)     (17)       1,000     14.5       1,000     14.5       1,000     14.5       1,000     14.5       1,000     14.5       1,000     14.5       1,000     14.5       1,000     14.5                                                                                                    | ) (18) (<br>0 S<br>0 S<br>0 S<br>0 S<br>0 S<br>0 S                                         | (19) (19)   SFULM TEST CUST (   SFULM TEST CUST (   SFULM TEST CUST (   SFULM TEST CUST (   SFULM TEST CUST (   SFULM TEST CUST (                                                                               | (20)<br>DT TEST ORDR OT<br>DT TEST ORDR OT<br>DT TEST ORDR OT<br>DT TEST ORDR OT<br>DT TEST ORDR OT<br>DT TEST ORDR OT                                                 | (21)(22)TEST TEXT OTSFULMTEST TEXT OTSFULMTEST TEXT OTSFULMTEST TEXT OTSFULMTEST TEXT OTSFULM                                                                       |
| $\begin{array}{cccccccccccccccccccccccccccccccccccc$                                                                                                    | B<br>B<br>B<br>B<br>B<br>B<br>B<br>B<br>B<br>B                                              | 0     A1       0     A1       0     A1       0     A1       0     A1       0     A1       0     A1       0     A1       0     A1       0     A1       0     A1       0     A1       0     A1       0     A1                                                                                                    | (16)     (17)       1,000     14.5       1,000     14.5       1,000     14.5       1,000     14.5       1,000     14.5       1,000     14.5       1,000     14.5       1,000     14.5       1,000     14.5       1,000     14.5                                                                | ) (18) (<br>0 S<br>0 S<br>0 S<br>0 S<br>0 S<br>0 S<br>0 S<br>0 S                           | (19) (19)   SFULM TEST CUST (   SFULM TEST CUST (   SFULM TEST CUST (   SFULM TEST CUST (   SFULM TEST CUST (   SFULM TEST CUST (   SFULM TEST CUST (                                                           | (20)<br>T TEST ORDR OT<br>T TEST ORDR OT<br>T TEST ORDR OT<br>T TEST ORDR OT<br>T TEST ORDR OT<br>T TEST ORDR OT<br>T TEST ORDR OT                                     | (21) (22)<br>TEST TEXT OT SFULM<br>TEST TEXT OT SFULM<br>TEST TEXT OT SFULM<br>TEST TEXT OT SFULM<br>TEST TEXT OT SFULM<br>TEST TEXT OT SFULM                       |
| $\begin{array}{cccccccccccccccccccccccccccccccccccc$                                                                                                    | B<br>B<br>B<br>B<br>B<br>B<br>B<br>B<br>B<br>B<br>B<br>B<br>B<br>B<br>B<br>B<br>B<br>B<br>B | 0     A1       0     A1       0     A1       0     A1       0     A1       0     A1       0     A1       0     A1       0     A1       0     A1       0     A1       0     A1       0     A1       0     A1       0     A1       0     A1                                                                                                          | (16)     (17)       1,000     14.5       1,000     14.5       1,000     14.5       1,000     14.5       1,000     14.5       1,000     14.5       1,000     14.5       1,000     14.5       1,000     14.5       1,000     14.5       1,000     14.5                                           | (18) (   0 S   0 S   0 S   0 S   0 S   0 S   0 S   0 S   0 S   0 S   0 S   0 S   0 S   0 S | (19) (19)   SFULM TEST CUST (   SFULM TEST CUST (   SFULM TEST CUST (   SFULM TEST CUST (   SFULM TEST CUST (   SFULM TEST CUST (   SFULM TEST CUST (   SFULM TEST CUST (                                       | (20)<br>T TEST ORDR OT<br>T TEST ORDR OT<br>T TEST ORDR OT<br>T TEST ORDR OT<br>T TEST ORDR OT<br>T TEST ORDR OT<br>T TEST ORDR OT<br>T TEST ORDR OT                   | (21) (22)<br>TEST TEXT OT SFULM<br>TEST TEXT OT SFULM<br>TEST TEXT OT SFULM<br>TEST TEXT OT SFULM<br>TEST TEXT OT SFULM<br>TEST TEXT OT SFULM<br>TEST TEXT OT SFULM |
| $\begin{array}{cccccccccccccccccccccccccccccccccccc$                                                                                                    | B<br>B<br>B<br>B<br>B<br>B<br>B<br>B<br>B<br>B<br>B<br>B                                    | (14) (13)<br>0 Al<br>0 Al | (16)     (17)       1,000     14.5       1,000     14.5       1,000     14.5       1,000     14.5       1,000     14.5       1,000     14.5       1,000     14.5       1,000     14.5       1,000     14.5       1,000     14.5       1,000     14.5       1,000     14.5       1,000     14.5 | ) (18) (<br>0 S<br>0 S<br>0 S<br>0 S<br>0 S<br>0 S<br>0 S<br>0 S<br>0 S<br>0 S             | (19) (19)   SFULM TEST CUST   SFULM TEST CUST   SFULM TEST CUST   SFULM TEST CUST   SFULM TEST CUST   SFULM TEST CUST   SFULM TEST CUST   SFULM TEST CUST   SFULM TEST CUST   SFULM TEST CUST   SFULM TEST CUST | (20)<br>T TEST ORDR OT<br>T TEST ORDR OT<br>T TEST ORDR OT<br>T TEST ORDR OT<br>T TEST ORDR OT<br>T TEST ORDR OT<br>T TEST ORDR OT<br>T TEST ORDR OT<br>T TEST ORDR OT | (21) (22)<br>TEST TEXT OT SFULM<br>TEST TEXT OT SFULM<br>TEST TEXT OT SFULM<br>TEST TEXT OT SFULM<br>TEST TEXT OT SFULM<br>TEST TEXT OT SFULM<br>TEST TEXT OT SFULM |

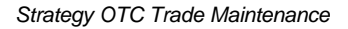

Fields

Description of the fields contained in this report:

| REF | FIELD NAME       | DESCRIPTION                                |
|-----|------------------|--------------------------------------------|
| 1   | EXCHANGE MEMBER  | Member ID                                  |
| 2   | TRADER ID        | Trader ID                                  |
| 3   | STRATEGY         | Strategy Identifier                        |
| 4   | LEG              | Leg Identifier                             |
| 5   | UNDERLYING       | Underlying code                            |
| 6   | EXPIRATION DATE  | Expiration month and year of the contract  |
| 7   | EXERCISE PRICE   | Exercise price                             |
| 8   | MAINTENANCE TIME | Execution time of the maintenance function |
| 9   | MAINTENANCE CODE | Code of the executed maintenance function: |
|     |                  | A = Add                                    |
|     |                  | C = Change                                 |
|     |                  | R = Ratify                                 |
|     |                  | D = Delete                                 |
| 10  | ТТ               | Trade Typ                                  |
|     |                  | O for OTC Block Trade                      |
| 11  | TRANS ID NO      | Transaction number of the OTC Block Trade  |

# Eurex US Security Coordinator/Master Terminal Operator

User Reports

Page 67

| REF | FIELD NAME             | DESCRIPTION                                                         |
|-----|------------------------|---------------------------------------------------------------------|
| 12  | TRADER ON BEHALF<br>OF | ID of the trader for whom the transaction was executed on behalf of |
| 13  | BUY/SELL CODE          | Code for buy (B) or sell (S)                                        |
| 14  | OPEN/CLOSE CODE        | Code for open (O) or clos e (C) of a position                       |
| 15  | ACCOUNT TYPE           | Code for account type                                               |
| 16  | SIZE                   | Number of contracts                                                 |
| 17  | PRICE                  | Price of the contract.                                              |
| 18  | CLEARING MEMBER        | Member ID of the clearing member                                    |
| 19  | CUSTOMER               | 1 character CTI<br>2 character Origin                               |
| 20  | USR-ORD-NO             | Empty field                                                         |
| 21  | TEXT                   | Customer Account                                                    |
| 22  | COUNTERPARTY           | Counterparty of OTC trade                                           |

## Eurex US Security Coordinator/Master Terminal Operator

User Reports

8.9 Contract Maintenance

#### Description Report Code: RPTTA110

The Contract Maintenance report contains a list of all futures contracts and options series for a product that are currently trading, or have been newly entered, deleted, or expired.

| XEUS<br>RPTTA110  | CONTRACT                   | MAINTENA | NCE  |     | PAGE:<br>AS OF DATE:<br>RUN DATE: | 1<br>05-04-00<br>05-04-00 |  |
|-------------------|----------------------------|----------|------|-----|-----------------------------------|---------------------------|--|
| PRODUCT: OZB (1)  | OPT ON US BONDS (2)        |          |      |     |                                   |                           |  |
|                   |                            | MAINT    | STAT | rus | PARTICIPANT                       |                           |  |
| CONTRACT ID       | SECURITY-ID                | CODE     | OLD  | NEW | ID                                | TIME                      |  |
|                   |                            |          |      |     |                                   |                           |  |
| (3)               | (4)                        | (5)      | (6)  | (7) | (8)                               | (9)                       |  |
| C OZB APR 00 9200 | DE0007756132 D 4 09200 185 | C        | A    | E   |                                   | 19:13:12                  |  |
| C OZB APR 00 9300 | DE0007756132 D 4 09300 185 | C        | A    | Е   |                                   | 19:13:24                  |  |
| C OZB APR 00 9400 | DE0007756132 D 4 09400 185 | C        | A    | E   |                                   | 19:13:50                  |  |
| C OZB APR 00 9500 | DE0007756132 D 4 09500 185 | C        | A    | E   |                                   | 19:14:12                  |  |
| C OZB APR 00 9600 | DEO007756132 D 4 09600 185 | C        | A    | E   |                                   | 19:14:22                  |  |
| C OZB APR 00 9700 | DE0007756132 D 4 09700 185 | C        | A    | E   |                                   | 19:13:34                  |  |
| C OZB APR 00 9800 | DE0007756132 D 4 09800 185 | C        | A    | E   |                                   | 19:13:57                  |  |
| C OZB JUL 00 9200 | DE0007756132 G 4 09200 185 | A        |      | A   |                                   | 19:15:12                  |  |
| C OZB JUL 00 9300 | DEO007756132 G 4 09300 185 | A        |      | A   |                                   | 19:15:45                  |  |
| C OZB JUL 00 9400 | DE0007756132 G 4 09400 185 | A        |      | A   |                                   | 19:16:21                  |  |
| P OZB APR 00 9200 | DE0007756132 P 4 09200 185 | C        | A    | E   |                                   | 19:54:02                  |  |
| P OZB APR 00 9300 | DE0007756132 P 4 09300 185 | C        | A    | E   |                                   | 19:55:12                  |  |
| P OZB APR 00 9400 | DEO007756132 P 4 09400 185 | C        | A    | Е   |                                   | 20:03:09                  |  |
| P OZB APR 00 9500 | DE0007756132 P 4 09500 185 | C        | A    | E   |                                   | 20:05:45                  |  |
| P OZB APR 00 9600 | DE0007756132 P 4 09600 185 | C        | A    | E   |                                   | 20:19:15                  |  |
| P OZB APR 00 9700 | DE0007756132 P 4 09700 185 | C        | A    | E   |                                   | 20:20:31                  |  |
| P OZB APR 00 9800 | DE0007756132 P 4 09800 185 | C        | A    | E   |                                   | 20:20:46                  |  |
| P OZB JUL 00 9200 | DE0007756132 S 4 09200 185 | A        |      | A   |                                   | 20:22:46                  |  |
| P OZB JUL 00 9300 | DE0007756132 S 4 09300 185 | A        |      | A   |                                   | 20:23:41                  |  |
| P OZB JUL 00 9400 | DE0007756132 S 4 09400 185 | A        |      | A   |                                   | 20:20:26                  |  |

Contract Maintenance

Release 1.0

## Eurex US Security Coordinator/Master Terminal Operator

## User Reports

Page 69

#### Fields

Description of the fields contained in this report:

| Ref | Field             | Field Name                                              | Description                                                                                                    |
|-----|-------------------|---------------------------------------------------------|----------------------------------------------------------------------------------------------------|
| 1   | PRODUCT           | Product Code                                            | Code of the product                                                                                                    |
| 2   | PRODUCT NAME      | Product Name                                            | Full Name of the Product                                                                                                    |
| 3   | CONTRACT ID       | Contract ID Code                                        | <u>Options:</u> class, underlying, maturity<br>month, expiration year, strike price,<br>version number<br><u>Futures:</u> underlying, maturity month and<br>year                                                                  |
| 4   | SECURITY-ID       | International<br>Securities ID Code                     | <u>Options</u> : Code of underlying, expiration<br>month and year, strike price, generation<br>number and exchange code number<br><u>Futures</u> : Code of the security, expiration<br>month and year and exchange code<br>number |
| 5   | MAINT<br>CODE     | Maintenance Code                                        | A = Contract added<br>C = Contract status changed<br>D = Contract deleted                                                                                                    |
| 6   | STATUS<br>OLD     | Code of the current<br>status of the series<br>contract | A = Active<br>I = Inactive<br>P = Pending (= options series that was<br>added but not yet active)<br>R = Display only (options)<br>Blank = Contract has been newly added.                                                         |
| 7   | STATUS<br>NEW     | Code of the new status                                  | A = Active<br>E = Expired<br>I = Inactive<br>P = Pending (for options)<br>R = Display only (options)                                                                                                    |
| 8   | PARTICIPANT<br>ID | Eurex US Staff ID<br>Code                               | Code of the <i>Eurex US</i> staff member who<br>added a series manually<br>If the series was added by the system,<br>this field remains blank                                                                                     |
| 9   | TIME              | Function execution time                                 | Greenwich Mean Time at which the<br>function was executed                                                                                                    |

Eurex US Security Coordinator/Master Terminal Operator

Release 1.0

Page 70

### 8.10 SystemTransaction Overview Report

#### Description Report Code: RAWCB066

The System Transaction Overview Report is a raw data report of a Member Firm's transactions. The report is created and sent to the appropriate member's node after the end of normal batch processing. If there is a batch delay or other problems, the report is sent with the reports of the next business day. At least one transaction must occur in order for the report to be created; if there are no transactions, no report is generated. The report has a fixed structure that can be used with Excel or another spreadsheet tool. The report cannot be selected/de-selected from the Report Selection window. This report is only available as raw-data report.

|    |         | 1        |        | 2      | 3       |          | 4            | 5                 | 6           | 7         | 8             |
|----|---------|----------|--------|--------|---------|----------|--------------|-------------------|-------------|-----------|---------------|
|    | 0123456 | 57890123 | 345678 | 390123 | 4567890 | 12345678 | 390123456789 | 012345678         | 3901234567  | 890123456 | 78901234      |
| 00 | (1)     | (3)      | (5)    | (7)    | (9)     | (11)     | (13)         |                   |             |           |               |
| 01 | ABCDE   |          | 4699   |        | 386160  | 0000001  | Broadcast 1  | Logon             |             |           |               |
| 02 | ABCDE   |          | 4699   |        | 387190  | 0000007  | Recoverable  | e Private         | Broadcast   | Synchron  | ize           |
| 03 | ABCDE   |          | 4700   |        | 386160  | 0000001  | Broadcast 1  | Logon             |             |           |               |
| 00 | (2      | ?) (*    | 4) (6  | 5) (8  | 3) (10  | )) (1)   | 2)           |                   |             |           |               |
| 04 | ABCDE   |          | 4701   |        | 386160  | 0000001  | Broadcast 3  | Logon             |             |           |               |
| 05 | ABCDE   |          | 4702   |        | 386160  | 0000001  | Broadcast 1  | Logon             |             |           |               |
| 06 | ABCDE   |          | 4702   |        | 387190  | 0000004  | Recoverable  | e Private         | Broadcast   | Synchron  | lze           |
| 07 | ABCDE   |          | 4703   |        | 386160  | 0000001  | Broadcast I  | Logon             |             |           |               |
| 08 | ABCDE   |          | 4703   |        | 387190  | 0000015  | Recoverable  | e Private         | Broadcast   | Synchron  | lze           |
| 09 | ABCDE   |          | 4704   |        | 386160  | 0000001  | Broadcast 1  | Logon             |             |           |               |
| 10 | ABCDE   |          | 4705   |        | 386160  | 0000001  | Broadcast 1  | Logon             |             |           |               |
| 11 | ABCDE   |          | 4705   |        | 387190  | 0000006  | Recoverable  | e Private         | Broadcast   | Synchron  | lze           |
| 12 | ABCDE   |          | 4707   |        | 386160  | 0000001  | Broadcast 1  | Logon             |             |           |               |
| 13 | ABCDE   |          | 4707   |        | 387190  | 0000006  | Recoverable  | e Private         | Broadcast   | Synchron  | lze           |
| 14 | ABCDE   |          | 4708   |        | 386160  | 0000001  | Broadcast 1  | Logon             |             |           |               |
| 15 | ABCDE   | SIM001   | 4703   |        | 336120  | 0000003  | Product Ass  | signment <i>l</i> | And Market  | Maker Li  | cense Inquiry |
| 16 | ABCDE   | SIM001   | 4703   |        | 336250  | 0000003  | Single Leg   | Future Ir         | nside Marke | et Inquir | Y             |
| 17 | ABCDE   | SIM001   | 4703   |        | 336270  | 0000003  | Double Leg   | Future I          | nside Mark  | et Inquir | У             |
| 18 | ABCDE   | SIM001   | 4703   |        | 336290  | 0000003  | User Detail  | l Inquiry         |             |           |               |
| 19 | ABCDE   | SIM001   | 4703   |        | 337160  | 0000014  | Backend Log  | Jon               |             |           |               |
| 20 | ABCDE   | SIM001   | 4703   |        | 350180  | 0000007  | Regular Ord  | der Inquir        | ry (Miss)   |           |               |
| 21 | ABCDE   | SIM001   | 4703   |        | 3INOT0  | 0000008  | Inquire Own  | n Trade           |             |           |               |
| 22 | ABCDE   | SIM001   | 4703   | ZF     | 350010  | 0000084  | Futures: Or  | der Add           |             |           |               |
| 23 | ABCDE   | SIM001   | 4703   | ZF     | 350050  | 0000029  | Futures: Or  | der Delet         | e           |           |               |
| 24 | ABCDE   | SIM001   | 4703   | ZN     | 350010  | 0000021  | Futures: Or  | der Add           |             |           |               |

Fields

Description of the fields contained in this report:

| REF | FIELD NAME | DESCRIPTION        |
|-----|------------|--------------------|
| 1   | MEMBER ID  | Member ID (5 char) |
| 2   | FILLER     | Space (1 char)     |

Release 1.0

# Eurex US Security Coordinator/Master Terminal Operator

| REF | FIELD NAME     | DESCRIPTION                                      |
|-----|----------------|--------------------------------------------------|
| 3   | PARTICIPANT ID | User ID, space for some transactions (6 char)    |
| 4   | FILLER         | Space (1 char)                                   |
| 5   | MISS-ID        | logical MISS ID (4 numeric char)                 |
| 6   | FILLER         | Space (1 char)                                   |
| 7   | SECURITY CODE  | Product ID, space for some transactions (4 char) |
| 8   | FILLER         | Space (1 char)                                   |
| 9   | TRANSACTION    | Transaction code (6 char)                        |
| 10  | FILLER         | Space (1 char)                                   |
| 11  | TRAN. NUMBER   | Number of transaction (7 char)                   |
| 12  | FILLER         | Space (1 char)                                   |
| 13  | TRAN. NAME     | Description of transaction code (072 char)       |

# Eurex US Security Coordinator/Master Terminal Operator

Logout

## 9 Logout

**Objective** The objective of this section is to describe how to log out of the GUI.

Types of Logout There are two ways to log out of the Security Coordinator screens:

- Directly on the MISS (Member Integration System Sever).
- Through a workstation.

The following steps are required to log out of the MISS.

| Step | Action                                                                          |
|------|---------------------------------------------------------------------------------|
| 1    | Press the < <b>F4&gt;</b> key.                                                  |
|      |                                                                                 |
|      | Result: Displays the GOTO field.                                                |
| 2    | Type <i>LOGO</i> in the field.                                                  |
|      |                                                                                 |
| 3    | Press the <i>Enter</i> key.                                                     |
|      |                                                                                 |
|      | Result: Displays a blank screen that completely disappears after a few seconds. |

Release 1.0
## Eurex US Security Coordinator/Master Terminal Operator

### Logout

Page 73

The following steps are required to log out of the Workstation.

| Step   | Action                                                                          |
|--------|---------------------------------------------------------------------------------|
| Loggin | g out of the GUI                                                                |
| 1      | Open the Login/Logout window (in the Settings menu of the menu bar).            |
| 2      | Press the logout button.                                                        |
| 3      | Choose Exit under the Window menu of the menu bar and confirm the exit request. |
| Discon | necting from the Workstation                                                    |
| 4      | Single left click on the Start button on the task bar.                          |
|        | Result: Displays pop up window above Start button.                              |
| 5      | Put the mouse pointer on GATE Simulation or GATE Production, depending on the   |
|        | environment in which you are working.                                           |
|        | <b>Result:</b> Displays a pop up window on the right of GATE.                   |
| 6      | Move the mouse pointer to StopGate.                                             |
| 7      | Single left click on StopGate.                                                  |
|        | Result: Displays the "StopGate" icon on the Windows task bar.                   |
| 8      | Wait for the "StopGate" icon to disappear from the task bar.                    |
|        | Result: Disconnection from the MISS is completed.                               |

# Eurex US Security Coordinator/Master Terminal Operator

Print Report Function

| 10                      | Print Report Function                                                                                                    |  |
|-------------------------|----------------------------------------------------------------------------------------------------|--|
| Description             | The print report function on the Eurex US platform is performed in three steps.                                                                                                    |  |
|                         | 1. Expand the compressed reports that are sent to the MISS (Member Integrated System Server).                                                                                                    |  |
|                         | 2. Configure the workstation so it can access the MISS. This is a one-time procedure.                                                                                                    |  |
|                         | 3. Retrieve the report from the MISS on the user's workstation and send it to the network printer.                                                                                                    |  |
| Expanding<br>Reports    | Reports are expanded using the Expand Reports Menu located in the Xmenu of the MISS.                                                                                                    |  |
| Workstation<br>Printing | Printing reports from the workstation requires the user to enter the network neighborhood,<br>the MISS that the reports are located on and send them to the network printer, which is<br>connected to the workstation. |  |

Release 1.0

#### 10.1 Description of Xmenu

XmenuThe Xmenu consists of all Menus pertaining to the operational functions of the MISS. The first<br/>Menu is the main Menu.

#### 10.1.1 Main Menu

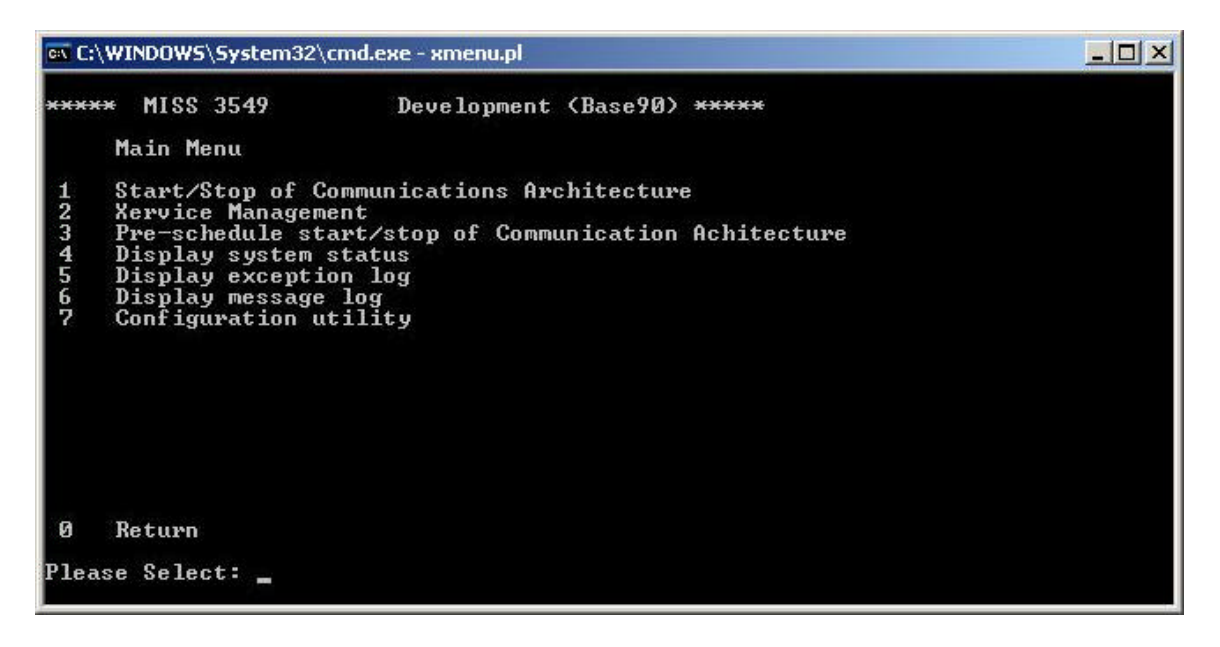

Main Menu

**Description** The Main Menu allows user access to all operational functions of the MISS. From this Menu the user can start, stop, diagnose, and check the working status of the MISS.

## Eurex US Security Coordinator/Master Terminal Operator

### Print Report Function

Page 76

Release 1.0

#### Selections

The following table describes the selections available from this Menu.

| Selection | Selection Name                           | Description                         |
|-----------|------------------------------------------|-------------------------------------|
| 1         | Start/Stop of Communication Architecture | Allows the user to administer the   |
|           |                                          | MISS architecture.                  |
| 2         | Xervice Management                       | Allows the user to access           |
|           |                                          | management functions within the     |
|           |                                          | MISS.                               |
| 3         | Pre-schedule start/stop of Communication | Allows the user to pre-set          |
|           | Architecture                             | automatic start and stop times for  |
|           |                                          | the MISS.                           |
| 4         | Display system status                    | Displays current operating state of |
|           |                                          | the MISS.                           |
| 5         | Display exception log                    | Displays error messages used for    |
|           |                                          | diagnosing MISS problems.           |
| 6         | Display message log                      | Displays system messages            |
|           |                                          | relating to MISS Supervision.       |
| 7         | Configuration Utility                    | Allows the current configuration to |
|           |                                          | be viewed and changed.              |
| 0         | Return                                   | Exits the Xmenu program.            |

### Eurex US Security Coordinator/Master Terminal Operator

Print Report Function

Page 77

Release 1.0

#### 10.1.2 Xervice Management

The first step for expanding the selected reports is to enter the Xervice Management screen. The following steps are required to access this screen.

| Step | Action                                                                            |  |
|------|-----------------------------------------------------------------------------------|--|
| 1    | The cursor is flashing in the selection field. Enter the number "2" in the field. |  |
| 2    | Press the "Enter" key on your keyboard.                                           |  |
|      | Result. Displays the Aervice Management screen.                                   |  |

| 🙉 C:\WINDOW5\5ystem32\cmd.exe - xmenu.pl |                                            |                            |  |
|------------------------------------------|--------------------------------------------|----------------------------|--|
| ****                                     | * MISS 3549                                | Development (Base90) ***** |  |
|                                          | Xervice Manageme                           | nt.                        |  |
| 1 2 3 4                                  | SECURITY<br>MSG_LOGGING<br>SESSION<br>XEUS |                            |  |
| 0                                        | Return                                     |                            |  |
| Plea                                     | se Select:                                 |                            |  |

Xervice Management

DescriptionThe Xervice Management screen allows the user to access specific functions related to the<br/>MISS and its communication with the back-end trading host.

## Eurex US Security Coordinator/Master Terminal Operator

#### Print Report Function

Page 78

Release 1.0

**Selections** The following table describes the selections available from this Menu.

| Selection | Selection Name | Description                                                                 |
|-----------|----------------|-----------------------------------------------------------------------------|
| 1         | Security       | Allows the user to start or stop the security feature within the MISS.      |
| 2         | MSG_Logging    | Allows the user to start or stop the system message logging subsystem.      |
| 3         | Session        | Allows the user to start or stop the trading session within the MISS.       |
| 4         | XEUS           | Allows the user direct control of the <i>Eurex US</i> platform application. |
| 0         | Return         | Returns the user to the previous Menu.                                      |

#### 10.1.3 XEUS

The second step for expanding the selected reports is to enter the XEUS Menu screen. The following steps are required.

| Step | Action                                                                            |  |  |
|------|-----------------------------------------------------------------------------------|--|--|
| 1    | The cursor is flashing in the selection field. Enter the number "4" in the field. |  |  |
| 2    | Press the "Enter" key on your keyboard.                                           |  |  |
|      | Result: Displays the XEUS Menu screen.                                            |  |  |

#### Eurex US Security Coordinator/Master Terminal Operator

#### **Print Report Function**

| ew C:\W           | /INDOW5\System32                                                                                                    | \cmd.exe - xmenu.pl                                                                                                    |  |
|-------------------|----------------------------------------------------------------------------------------------------|----------------------------------------------------------------------------------------------------|--|
| ****              | MISS 3549<br>Xeus                                                                                                    | Development (Base90) *****                                                                                                    |  |
| 123456789<br>1011 | Startup XEUS X<br>Start XEUS Xer<br>Start XEUS Ret<br>Shutdown XEUS<br>Stop XEUS Xer<br>Stop XEUS Ret<br>Pre-schedule<br>XEUS Xervice<br>Display except<br>Display messa<br>Expand Reports | Kervice (Start-of-day)<br>Avice (Intra-day)<br>Dransmission<br>Xervice (End-of-day)<br>Vice (Intra-day)<br>Aransmission<br>Start/stop XEUS Xervice<br>Status menu<br>Dion log<br>ge log<br>S Menu |  |
| 0                 | Return                                                                                                    |                                                                                                    |  |
| Pleas             | e Select:                                                                                                    |                                                                                                    |  |

XEUS

**Description** The XEUS screen allows the user access to all operational functions of the *Eurex US* platform configuration of the MISS. From this Menu, you can start, stop, diagnose, check the working status of the MISS, expand reports for the *Eurex US* platform configuration.

**Selections** The following table describes the selections available from this Menu.

| Selection | Selection Name                          | Description                                                                                                    |
|-----------|-----------------------------------------|----------------------------------------------------------------------------------------------------|
| 1         | Startup XEUS Xervice (Start-of-<br>day) | Allows the user to start the <i>Eurex US</i> platform MISS at the beginning of the day.                              |
| 2         | Start XEUS Xervice (Intra-day)          | Allows the user to start the <i>Eurex US</i> platform MISS during the day.                                           |
| 3         | Start XEUS Retransmission               | Allows the user to start the broadcast retransmission Xervice.                                                       |
| 4         | Shutdown XEUS Xervice (End-<br>of-day)  | Allows the user to stop the XEUS platform MISS at the end of the day.                                                |
| 5         | Stop XEUS Xervice (Intra-day)           | Allows the user to stop the XEUS platform<br>MISS during the day.                                                    |
| 6         | Stop XEUS Retransmission                | Allows the user to stop the broadcast retransmission Xervice.                                                        |
| 7         | Pre-schedule start/stop XEUS<br>Xervice | Allows the user to pre-set the starting and<br>stopping times of the XEUS platform MISS.                             |
| 8         | XEUS Xervice status Menu                | Allows the user to access the XEUS Xervice<br>Menu and determine the status of the <i>Eurex US</i><br>platform MISS. |
| 9         | Display exception log                   | Displays error messages on the <i>Eurex US</i> platform MISS used for diagnosing problems                            |

Release 1.0

## Eurex US Security Coordinator/Master Terminal Operator

### Print Report Function

Page 80

| 10 | Display message log | Displays system messages relating to the<br><i>Eurex US</i> platform MISS Supervision. |
|----|---------------------|----------------------------------------------------------------------------------------|
| 11 | Expand Reports Menu | Displays the Expand Reports Menu.                                                      |
| 0  | Return              | Returns the user to the previous Menu                                                  |

### 10.1.4 Expand Reports

The third step for expanding the selected reports is to enter the Expand Reports Menu screen. The following steps are required.

| Step | Action                                                                                                  |  |
|------|----------------------------------------------------------------------------------------------------|--|
| 1    | The cursor is flashing in the selection field. Enter the number "11" in the field.                      |  |
| 2    | Press the "Enter" key on your keyboard.<br><i>Result:</i> The "Expand Reports Menu" screen will appear. |  |

#### Eurex US Security Coordinator/Master Terminal Operator

#### **Print Report Function**

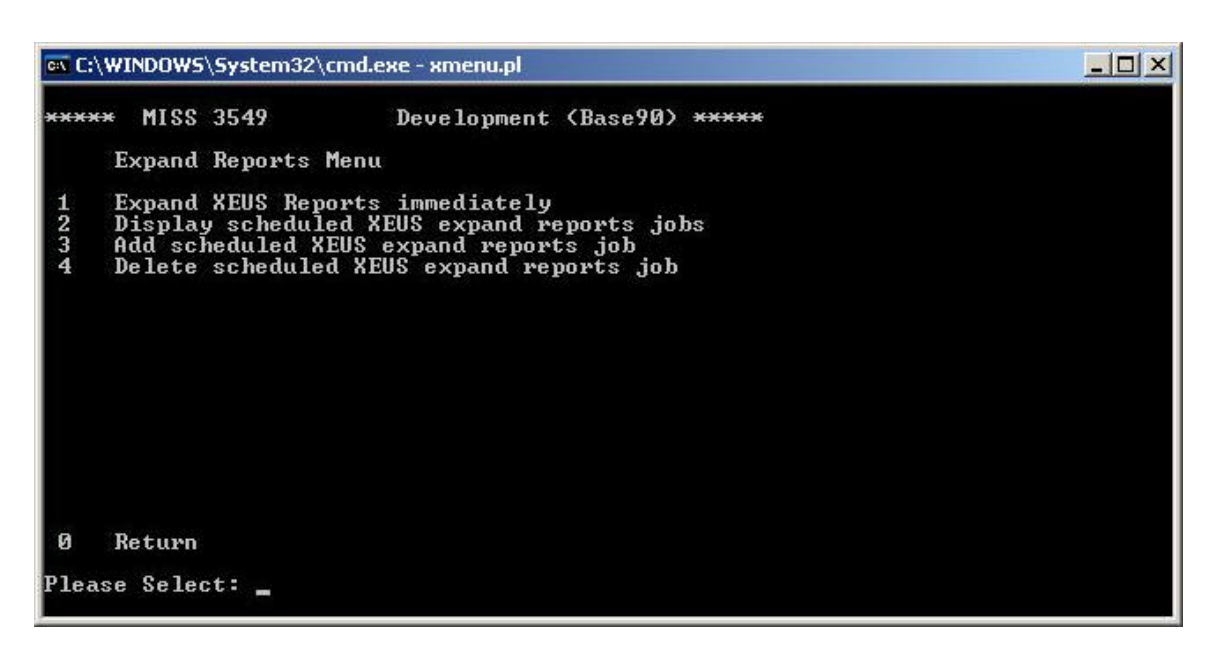

Expand Reports

**Description** The Expand Reports Menu allows the user to expand or decompress all of the requested reports that are sent to the MISS during the batch process.

**Selections** The following table describes the selections available from this Menu.

| Selection | Selection Name                             | Description                                                                            |
|-----------|--------------------------------------------|----------------------------------------------------------------------------------------|
| 1         | Expand XEUS Reports immediately            | Expands all <i>Eurex US</i> reports immediately.                                       |
| 2         | Display scheduled XEUS expand reports jobs | Lists the time and days of the week for automatic expansion.                           |
| 3         | Add scheduled expand XEUS reports job.     | Allows the user to set a time and day of the week to automatically expand the reports. |
| 4         | Delete scheduled XEUS expand reports job   | Allows the user to delete a set time and day for expansion of reports.                 |
| 0         | Return                                     | Returns the user to the previous<br>Menu.                                              |

Release 1.0

## Eurex US Security Coordinator/Master Terminal Operator

PerformingTo expand all reports immediately, the following steps are requiredSelected Task

| Step | Action                                                                                                    |
|------|----------------------------------------------------------------------------------------------------|
| 1    | In the selection field enter "1."                                                                                        |
| 2    | Press "Enter" key on the keyboard.                                                                                       |
|      | <b>Result:</b> All selected reports will be expanded. A screen will display stating "Press <enter> to continue."</enter> |
| 3    | Press the "Enter" key on the keyboard.                                                                                   |
|      | Result: Displays the Expand Reports Menu                                                                                 |

Release 1.0

### Eurex US Security Coordinator/Master Terminal Operator

#### Print Report Function

The following steps are required to display all reports scheduled for expansion.

*Note:* Administrator rights are required to perform this task. Contact the System Administrator to perform this task.

| Step |                                                                                                    | Action           |              |               |  |
|------|----------------------------------------------------------------------------------------------------|------------------|--------------|---------------|--|
| 1    | In the selection field enter "2."                                                                                       |                  |              |               |  |
| 2    | Press the "Enter" key on the keyboard.                                                                                  |                  |              |               |  |
|      | <b>Result:</b> Displays a list of scheduled report expansions and a prompt stating "Press <enter> to continue."</enter> |                  |              |               |  |
|      | No.                                                                                                    | Time             | Weekday      | Command       |  |
|      | Job                                                                                                    | Military time of | Mo-Monday    | File location |  |
|      | number                                                                                                    | expansion        | Tu-Tuesday   | and code      |  |
|      |                                                                                                    |                  | We-Wednesday | command for   |  |
|      |                                                                                                    |                  | Th-Thursday  | execution     |  |
|      |                                                                                                    |                  | Fr-Friday    |               |  |
|      |                                                                                                    |                  | Sa-Saturday  |               |  |
|      |                                                                                                    |                  | Su-Sunday    |               |  |
|      |                                                                                                    |                  |              |               |  |
| 3    | Press "Enter" key on the keyboard.                                                                                      |                  |              |               |  |
|      |                                                                                                    |                  |              |               |  |
|      | Result: Displays the Expand Reports Menu.                                                                               |                  |              |               |  |

Release 1.0

### Eurex US Security Coordinator/Master Terminal Operator

#### Print Report Function

Page 84

The following steps are required to enter or add reports scheduled for expansion.

*Note:* Administrator rights are required to perform this task. Contact the System Administrator to perform this task.

| Step | Action                                                                                                    |
|------|----------------------------------------------------------------------------------------------------|
| 1    | In the selection field enter "3."                                                                           |
| 2    | Press "Enter" key on the keyboard.                                                                          |
|      | <b>Result:</b> Displays a prompt stating "Please enter time for execution <hh;mm>:."</hh;mm>                |
| 3    | Enter the time in military time.                                                                            |
| 4    | Press "Enter" key on the keyboard.                                                                          |
|      | <i>Result:</i> Displays a prompt stating "Please enter days of week for execution [Mo,Tu,We,Th,Fr,Sa,Su]:." |
| 5    | Enter the days you want the expansion executed. Multiple days need to be separated                          |
|      | by a comma.                                                                                                 |
| 6    | Press "Enter" key on the keyboard.                                                                          |
|      | <b>Result:</b> Displays the Expand Reports Menu.                                                            |

## Eurex US Security Coordinator/Master Terminal Operator

Print Report Function

The following steps are required to delete a report scheduled for expansion.

*Note:* Administrator rights are required to perform this task. Contact the System Administrator to perform this task.

| Step | Action                                                                                                    |                               |                                                                                                    |                                                       |  |
|------|----------------------------------------------------------------------------------------------------|-------------------------------|----------------------------------------------------------------------------------------------------|-------------------------------------------------------|--|
| 1    | In the selection fie                                                                                                    | ld enter "4."                 |                                                                                                    |                                                       |  |
| 2    | Press "Enter" key on the keyboard.<br><b>Result:</b> Displays a list of scheduled report expansions and a prompt stating "Please choose job to delete." |                               |                                                                                                    |                                                       |  |
|      | No.                                                                                                    | Time                          | Weekday                                                                                             | Command                                               |  |
|      | Job number                                                                                                    | Military time of<br>expansion | Mo-Monday<br>Tu-Tuesday<br>We-<br>Wednesday<br>Th-Thursday<br>Fr-Friday<br>Sa-Saturday<br>Su-Sunday | File location<br>and code<br>command for<br>execution |  |
| 3    | Enter job number of                                                                                                    | of the expansion re           | equiring deletion.                                                                                  |                                                       |  |
| 4    | Press "Enter" key on the keyboard. <i>Result:</i> Deletes job and displays the Expands Report Menu.                                                     |                               |                                                                                                    |                                                       |  |

Release 1.0

### Eurex US Security Coordinator/Master Terminal Operator

Print Report Function

Release 1.0

Page 86

### 10.2 Configure Workstation to Access the MISS

Configuring the workstation to access the MISS requires two steps.

- 1. On the MISS, the report file has to be made accessible to the workstation by changing it to a shared file.
- 2. On the workstation, the network drive must be mapped for the user to access the report file within the MISS.

### 10.3 Printing Reports from the Workstation

There are two steps required to print reports from the workstation.

- 1. Open the desired report file.
- 2. Send it to the printer.

## Eurex US Security Coordinator/Master Terminal Operator

Appendix

Page 87

# 11 Appendix

### 11.1 Resource Access Levels

In this chapter all available RALs sorted by their appearance in the tabs are listed.

## 11.1.1 Trading Tab

| RAL     | FMS_ID | Description                            |
|---------|--------|----------------------------------------|
| RAL 130 |        | Order Inquiry                          |
| RAL 131 |        | Combination Order Inquiry              |
| RAL 132 |        | Inquire Inside Market                  |
| RAL 133 |        | Extended Inside Market                 |
| RAL 134 | 2018   | Quote Inquiry                          |
| RAL 135 | 2118   | Combination Quote Inquiry              |
| RAL 138 | INOT   | Own Trade Inquiry                      |
| RAL 139 | INTR   | Trade Inquiry for Related Non-Clearer  |
| RAL 140 | 6318   | Ticker Inquiry                         |
| RAL 141 |        | Product Assignment Inquiry             |
| RAL 145 |        | Product State                          |
| RAL 146 | INAT   | Time and Sales Sheet                   |
| RAL 175 | J010   | Report Selection                       |
| RAL 205 | C040   | Product Overview                       |
| RAL 208 |        | Basis Trade Entry                      |
| RAL 209 |        | Block Trade Entry                      |
| RAL 215 |        | Enter Strategy Request                 |
| RAL 217 |        | Enter Strategy Order                   |
| RAL 218 |        | Modify Strategy Order                  |
| RAL 219 |        | Delete Strategy Order                  |
| RAL 220 |        | Inquire Own Strategy Order             |
| RAL 221 |        | Enter Strategy Quote                   |
| RAL 222 |        | Delete Strategy Quote                  |
| RAL 223 |        | Inquire Own Strategy Quote             |
| RAL 224 |        | Inquire Strategy Theoretical Price     |
| RAL 247 |        | Vola Trade Entry                       |
| RAL 251 | 1001   | Options Order Entry                    |
| RAL 253 | 1004   | Options Order Modify                   |
| RAL 255 | 1005   | Options Order Delete                   |
| RAL 260 | 1501   | Options Combination Order Entry (Book) |
| RAL 262 | 2001   | Options Quote Entry                    |
| RAL 263 | 2005   | Options Quote Delete                   |
| RAL 264 | 2008   | Options Quote Request                  |

# Eurex US Security Coordinator/Master Terminal Operator

Appendix

| RAL     | FMS_ID | Description                             |
|---------|--------|-----------------------------------------|
| RAL 265 | 2101   | Options Combination Quote Entry         |
| RAL 266 | 2105   | Options Combination Quote Delete        |
| RAL 267 | 2106   | Options Combination Order Entry (Quote) |
| RAL 268 | 2108   | Options Combination Quote Request       |
| RAL 269 | 2205   | Options Mass Quote Delete               |
| RAL 270 | 2207   | Options Mass Quote Release              |
| RAL 271 | 2209   | Options Mass Quote Hold                 |
| RAL 272 | 2210   | Options Mass Quote Entry                |
| RAL 281 |        | Cross Request                           |
| RAL 282 |        | Combination Cross Request               |
| RAL 283 |        | Fut Cross Request                       |
| RAL 284 |        | Futures Combination Cross Request       |
| RAL 285 |        | Order Mass Delete                       |
| RAL 286 |        | Combination Order Mass Delete           |
| RAL 305 |        | Futures Order Entry                     |
| RAL 308 |        | Futures Order Modify                    |
| RAL 309 |        | Futures Order Delete                    |
| RAL 310 |        | Futures Combination Order Entry         |
| RAL 313 |        | Futures Combination Order Modify        |
| RAL 314 |        | Futures Combination Order Delete        |
| RAL 315 |        | Futures Stop Order Entry                |
| RAL 318 |        | Futures Stop Order Modify               |
| RAL 319 |        | Futures Stop Order Delete               |
| RAL 320 |        | Futures Quote Entry                     |
| RAL 321 |        | Futures Quote Delete                    |
| RAL 322 |        | Futures Quote Request                   |
| RAL 323 |        | Futures Combination Quote Add           |
| RAL 324 |        | Futures Combination Quote Delete        |
| RAL 325 |        | Futures Combination Quote Request       |
| RAL 326 |        | Futures Mass Quote Hold                 |

# 11.1.2 Clearing Tab

| RAL     | FMS_ID | Description                             |
|---------|--------|-----------------------------------------|
| RAL 22  | K100   | Currency and Exchange Rate              |
| RAL 136 | 3628   | BO Messages                             |
| RAL 142 |        | Historical Position Transaction Inquiry |
| RAL 178 | K040   | Member Relationships                    |

Release 1.0

## Eurex US Security Coordinator/Master Terminal Operator

Appendix

Page 89

## 11.1.3 Administration Tab

| RAL     | FMS_ID | Description                    |  |
|---------|--------|--------------------------------|--|
| RAL 87  | TRAA   | General Trader Authorisation   |  |
| RAL 89  | CLEA   | Clearer Access                 |  |
| RAL 143 |        | Market Supervision Information |  |
| RAL 149 | PWCH   | Reset Password                 |  |
| RAL 177 | K030   | Member Clearing Information    |  |
| RAL 280 | CSGR   | Change Subgroup                |  |

# 11.1.4 Security Tab

| RAL     | FMS_ID | Description               |
|---------|--------|---------------------------|
| RAL 101 | A042   | User Resource Setup       |
| RAL 147 | 4504   | Change Password           |
| RAL 148 |        | Login and Logout          |
| RAL 152 | A020   | Trader Product Assignment |